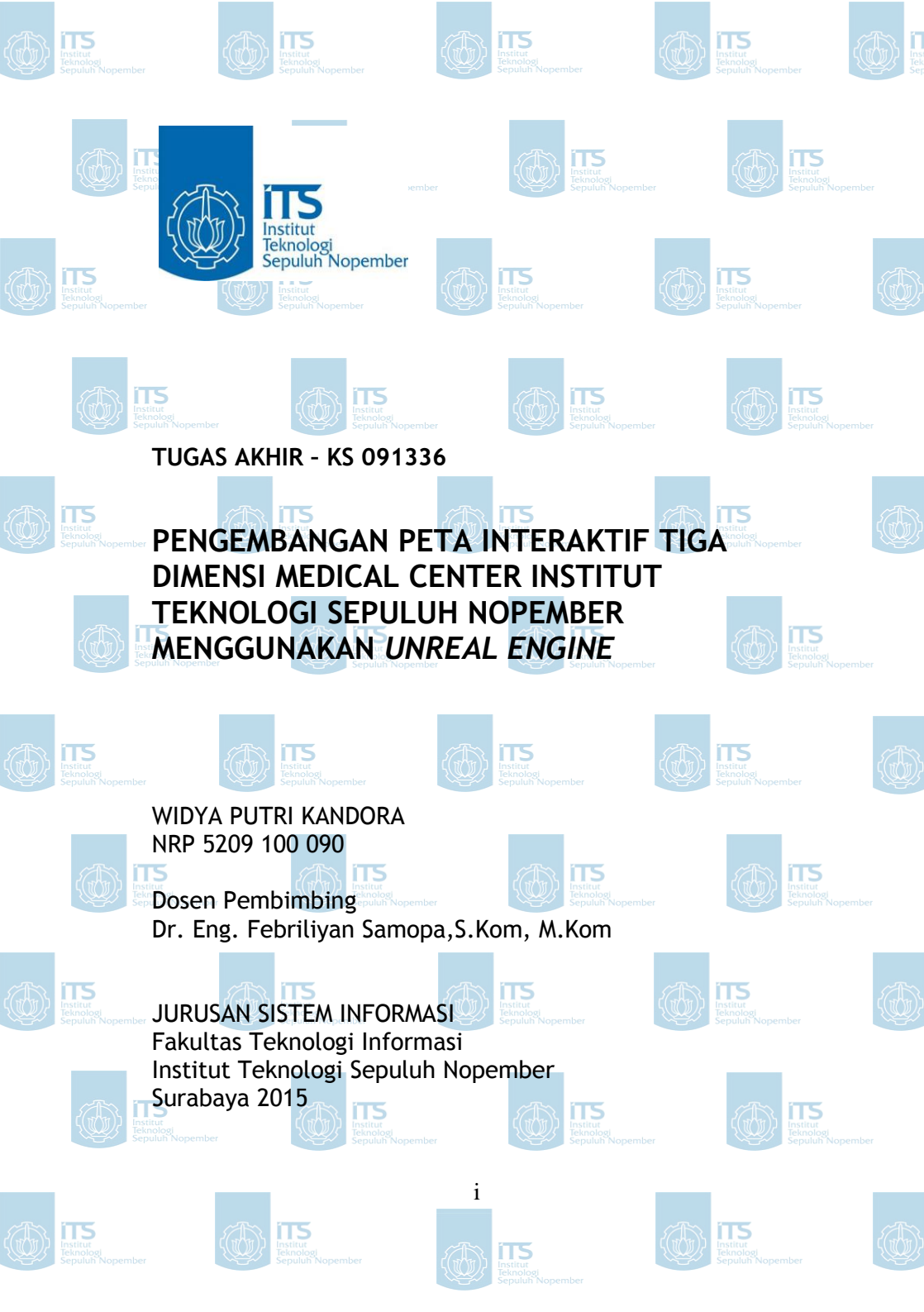

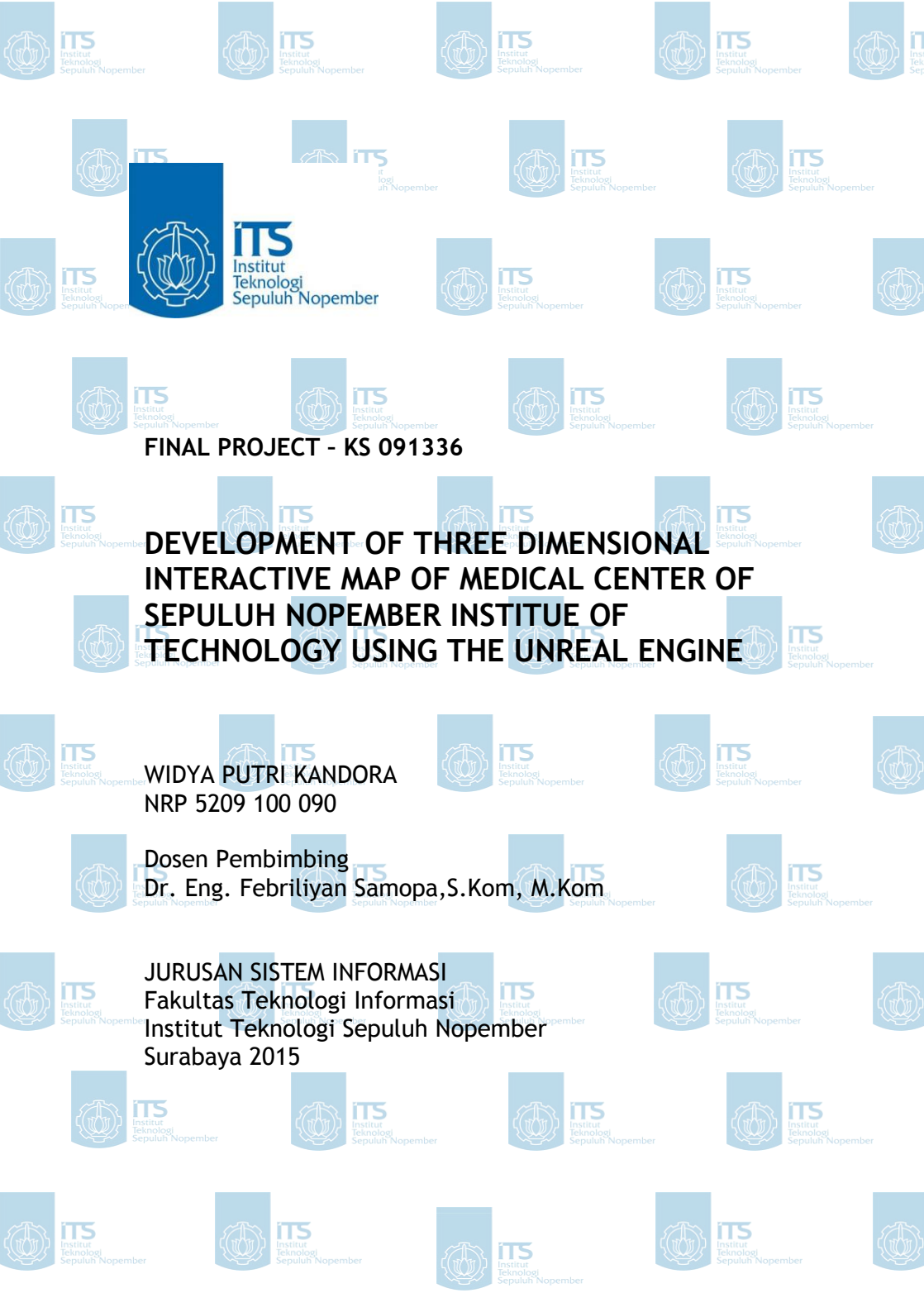

# PENGEMBANGAN PETA INTERAKTIF TIGA MEDICAL CENTER INSTITUT TEKNOLOGI SEPULUH NOPEMBER MENGGUNAKAN UNREAL ENGINE

**TUGAS AKHIR** 

Disusun Untuk Memenuhi Salah Satu Syarat Memperoleh Gelar Sarjana Komputer

Pada Jurusan Sistem Informasi Fakultas Teknologi Informasi Institut Teknologi Sepuluh Nopember Surabaya

Oleh : WIDYA PUTRI KANDORA NRP 5209 100 090

Disetujui Tim Penguji: Tanggal Ujian

Periode Wisuda

: 16 Januari 2015

: Maret 2015

Dr. Eng. Febriliyan Samopa, S.Kom, M.Kom (Perphimbing 1)

(Penguji 2)

Faizal Johan Atletiko, S.Kom, M.T

Radityo Prasetianto W., S.Kom, M.Kom

#### PENGEMBANGAN PETA INTERAKTIF TIGA DIMENSI MEDICAL CENTER INSTITUT TEKNOLOGI SEPULUH NOPEMBER MENGGUNAKAN UNREAL ENGINE

:

•

:

•

Nama Mahasiswa NRP Jurusan Dosen Pembimbing Widya Putri Kandora 5209 100 090 Sistem Informasi FTIf-ITS Dr. Eng. Febriliyan Samopa, S.Kom, M.Kom

#### Abstrak

Perkembangan teknologi sangat dibutuhkan oleh suatu organisasi, salah satunya dibidang pendidikan. Kegiatan dalam bidang pendidikan ini tidak hanya dalam hal kegiatan belajar mengajar, melainkan kegiatan promosi. Kegiatan promosi ini dilakukan untuk mengenalkan kepada khalayak umum mengenai informasi apa saja yang dapat diketahui oleh masyarakat luar. Dengan adanya perkembangan teknologi dalam bidang grafis dan pengolahan gambar ini semua hal dapat disajikan dalam bentuk tiga dimensi, termasuk kegiatan promosi.Dengan adanya teknologi ini, kegiatan promosi dapat disajikan dalam bentuk yang jauh lebih menarik, lengkap dan interaktif. Visualisasi tiga dimensi pada kegiatan promosi, biasanya digunakan untuk membuat peta yang bertujuan untuk mengenalkan sebuah bangunan dalam organisasi tersebut.

Peta tiga dimensi ini akan memudahkan pengguna untuk mengetahui secara detail dan nyata, tanpa harus mengunjungi tempat tersebut. Pengguna akan merasa seperti mengunjungi suatu tempat secara virtual sesua dengan keadaan sebenarnya. Selain menarik, peta tiga dimensi ini dibuat lebih interaktif. Yang dimana pengguna dapat berinteraksi dengan objek yang tersedia dalam peta. Peta tiga dimensi tersebut akan dikembangkan dengan menggunakan Unreal Engine, yang merupakan game engine yang memilikikemampuan untuk membuat lingkungan virtual yang sesuai dengan dunia nyata. Dalam tugas akhir ini peta tiga dimensi dibuat selain dengan menggunakan Unreal Engine, ada beberapa aplikasi pendukung lainnya yang sebelumnya harus diintegrasikan terlebih dahulu. Contohnya, Microsoft Visio 2010 untuk membuat peta dua dimensi, Autodesk 3D Studio Mac untuk membuat objek tiga dimensi, Audacity untuk merekam dan melakukan editing suara, Adobe Photoshop dan x Normal untuk membuat tekstur maupun material, dan Flash untuk membuat tampilan animasi. Peta tiga dimensi ini diharapkan dapat menyajikan visualisasi gedung Medical Center ITS dan sekitarnya, yang lengkap dengan menu informasi ruang dan informasi interaksi yang sama dengan keadaan sebenarnya.

# Kata kunci: Peta Tiga Dimensi, Unreal Engine, Medical Center ITS.

## DEVELOPMENT OF THREE DIMENSIONAL INTERACTIVE MAP OF MEDICAL CENTER OF SEPULUH NOPEMBER INSTITUTE OF TECHNOLOGY USING THE UNREAL ENGINE

| Name        | : | Widya Putri Kandora         |
|-------------|---|-----------------------------|
| NRP         | : | 5209 100 090                |
| Departement | : | Sistem Informasi FTIf-ITS   |
| Supervisor  | : | Dr. Eng. Febriliyan Samopa, |
| •           |   | S.Kom, M.Kom                |

#### Abstract

Technological development is needed by an organization, one of them in the field of education. Activities in the field of education is not only in terms of teaching and learning activities, but promotional activities. The promotional activities undertaken to introduce to the public about what information can be known by the public outside. With the development of technology in the field of graphics and image processing is all it can be presented in three dimensions, including promotional activities. With this technology, promotional activities can be presented in a form that is much more and interactive. Three-dimensional interesting. complete visualization in promotional activities, usually used to create a map that aims to introduce a building within the organization.

This three-dimensional map will allow users to know in detail and real, without having to visit the place. Users will feel like visiting a place virtually in accordance with the actual situation. Besides being attractive, three-dimensional map is made more interactive. That where the user can interact with the objects available in the map. The three-dimensional map will be developed using the Unreal Engine, which is a game engine that has the ability to create a virtual environment that corresponds to the real world.

In this thesis, three-dimensional map created other than by using the Unreal Engine, there are several other supporting applications that previously had to be integrated first. For example, Microsoft Visio 2010 to create two-dimensional maps, Autodesk 3D Studio Max to create three-dimensional objects, Audacity for recording and editing sounds, Adobe Photoshop and x Normal to create textures and materials, and Flash to create an animated display. This three-dimensional map is expected to present a visualization of the building and surrounding ITS Medical Center, complete with a menu of information and information space the same interaction with the real situation.

Keywords: three-dimensional map, Unreal Engine, Medical Center of ITS.

#### PENGEMBANGAN PETA INTERAKTIF TIGA DIMENSI MEDICAL CENTER INSTITUT TEKNOLOGI SEPULUH NOPEMBER MENGGUNAKAN UNREAL ENGINE

:

•

:

•

Nama Mahasiswa NRP Jurusan Dosen Pembimbing Widya Putri Kandora 5209 100 090 Sistem Informasi FTIf-ITS Dr. Eng. Febriliyan Samopa, S.Kom, M.Kom

#### Abstrak

Perkembangan teknologi sangat dibutuhkan oleh suatu organisasi, salah satunya dibidang pendidikan. Kegiatan dalam bidang pendidikan ini tidak hanya dalam hal kegiatan belajar mengajar, melainkan kegiatan promosi. Kegiatan promosi ini dilakukan untuk mengenalkan kepada khalayak umum mengenai informasi apa saja yang dapat diketahui oleh masyarakat luar. Dengan adanya perkembangan teknologi dalam bidang grafis dan pengolahan gambar ini semua hal dapat disajikan dalam bentuk tiga dimensi, termasuk kegiatan promosi.Dengan adanya teknologi ini, kegiatan promosi dapat disajikan dalam bentuk yang jauh lebih menarik, lengkap dan interaktif. Visualisasi tiga dimensi pada kegiatan promosi, biasanya digunakan untuk membuat peta yang bertujuan untuk mengenalkan sebuah bangunan dalam organisasi tersebut.

Peta tiga dimensi ini akan memudahkan pengguna untuk mengetahui secara detail dan nyata, tanpa harus mengunjungi tempat tersebut. Pengguna akan merasa seperti mengunjungi suatu tempat secara virtual sesua dengan keadaan sebenarnya. Selain menarik, peta tiga dimensi ini dibuat lebih interaktif. Yang dimana pengguna dapat berinteraksi dengan objek yang tersedia dalam peta. Peta tiga dimensi tersebut akan dikembangkan dengan menggunakan Unreal Engine, yang merupakan game engine yang memilikikemampuan untuk membuat lingkungan virtual yang sesuai dengan dunia nyata. Dalam tugas akhir ini peta tiga dimensi dibuat selain dengan menggunakan Unreal Engine, ada beberapa aplikasi pendukung lainnya yang sebelumnya harus diintegrasikan terlebih dahulu. Contohnya, Microsoft Visio 2010 untuk membuat peta dua dimensi, Autodesk 3D Studio Mac untuk membuat objek tiga dimensi, Audacity untuk merekam dan melakukan editing suara, Adobe Photoshop dan x Normal untuk membuat tekstur maupun material, dan Flash untuk membuat tampilan animasi. Peta tiga dimensi ini diharapkan dapat menyajikan visualisasi gedung Medical Center ITS dan sekitarnya, yang lengkap dengan menu informasi ruang dan informasi interaksi yang sama dengan keadaan sebenarnya.

# Kata kunci: Peta Tiga Dimensi, Unreal Engine, Medical Center ITS.

## DEVELOPMENT OF THREE DIMENSIONAL INTERACTIVE MAP OF MEDICAL CENTER OF SEPULUH NOPEMBER INSTITUTE OF TECHNOLOGY USING THE UNREAL ENGINE

| Name        | : | Widya Putri Kandora         |
|-------------|---|-----------------------------|
| NRP         | : | 5209 100 090                |
| Departement | : | Sistem Informasi FTIf-ITS   |
| Supervisor  | : | Dr. Eng. Febriliyan Samopa, |
| •           |   | S.Kom, M.Kom                |

#### Abstract

Technological development is needed by an organization, one of them in the field of education. Activities in the field of education is not only in terms of teaching and learning activities, but promotional activities. The promotional activities undertaken to introduce to the public about what information can be known by the public outside. With the development of technology in the field of graphics and image processing is all it can be presented in three dimensions, including promotional activities. With this technology, promotional activities can be presented in a form that is much more and interactive. Three-dimensional interesting. complete visualization in promotional activities, usually used to create a map that aims to introduce a building within the organization.

This three-dimensional map will allow users to know in detail and real, without having to visit the place. Users will feel like visiting a place virtually in accordance with the actual situation. Besides being attractive, three-dimensional map is made more interactive. That where the user can interact with the objects available in the map. The three-dimensional map will be developed using the Unreal Engine, which is a game engine that has the ability to create a virtual environment that corresponds to the real world.

In this thesis, three-dimensional map created other than by using the Unreal Engine, there are several other supporting applications that previously had to be integrated first. For example, Microsoft Visio 2010 to create two-dimensional maps, Autodesk 3D Studio Max to create three-dimensional objects, Audacity for recording and editing sounds, Adobe Photoshop and x Normal to create textures and materials, and Flash to create an animated display. This three-dimensional map is expected to present a visualization of the building and surrounding ITS Medical Center, complete with a menu of information and information space the same interaction with the real situation.

Keywords: three-dimensional map, Unreal Engine, Medical Center of ITS.

## KATA PENGANTAR

Puji syukur sebesar-besarnya penulis panjatkan kehadirat Allah SWT yang telah memberikan rahmat dan hidayah-Nya kepada penulis sehingga dapat menyelesaikan Laporan Tugas Akhir ini yang bejudul:

## PENGEMBANGAN PETA INTERAKTIF TIGA DIMENSI MEDICAL CENTER INSTITUT TEKNOLOGI SEPULUH NOPEMBER MENGGUNAKAN UNREAL ENGINE

Dalam proses penyusunan dan penyelesaian Tugas Akhir ini, penulis ingin menyampaikan rasa hormat, terimakasih, dan penghargaan setinggi-tingginya kepada:

- Mama dan Papa tercinta, serta kakakku Prisayani Kandora dan Bobby Meidrie Levianto, adikku Fauzan Nabala Kandora, dan sepupuku Ditariani Ananthi juga keponakan kecilku Andrea Kenzie Meidrie Kirana yang selalu memberikan semangat, doa, kasih sayang, dan dukungan yang peuh selama penulis menyelesaikan tugas akhir.
- Bapak Dr.Eng. Febriliyan Samopa, S.Kom, M.Kom selaku pembimbing dan dosen wali yang telah memberikan pengarahan dan meluangkan waktu untuk membimbing penulis dalam menyelesaikan Tugas Akhir penulis.
- Semua Bapak dan Ibu Dosen Pengajar beserta staf dan karyawan di Jurusan Sistem Infromasi, FTIF ITS Surabaya yang telah memberikan bantuan kepada penulis selama ini.

- Kepada mbak Silvie dari pihak Medical Center ITS, yang telah memberikan waktu dan izin untuk membantu proses pengambilan data.
- Sahabat tersayang dan tercintaku DyaRiHezeL (Riza, Hesti, Adel). Terimakasih untuk selalu ada disaat suka maupun duka. Entah itu kesedihan ataupun kebahagiaan, semua kita jalani bersama.
- Teman-teman tersayangku, Ridha, Chui, Lilis, Nike, Endones, Ilmi dan mbak Tiwi. Terimakasih atas segala semangat dan motivasi, serta doanya selama ini.
- Teman-teman AE9IS yang telah memberikan pertemanan yang begitu erat. Terima kasih atas segala dukungan dan doa yang telah diberikan.
- Semua pihak yang tidak dapat disebutkan satu persatu yang telah ikut membantu baik secara langsung maupun tidak langsung selama penulisan Tugas Akhir ini.

Penulis menyadari bahwa penelitian Tugas Akhir ini masih belum sempurna. Oleh karena itu penulis berharap agar penelitian Tugas Akhir ini dapat dikembangkan lebih baik lagi di kemudian hari. Kritik dan saran yang membangun dapat disampaikan melalui email <u>kandorawidya@gmail.com</u>. Harapan penulis, semoga tugas akhir ini dapat bermanfaat bagi pembaca.

Surabaya, 16 Januari 2015

#### Penulis

## DAFTAR ISI

| Abstrak. |                             | v    |
|----------|-----------------------------|------|
| Abstract |                             | . vi |
| DAFTA    | R ISI                       | .xi  |
| DAFTA    | R GAMBAR xv                 | vii  |
| DAFTA    | R TABEL x                   | xi   |
| BAB I P  | ENDAHULUAN                  | 1    |
| 1.1      | Latar Belakang              | 1    |
| 1.2      | Rumusan Masalah             | 4    |
| 1.3      | Batasan Masalah             | 5    |
| 1.4      | Tujuan Tugas Akhir          | 5    |
| 1.5      | Manfaat Tugas Akhir         | 5    |
| 1.6      | Sistematika Penulisan       | 6    |
| BAB II 7 | ΓΙΝJAUAN PUSTAKA            | 9    |
| 2.1 Ga   | ame Engine                  | 9    |
| 2.2 Ur   | nreal Engine                | .10  |
| 2.3 U    | nreal Editor                | .11  |
| 2.3.1    | Unreal Kismet               | .12  |
| 2.3.2    | Unreal Matinee              | .12  |
| 2.3.     | 3 Unreal Material Editor1   | 13   |
| 2.3.     | 4 Unreal Static Mesh Editor | 14   |
| 2.3.     | 5 Unreal AnimeSet Editor    | 15   |

| 2.3.6 Unreal SoundCue Editor                    | 16 |
|-------------------------------------------------|----|
| 2.3.7 Unreal Anim Tree Editor                   | 16 |
| 2.3.8 SpeedTree Modeler dan SpeedTree Compiler  | 16 |
| 2.3.9 Unreal Fronted                            | 16 |
| 2.4 Perangkat Lunak Pembuat Peta Dua Dimensi    | 17 |
| 2.5 Perangkat Lunak Modelling Tiga Dimensi      | 17 |
| 2.6 Perangkat Lunak Pengolah Gambar             | 18 |
| 2.7 Perangkat Lunak Pengolah Suara              | 19 |
| 2.8 Perangkat Lunak Pendukung                   | 19 |
| 2.9 Interaksi Manusia Komputer                  | 21 |
| 2.10 Pengembangan Tugas Akhir Serupa Sebelumnya | 22 |
| BAB III METODE PENELITIAN                       | 23 |
| 3.1 Studi Literatur                             | 26 |
| 3.2 Survey Lokasi dan Pengambilan Data          |    |
| 3.3 Desain Aplikasi                             | 27 |
| 3.4 Pembuatan Aplikasi                          |    |
| 3.5 Testing Aplikasi                            | 31 |
| 3.6 Integrasi Aplikasi                          | 31 |
| 3.7 Pembuatan Buku Tugas Akhir                  | 33 |
| BAB IV RANCANGAN APLIKASI                       | 35 |
| 4.1 Interaksi                                   | 35 |
| 4.2 Domain Model                                |    |
| 4.3 Use Case Diagram                            | 40 |
| 4.3.1 Deskripsi Use Case Memilih Menu           | 41 |

| 4.3.2 Deskripsi Use Case Memilih Peta                    | 42  |
|----------------------------------------------------------|-----|
| 4.3.3 Deskripsi Use Case Mengubah Resolusi               | .43 |
| 4.3.4 Deskripsi Use Case Melihat Bantuan                 | .44 |
| 4.3.5 Deskripsi Use Case Menjelajahi Peta                | 45  |
| 4.3.6 Deskripsi Use Case Navigasi                        | .46 |
| 4.3.7 Deskripsi USe Case Kembali Ke Menu Utama           | .47 |
| 4.3.8 Deskripsi Use Case Melihat Peta Dua Dimensi        | .48 |
| 4.3.9 Deskripsi Use Case Teleportasi                     | .49 |
| 4.3.10 Deskripsi Use Case Melihat Petunjuk Arah          | .50 |
| 4.3.11 Deskripsi Use Case Mengaktifkan Layar Informasi   | .52 |
| 4.3.12 Deskripsi Use Case Interaksi Dengan Objek         | .52 |
| 4.3.13 Deskripsi Melihat Simulasi Pendaftaran Poli Umum  | 54  |
| 4.3.14 Deskripsi Melihat Simulasi Pendaftaran Poli Gigi  | 55  |
| 4.3.15 Deskripsi Melihat Simulasi Pendaftaran Poli BKIA. | 56  |
| 4.3.16 Deskripsi Use Case Pasien Unit Gawat Darurat      | 57  |
| 4.3.17 Deskripsi Use Case Pembelian Obat di Apotek       | 58  |
| 4.3.18 Deskripsi Use Case melihat Video Dental Chair     | .59 |
| 4.4 Sequence Diagram                                     | 60  |
| 4.5 Test Case                                            | 60  |
| 4.5.1 Test Case Memilih Menu                             | 60  |
| 4.5.2 Test Case Memlih Peta                              | 61  |
| 4.5.3 Test Case Mengubah Resolusi                        | 63  |
| 4.5.4 Test Case Melihat Bantuan                          | 68  |
| 4.5.5 Test Case Menjelajahi Peta                         | .72 |

| 4.5.6 Test Case Navigasi                        | 73  |
|-------------------------------------------------|-----|
| 4.5.7 Test Case Kembali Ke Menu Utama           | 78  |
| 4.5.8 Test Case Melihat Peta Dua Dimensi        | 80  |
| 4.5.9 Test Case Teleportasi                     | 82  |
| 4.5.10 Test Case Melihat Penunjuk Arah          | 86  |
| 4.5.11 Test Case Mengaktifkan Layar Informasi   | 89  |
| 4.5.12 Test Case Interaksi Dengan Objek         | 90  |
| 4.5.13 Test Case Simulasi Pendaftaran Poli Umum | 92  |
| 4.5.14 Test Case Simulasi Pendaftaran Poli Gigi | 93  |
| 4.5.15 Test Case Simulasi Pendaftaran Poli BKIA | 93  |
| 4.5.16 Test Case Pasien Unit Gawat Darurat      | 94  |
| 4.5.17 Test Case Pembelian Obat di Apotek       | 95  |
| 4.5.18 Test Case Video Peragaan Dental Chair    | 95  |
| 4.6 Pemilihan Tombol Navigasi dan Kontrol       | 96  |
| 4.7 GUI Story Board Menu Awal                   | 100 |
| 4.8 Desain Interaksi                            | 104 |
| 4.8.1 Tour Seluruh Peta                         | 104 |
| 4.8.1.1 Tour Dalam Gedung                       | 105 |
| 4.8.1.2 Tour Luar Gedung                        | 106 |
| 4.8.2 Simulasi Pendaftaran Poli Umum            | 107 |
| 4.8.3 Simulasi Pendaftaran Poli Gigi            | 108 |
| 4.8.4 Simulasi Pendaftaran Poli BKIA            | 109 |
| 4.8.5 Simulasi Pasien Unit Gawat Darurat        | 110 |
| 4.8.6 Simulasi Pembeliat Obat di Apotek         | 111 |

| 4.8.7 Video Peragaan Dental Chair   | 112 |
|-------------------------------------|-----|
| BAB V IMPLEMENTASI DAN UJI COBA     | 113 |
| 5.1 Lingkungan Implementasi         | 113 |
| 5.2 Pembuatan Peta Dua Dimensi      | 114 |
| 5.3 Pembuatan Aplikasi              | 115 |
| 5.3.1 Pembuatan Level Map           | 115 |
| 5.3.2 Pembuatan dan Peletakan Objek | 127 |
| 5.3.3 Pengaturan Pencahayaan        | 128 |
| 5.3.4 Penambahan Suara              | 129 |
| 5.3.5 Pembuatan Interaksi           | 129 |
| 5.5 Uji Coba dan Evalasu            | 132 |
| 5.5.1 Uji Coba Fungsional           | 133 |
| 5.5.2 Uji Coba Non-Fungsional       | 133 |
| 5.5.4 Evaluasi Implementasi         | 136 |
| BAB VI KESIMPULAN DAN SARAN         | 141 |
| 6.1 Kesimpulan                      | 141 |
| 6.2 Saran                           | 142 |
| DAFTAR PUSTAKA                      | 145 |
| BIODATA PENULIS                     | 151 |
| LAMPIRAN                            | 153 |

Halaman ini sengaja dikosongkan.

# DAFTAR TABEL

| Tabel 4.1 Interaksi                                     | 36 |
|---------------------------------------------------------|----|
| Tabel 4.2 Deskripsi Use Case Memilih menu               | 41 |
| Tabel 4.3. Deskripsi Use Case Memilih Peta              | 42 |
| Tabel 4.4 Deskripsi Use Case Mengubah Resolusi          | 43 |
| Tabel 4.5 Deskripsi Use Case Melihat Bantuan            | 44 |
| Tabel 4.6 Deskripsi Use Case Menjelajahi Peta           | 45 |
| Tabel 4.7 Deskripsi Use Case Navigasi                   | 46 |
| Tabel 4.8 Deskripsi Use Case Kembali Ke Menu Utama      | 47 |
| Tabel 4.9 Deskripsi Use Case Melihat Peta Dua Dimensi   | 48 |
| Tabel 4.10 Deskripsi Use Case Teleportasi               | 49 |
| Tabel 4.11 Deskripsi Use Case Melihat Penunjuk Arah     | 50 |
| Tabel 4.12 Deskripsi Use Case Aktif Layar Informasi     | 52 |
| Tabel 4.13 Deskripsi Use Case Interaksi DenganObjek     | 52 |
| Tabel 4.14 Deskripsi Use Case Simulasi Poli Umum        | 54 |
| Tabel 4.15 Deskripsi Use Case Simulasi Poli Gigi        | 55 |
| Tabel 4.16 Deskripsi Use Case Simulasi Poli BKIA        | 56 |
| Tabel 4.17 Deskripsi Use Case Pasien Unit Gawat Darurat | 57 |
| Tabel 4.18 Deskripsi Use Case Pembelian Obat di Apotek  | 58 |
| Tabel 4.19 Deskripsi Use Case Video Dental Chair        | 59 |
| Tabel 4.20 Test Case Memilih Menu                       | 60 |
| Tabel 4.21 Test Case Memilih Peta                       | 61 |
| Tabel 4.22 Test Case Memgubah Resolusi                  | 63 |

| Tabel 4.23 Test Case Melihat Bantuan           | 68  |
|------------------------------------------------|-----|
| Tabel 4.24 Test Case Menjelajahi Peta          | 72  |
| Tabel 4.25 Test Case Navigasi                  | 73  |
| Tabel 4.26 Test Case Kembali Ke Manu Utama     | 78  |
| Tabel 4.27 Test Case Melihat Peta Dua Dimensi  | 80  |
| Tabel 4.28 Test Case Teleportasi               | 82  |
| Tabel 4.29 Test Case Melihat Penunjuk Arah     | 86  |
| Tabel 4.30 Test Case Aktif Layar Informasi     |     |
| Tabel 4.31 Test Case Interaksi Dengan Objek    | 90  |
| Tabel 4.32 Test Case Simulasi Poli Umum        | 92  |
| Tabel 4.33 Test Case Simulasi Poli Gigi        | 93  |
| Tabel 4.34 Test Case Simulasi Poli BKIA        |     |
| Tabel 4.35 Test Case Pasein Unit Gawat Darurat | 94  |
| Tabel 4.36 Test Case Pembelian Obat di Apotek  | 95  |
| Tabel 4.37 Test Case Video Dental Chair        | 95  |
| Tabel 4.38 Tombol Navigasi                     | 96  |
| Tabel 5.1 Spesifikasi Hardware dan OS          | 113 |
| Tabel 5.2 Software yang digunakan              | 113 |
| Tabel 5.3 Unit Test dari rancangan test case   | 133 |
| Tabel 5.4 Spesifikasi PC 1                     | 134 |
| Tabel 5.5 Spesifikasi PC 2                     | 134 |
| Tabel 5.6 Spesifikasi PC 3                     | 135 |
| Tabel 5.7 Hasil Ujo Coba                       | 135 |
| Tabel 5.8 Evaluasi Implementasi model peta 3D  |     |
| · ·                                            |     |

# BAB I PENDAHULUAN

Pada bab ini akan dibahas mengenai pendahuluan tugas akhir yang berisi latar belakang, perumusan permasalahan, batasan masalah, tujuan tujuan, dan manfaat tugas akhir.

## 1.1 Latar Belakang

Saat ini perkembangan teknologi sangat dibutuhkan oleh suatu organisasi di bidang apapun. Salah satunya organisasi pendidikan, vang dimana organisasi ini memiliki berbagai fasilitas yang dapat digunakan oleh pihak internal maupun eksternal. Berbagai macam cara dapat dilakukan untuk mendapatkan informasi mengenai fasilitas yang terdapat pada suatu organisasi. Salah satunya dengan sebuah aplikasi yang dapat mendukung proses pemberian informasi. Aplikasi yang disajikan sebaiknya didesign semenarik mungkin, agar pengguna mendapatkan informasi yang lebih lengkap. Dengan berkembangnya teknologi grafis dan pengolahan gambar, visualisasi dalam bentuk tiga dimensi sudah banyak digunakan sebagai salah satu media penyajian informasi dan kegiatan promosi.Oleh karena para pengembang teknologi informasi berusaha itu. untuk menggunakan teknik visualisasi tiga dimensi untuk menggambarkan produk yang dapat terlihat sesuai dengan keadaan yang sebenarnya.

Teknologi tiga dimensi sangat berperan dalam promosi untuk produk berupa rumah, bahkan gedung dengan tingkat kedetilan yang cukup tinggi. Teknologi visual tiga dimensi ini juga dapat digunakan sebagai sarana promosi bisnis untuk menarik pasar dengan tampilan yang lebih atraktif dan menarik. Akan tetapi dengan teknologi virtual ini, pengguna seolah-olah dapat mengunjungi tempat itu sesuai dengan keadaan sebenarnya tanpa harus pergi ke tempat tersebut. Dengan begitu ini juga memudahkan pemilik bisnis dan juga masyarakat.

Pada tugas akhir ini, penulis mengembangkan peta tiga dimensi dari gedung *Medical Center* ITS dengan menggunakan salah satu *game engine* yaitu *Unreal Engine*. *Unreal Engine* adalah sebuah perangkat lunak *open source* yang memiliki kemampuan untuk membuat lingkungan virtual yang sesuai dengan dunia nyata. Karena tugas akhir ini lebih menekankan pada kemudahannya dalam membuat interaksi antara aktor dengan objek yang ada pada peta, maka aplikasi yang digunakan adalah *Unreal Development Kit* (UDK).

Visualisasi tiga dimensi seluruh ITS ini merupakan pengembangan dari tugas akhir Bagit Airlangga yang membentuk gedung Jurusan Informasi visualisasi Sistem ITS dengan menggunakan teknologi game engine yang sama yaitu UDK. Dengan pengembangan peta tiga dimensi ini diharapkan dapat menyajikan tampilan gedung Medical Center ITS yang interaktif dan akurat sehingga memudahkan pengguna untuk mengetahui lebih detail bentuk fisik dan dapat berinteraksi secara virtual dengan objek yang ada dalam peta. Selain gedung Sistem Informasi, ada beberapa gedung lain yang telah dibuat peta tiga dimensinya, diantaranya :

- 1) Jurusan di FTI
  - Teknik Mesin
  - Teknik Elektro
  - Teknik Fisika
  - Teknik Kimia
  - Teknik Industri
  - Teknik Material dan Metalurgi
  - Prodi D3 FTI
- 2) Jurusan di FTSP
  - Teknik Sipil
  - Teknik Lingkungan
  - Arsitektur
  - Teknik Geomatika
  - Desain Produk Industri
  - Perencanaan Wilayah dan Kota
- 3) Jurusan di FMIPA
  - Matematika

- Biologi
- Fisika
- Statistika
- Kimia
- 4) Jurusan di FTK
  - Teknik Kelautan
  - Teknik Perkapalan
  - Sistem Perkapalan
- 5) Jurusan di FTIf
  - Teknik Informatika
  - Sistem Informasi
- 6) Fasilitas lain
  - Rektorat
  - PUSKOM
  - BAAK
  - BAUK
  - UPT Bahasa
  - Grha
  - Pascasarjana

Sedangkan peta tiga dimensi yang belum dibuat, diantaranya :

- 1) Jurusan D3 Teknik Sipil
- 2) Fasilitas OlahRaga
- 3) Fasilitas Lain
  - NASDEC
  - UPMB
  - MKU
  - BAPSI
  - Gedung Robotika
  - Medical Center
  - SAC

- SCC
- Masjid Manarul Ilmi
- Kantin Pusat
- Theater (A,B dan C)
- Perpusatakaan Pusat
- Asrama Mahasiswa ITS

Dengan menggunakan *unreal engine* diharapkan aplikasi ini berguna bagi pengguna untuk mengetahui *Medical Center* dengan jelas tanpa harus mengunjungi dan berkeliling ke tempat tersebut. Selain itu, pengguna juga akan mendapatkan pengalaman berbeda karena pengguna juga dapat melakukan kunjungan dan interaksi secara virtual dengan objek yang ada dalam peta serta mendapatkan informasi interaksi seperti simulasi pendaftaran mengenai fasilitas yang berada di lokasi tersebut.

## 1.2 Rumusan Masalah

Permasalahan yang diselesaikan dalam tugas akhir ini adalah :

- 1) Bagaimana membangun peta tiga dimensi yang informatif *Medical Center* Institut Teknologi Sepuluh Nopember yang informatif dengan menggunakan Unreal Engine?
- 2) Bagaimana mengembangkan peta tiga dimensi *Medical Center* Institut Teknologi Sepuluh Nopember sehingga pengguna dapat berinteraksi dengan objek serta mendapatkan informasi dalam peta tiga dimensi?
- 3) Bagaimana membuat peta tiga dimensi *Medical Center* Institut Teknologi Sepuluh Nopember yang terstandardisasi sehingga dapat diintegrasikan dengan peta tiga dimensi dari beberapa lokasi yang lain di ITS?
- 4) Bagaimana mengembangkan peta tiga dimensi *Medical Center* Institut Teknologi Sepuluh Nopember sehingga pengguna dapat melihat simulasi pendaftaran serta mendapatkan informasi dari simulasi tersebut?

## 1.3 Batasan Masalah

Dari perumusan masalah di atas, tugas akhir ini memiliki batasan sebagai berikut :

- 1) Aplikasi dikembangkan menggunakan perangkat lunak *Unreal Development Kit*,
- 2) Aplikasi yang dikembangkan tidak mencakup interaksi antar pengguna,
- Aplilkasi yang dikembangkan hanya mencakup peta gedung *Medical Center* Institut Teknologi Sepuluh Nopember di mana objek akan dijelaskan lebih detail di bagian metodologi penelitian,
- 4) Aplikasi yang dikembangkan tidak dapat dirubah oleh pengguna atau user,
- 5) Aplikasi yang dikembangkan tidak menerapkan Artificial Intelligent,dan
- 6) Aplikasi yang dikembangkan tidak akan menggambarkan daerah yang dilarang oleh pihak yang berkaitan yaitu *Medical Center* Institut Teknologi Sepuluh Nopember.

## 1.4Tujuan Tugas Akhir

Tujuan dari tugas akhir ini adalah membuat aplikasi peta tiga dimensi gedung Medical Center Institut Teknologi Sepuluh Nopember yang interaktif dan informatif, yang nantinya aplikasi ini diharapkan dapat memungkinkan user mengunjungi *Medical Center* Institut Teknologi Sepuluh Nopember secara virtual serta dapat melakukan interaksi dengan objek gedung dalam peta.

# 1.5Manfaat Tugas Akhir

Manfaat tugas akhir ini adalah sebagai berikut :

1. Pihak institusi, sebagai fasilitas bagi pengunjung untuk melihat daerah-daerah di Institut Teknologi Sepuluh Nopember tanpa harus berjalan jauh dan mengunjungi langsung ke lokasi tersebut.

- 2. Pihak pengguna, sebagai alat untuk mengenal wilayah-wilayah di Institut Teknologi Sepuluh Nopember yang sesuai dengan bentuk aslinya berupa peta tigadimensi yang informatif dan interaktif.
- 3. Pihak pengembang, dapat digunakan sebagai sarana promosi Institut Teknologi Sepuluh Nopember kepada masyarakat luar yang tidak dapat melakukan kunjungan langusng ke Institut Teknologi Sepuluh Nopember. Sehingga mereka mendapatkan gambaran secara detail dan mendekati nyata mengenai lingkungan Institut Teknologi Sepuluh Nopember.

### 1.6Sistematika Penulisan

Secara garis besar Penulisan dalam Tugas Akhir ini terbagi dalam enam Bab, dimana materi dari setiap bab dapat dituliskan sebagai berikut:

#### BAB I PENDAHULUAN

Bab ini memuat serangkaian uraian mengenai latar belakang, perumusan masalah, batasan masalah, tujuan tugas akhir dan manfaat tugas akhir.

#### BAB II TINJAUAN PUSTAKA

Bab ini menjelaskan istilah-istilah yang digunnakan pada penulisan buku tugas akhir ini serta dasar teori yang digunakan pada tugas akhir ini.

#### **BAB III METODOLOGI**

Bab ini membahas alur dan tata pengerjaan tugas akhir dari awal sampai selesainya tugas akhir.

#### **BAB IV PERANCANGAN APLIKASI**

Bab ini menjelaskan rancangan aplikasi yang dibuat berdasarkan kebutuhan aplikasi. Desain tersebut digunakan untuk pembangunan aplikasi pada tugas akhir ini.

## BAB V IMPLEMENTASI DAN UJI COBA SISTEM

Bab ini menjelaskan pembangunan aplikasi yang sesuai dengan desain. Selain itu, dijelaskan pula uji coba sistem dalam menjaga performa aplikasi.

## BAB VI KESIMPULAN DAN SARAN

Bab ini berisi kesimpulan yang dapat diambil dari tugas akhir ini dan saran untuk kelanjutan sistem.

Halaman ini sengaja dikosongkan.

# BAB II TINJAUAN PUSTAKA

Berikut ini akan dijelaskan beberapa konsep dan informasi mengenai teknologi apa saja yang digunakan dalam tugas akhir ini untuk memudahkan dalam memahami mengenai apa yang dikerjakan pada tugas akhir ini.

#### 2.1 Game Engine

Game engine merupakan sebuah sistem perangkat lunak yang dirancang untuk pembuatan dan pengembangan permainan digital dalam dua dimensi (2D) atau tiga dimensi (3D). Fungsional dasar yang biasanya disediakan oleh game engine mencakup rendering engine ("renderer") yang berhubungan dengan grafik dua dimensi atau tiga dimensi, physics engine atau collision detection (dan collision response), suara, scripting, animasi, kecerdasan buatan, jaringan, streaming, manajemen memori, threading, pendukung lokalisasi, dan grafik suasana (David H. Eberly). Game engine menyediakan deretan alat pengembangan visual untuk menggunakan ulang komponen – komponen perangkat lunak (Shiratuddin, & Flecther.2007).

Game Engine 3D tidak hanya digunakan untuk membuat game tetapi juga memiliki kemampuan untuk menggambarkan sebuah lingkungan virtual dalam keadaan realtime dan realistis (Shiratuddin, 2002). Ide untuk menggunakan game engine pada pengembangan aplikasi non-game bukan merupakan suatu ide baru.

Salah satu pemanfaatan lain dari *game engine* adalah pengembangan museum *virtual* (Lepouras, 2004). Beberapa museum sudah mulai sadar akan pemanfaatan teknologi *edutainment*. Dengan *edutainment*, pengunjung mendapatkan pengalaman yang menyenangkan dengan usaha dan sumber daya yang kecil dari pihak museum. Hal tersebut bisa didapatkan dengan menggunakan *game* 

*engine*. Tetapi beberapa ahli menyatakan bahwa teknologi akan dapat mengurangi beberapa detail.

## 2.2 Unreal Engine

Trend di dunia tentang teknologi grafis yang meningkat pesat membuat banyak *software house* mengembangkan *game engine*. terdapat dua jenis *game engine* yaitu *freeware* dan berbayar. *Unreal Engine* termasuk yang berbayar namun tidak untuk *Unreal Engine 3* untuk keperluan pendidikan. *Unreal Engine* merupakan game engine dengan popularitas nomor kedua setelah *Source Engine*.

*Unreal Engine* merupakan *game engine* dengan popularitas kedua setelah *game engine* tiga dimensi serupa yaitu *Source Engine*. Terdapat beberapa hal yang dipertimbangkan ketika seseorang, instansi atau perusahaan memilih *game engine* yang digunakan untuk mengembangkan suatu permainan atau visualisasi. Beberapa diantaranya dipilih berdasarkan lisensinya, apakah berbayar atau tidak. Namun untuk Unreal Development Kit lisensinya adalah tidak berbayar.

*Unreal Engine* memiliki beberapa komponen yang dapat berdiri sendiri - sendiri, namun tetap berada dalam kesatuan yang terpusat pada "*core engine*" (Busby, 2004). Berikut adalah komponen – komponen *Unreal Engine* :

a. Graphics Engine.

Modul ini mengatur apa yang akan ditampilkan ke layar pengguna, seperti benda apa yang harus didepan, menampilkan material sesuai yang diatur sebelumnya dan mengatur pencahayaan dari lingkungan *virtual* yang dibuat.

b. Sound Engine.

Modul ini mengatur efek suara dari lingkungan virtual.

c. Physics Engine.

Modul ini digunakan untuk mengatur benturan antar dua objek yang terjadi.

d. Input Manager.

Modul ini digunakan untuk mengatur *input*, seperti tombol ditekan atau tombol dilepas.

e. Network infrastructure.

Epic Games dengan *gamenya Unreal Tournament* telah berhasil mengembangkan *network gaming* yang efisien. Fitur *network gaming* yang efisien tersebut juga tersedia di *Unreal Engine*.

f. Unreal Script Interpreter.

Salah satu bahasa *scripting* yang dapat digunakan oleh programmer untuk mengatur apa yang dilakukan oleh *engine*, tanpa menyentuh *source code* asli. *Script* ini mirip dengan bahasa pemrograman terkenal lain seperti Java dan C++. Bahkan bahasa ini lebih mudah dari dua bahasa pemrograman yang telah disebutkan sebelumnya.

## 2.3 Unreal Editor

*Unreal Development Kit* menyediakan alat untuk membuat dunia *virtual* yaitu *Unreal Editor*. Editor ini juga bisa melakukan *import* dari perangkat lunak pembuat objek tiga dimensi yang sudah banyak digunakan seperti 3D Studio Max dan Maya<sup>[12]</sup>. Antar muka pengguna menyerupai perangkat lunak pembuat objek tiga dimensi seperti 3D Studio Max yang dapat dilihat pada Gambar 2.1.

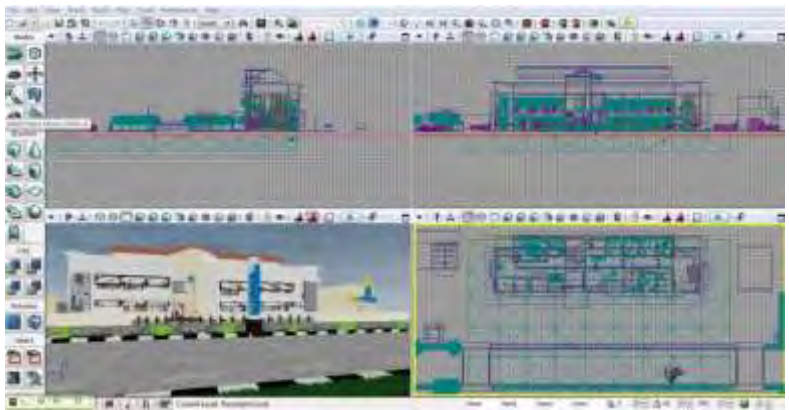

Gambar 2.1 Unreal Editor

### 2.3.1 Unreal Kismet

Dalam Unreal Editor terdapat banyak fungsi editor lainnya seperti Unreal Kismet yang digunakan untuk mengolah logika. Unreal Kismet atau lebig sering disebut Kismet bentuk visual dari script yang sebenarnya kompleks, hingga Kismet menjadi tulang punggung interaksi didalam game. Dengan menggunakan objek yang tersedia didalamnya dan saling dihubungkan menjadi suatu modul di dalam maka suatu interaksi atau semua yang akan dilakukan di dalam game menjadi lebih mudah dan cepat dibuat serta dipahami. Contoh modul di dalam Kismet dapat dilihat pada Gambar 2.2.

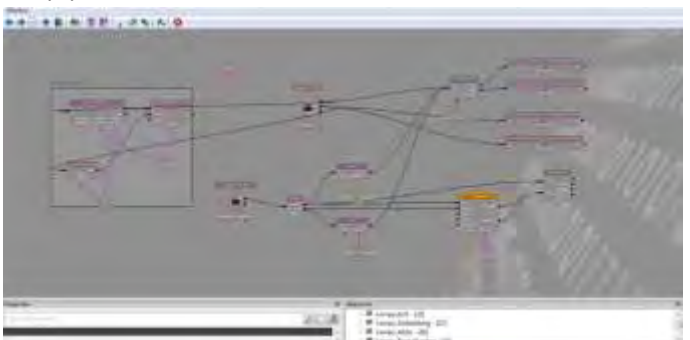

Gambar 2.2 Contoh Sequnce dalam Kismet

## 2.3.2 Unreal Matinee

Unreal Matinee merupakan suatu editor bagian dari Unreal Editor yang digunakan untuk merubah properties Actor seperti lokasi, rotasi, ukuran, dan lainnya (termasuk dalam satu objek yang bernama Matinee). Unreal Matinee juga dapat digunakan untuk mengaktifkan suatu event didalam kismet, seperti memainkan suara, membuat animasi objek, dan lainnya. Bagaimana sebuah Matinee dijalankan ketika

sebuah objek trigger tersentuh oleh pengguna akan digambarkan pada Gambar 2.3.

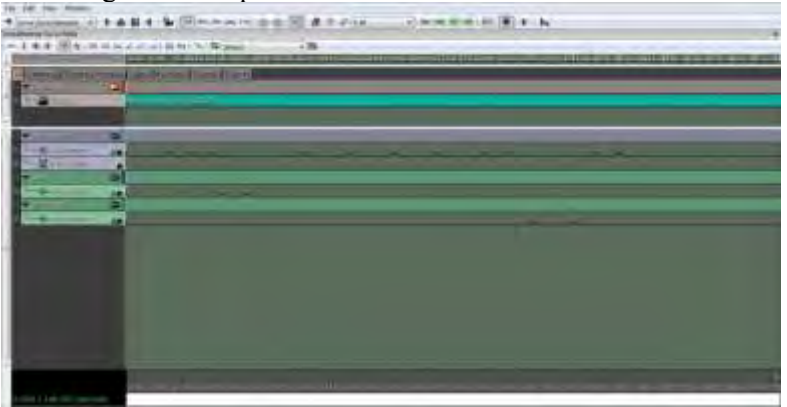

Gambar 2.3 Unreal Matinee

*UnrealMatinee* ini memang terintegrasi dengan *Kismet*.Oleh karena itu, untuk menjalankan *Matinee* perlu membuat *sequence* objek di dalam *Kismet*.

## 2.3.3 Unreal Material Editor

Saat kita membuat map di dalam *Unreal Engine* pasti akan memberikan warna agar *map* yang kita buat terlihat seperti bentuk nyatanya. Dengan menggunakan *Unreal Material Editor*, kita bisa membuat *map* kita terlihat menarik dan bahkan seperti bentuk nyatanya. Kita dapat menempelkan material pada *map* kita, seperti pada tembok, lantai, objek, dan lainnya agar terlihat lebih hidup atau nyata.

Material yang dibuat melalui Unreal Material Editor bisa hanya sekedar warna saja, namun dapat ditambahkan efekefek semisal pantulan cahaya seperti pada logam, efek memancarkan cahaya atau bahkan material yang bisa bergerak seperti arus air kolam. Material yang bisa bergerak dapat dibuat dengan menggunakan Material Expression yang tersedia kemudian membuat suatu sequence dari kumpulan expression yang diatur sedemikian rupa dan digerakkan dengan kecepatan tertentu.

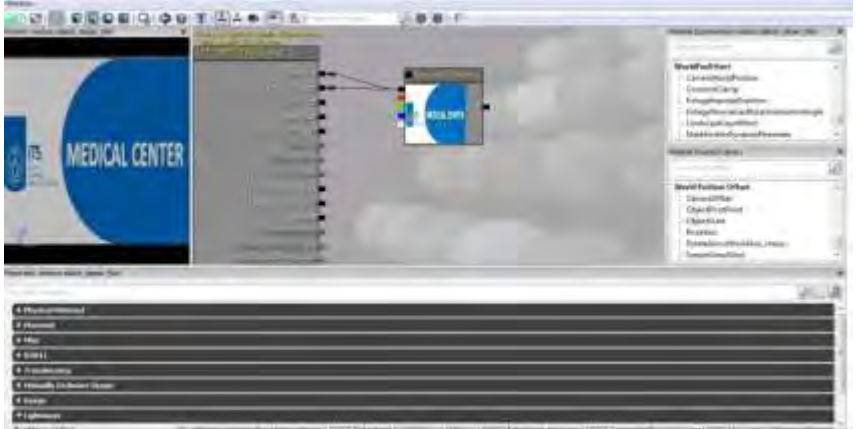

Gambar 2.4 Unreal Material Editor

## 2.3.4 Unreal Static Mesh Editor

Ada juga Unreal StaticMesh Editor yang digunakan untuk mengolah objek tiga dimensi. Dengan Unreal Static Mesh Editor ini, objek yang telah dibuat atau di-import ke dalam ContentBrowser, dapat diatur. Saat melakukan import ke dalam Content Browser, harus dipastikan bertipe static mesh, sehingga nantinya bisa melakukan pengaturan properties pada objek seperti mengubah materialnya dan mengaturcollision-nya.

Khusus untuk aplikasi pengolah objek tiga dimensi Autodesk 3Ds Max, terdapat beberapa tipe file hasil pemodelan objek tiga dimensi yang dapat diterima oleh Unreal Editor. Tipe file tersebut adalah sebagai berikut:

• .ASE

Karakter objek tiga dimensi yang dihasilkan dengan tipe file ini hanya dapat menerima satu jenis tekstur yang bisa ditempelkan pada objek hasil impor dari tipe file ini. • .FBX

Karakter objek tiga dimensi yang dihasilkan dengan tipe file ini dapat mengatur beberapa jenis tekstur yang bisa ditempelkan pada objek hasil impor dari tipe file ini.

• .DAE

Karakter objek tiga dimensi yang dihasilkan dengan tipe file ini dapat mengatur beberapa jenis tekstur yang bisa ditempelkan pada objek hasil import dari tipe file ini.

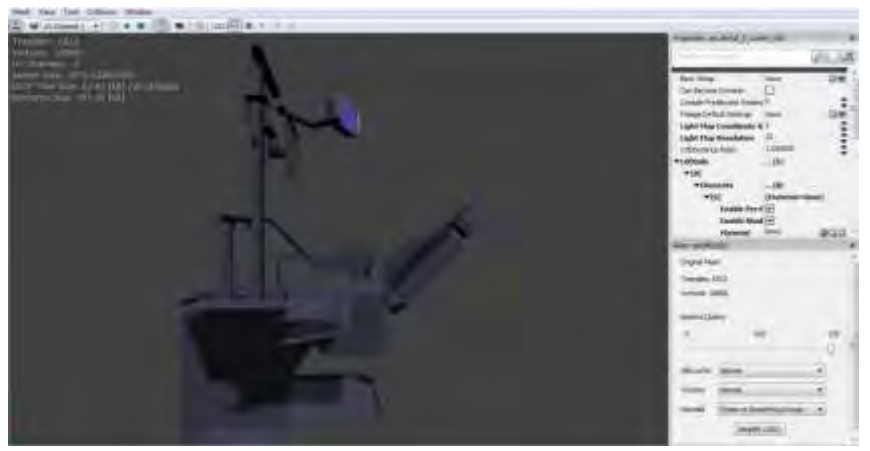

Gambar 2.4 Contoh Penggunaan Unreal Static Mesh Editor

## 2.3.5 Unreal AnimSet Editor

Unreal AnimSet merupakan bagian dari Unreal Engine yang digunakan untuk mengatur aktor yang akan digunakan didalam peta 3D. Beberapa pengaturan yang umum dilakukan, meliputi material aktor, AnimSet aktor serta lokasi dan rotasi aktor. Dengan memanfaatkan fungsi pengaturan material, kita bisa mempercantik tampilan aktor, seperti memberikan warna baju, kulit, dan lainnya. Sedangkan melalui pengaturan AnimaSet aktor, dapat
diberikan animasi untuknya, seperti bergerak maju, mundur, loncat dan lainnya.

## 2.3.6 Unreal SoundCue Editor

Unreal SoundCue Editor digunakan untuk memainkan suara didalam peta 3D. Suara yang dibuat di dalam editor ini berasal suara dengan tipe .WAV yang diimport ke dalam Content Browser menjadi SoundWave. SoundCue ini dapat berasal dari lebih dari satu SoundWave dan memberikan efek-efek yang tersedia di dalam editor ini, seperti efek attenuation, random, looping dan efek lainnya sehingga terbentuk bunyi baru yang siap digunakan di dalam peta3D.

## 2.3.7 Unreal AnimTree Editor

Di dalam *AnimTree Editor* ini, dapat dilakukan pengaturan kapan suatu AnimSet aktor akan dijalankan saat peta 3D dimainkan, misalnya AnimSet gerakan ke depan akan terjadi ketika ditekan tombol panah ke atas. Dalam pembuatannya, digunakan *sequence object* yang sudah disediakan didalam editor ini.

## 2.3.8 SpeedTree Modeler dan SpeedTree Compiler

Ketika mengunduh Unreal Development Kit dari situs web resmi Unreal Engine (www.udk.com), disediakan pula perangkat lunak tambahan yaitu SpeedTreeModeler yang berfungsi untuk membuat objek tiga dimensi tumbuh-tumbuhan. Sedangkan SpeedTreeCompiler digunakan untuk melakukan compile objek tiga dimensi tumbuh-tumbuhan hasil dari pemodelan yang dilakukan di SpeedTree Modeler.

### 2.3.9 Unreal Frontend

Unreal Development Kitjuga menyediakan Unreal Frontend (UFE). UFE adalah sebuah alat yang menyediakan cara seragam

untuk melakukan banyak tugas-tugas umum dalam ekosistem Unreal. Ini biasanya mencakup:

- Meluncurkan permainan
- Memulai server
- Menambahkan klien ke *server* untuk *server* lokal
- Menjalankan *editor*
- Kompilasi kode script
- Cooking data

## 2.4 Perangkat Lunak Pembuat Peta Dua Dimensi

Peta 2D dibuat sebelum membuat peta 3D. Berikut adalah sedikit ulasan mengenai perangkat lunak yang digunakan untuk membuat peta 2D dalam pengerjaan tugas akhir ini.

## • Microsoft Visio 2010

Sebuah perangkat lunak yang digunakan untuk membangun desain *map* 2D bangunan pada salah satu menunya, selain dikenal sebagai aplikasi untuk membuat *flowchart*. Contoh dari pembuatan peta dua dimensi dapat dilihat pada Gambar 2.6

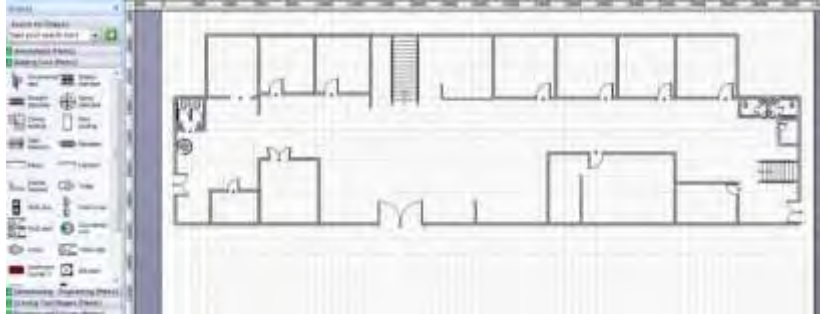

Gambar 2.6 Pembuatan Peta 2D Dengan Menggunakan Visio

# 2.5 Perangkat Lunak Modelling Tiga Dimensi

Perangkat lunak *modelling* 3D yang dimaksud disini adalah perangkat lunak untuk membuat objek tiga dimensi untuk nantinya dimasukkan dalam peta tiga dimensi yang telah dibuat.

Perangkat lunak *modelling* 3D telah banyak tersedia dalam bentuk berbayar ataupun gratis. Berikut adalah sedikit ulasan mengenai perangkat lunak *modelling* tiga dimensi yang digunakan dalam pengerjaan tugas akhir ini.

## • Autodesk 3Ds Max

Sebuah perangkat lunak keluaran *autodesk* yang digunakan untuk melakukan *modelling* tiga dimensi, animasi, hingga *rendering.* 3D Studio Max dapat melakukan *export* hasil *modelling* yang dapat diterima oleh *Unreal Development Kit* seperti .ASE, .FBX dan .DAE. Contoh penggunakan 3Ds Max dapat dilihat pada Gambar 2.7.

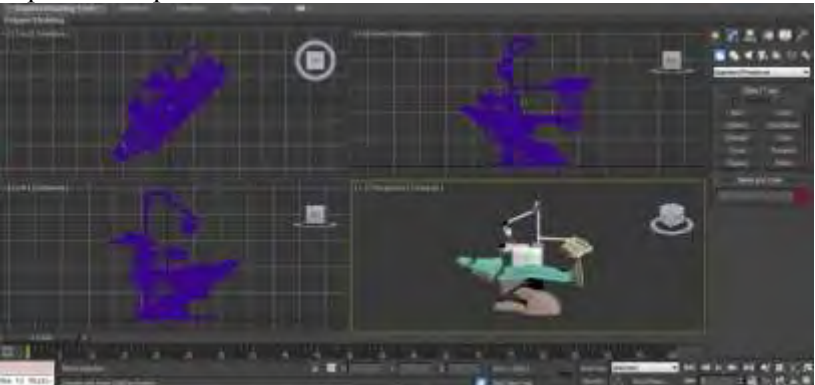

Gambar 2.7 Pembuatan Objek Dengan Menggunakan 3Ds Max

### 2.6 Perangkat Lunak Pengolah gambar

Pada pembuatan tugas akhir ini, dibutuhkan perangkat lunak pengolah gambar untuk membuat material dan tekstur 2D dari benda yang ada dalam peta. Untuk itu penulis menggunakan perangkat lunak *digital imaging* yang banyak tersedia mulai dari yang berbayar hingga yang tidak berbayar. Berikut adalah sedikit ulasan mengenai program pengolah gambar yang digunakan dalam pengerjaan tugas akhir ini.

• Ms. Paint

Sebuah perangkat lunak keluaran dari *Microsoft* yang sering digunakan untuk melakukan *editing* gambar yang sederhana. Perangkat lunak yang berguna untuk membuat hingga memanipulasi gambar ini memang hanya untuk kelas ringan seperti menggambar sketsa dan berbagai jenis animasi. Contoh penggunaan paint dapat dilihat pada Gambar 2.8.

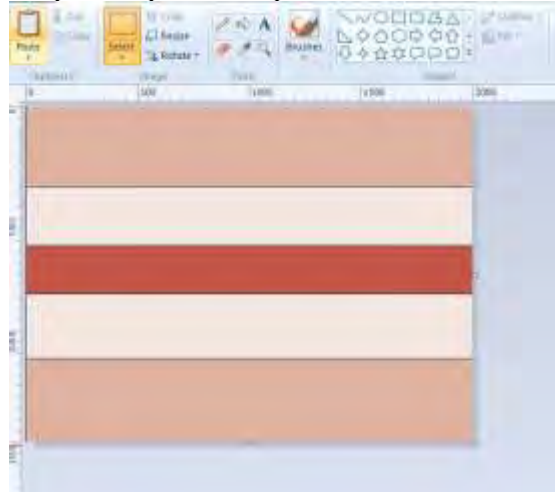

Gambar 2.8 Pembuatan Warna Pada Paint

### 2.7 Perangkat Lunak Pengolah Suara

Untuk mengisi suara peta dibutuhkan perangkat lunak untuk merekam dan melakukan *editing* suara. Berikut sedikit ulasan mengenai perangkat lunak pengolah suara yang digunakan dalam pengerjaan tugas akhir ini.

### • Audacity

Perangkat lunak ini tidak berbayar dan dapat digunakan untuk merekam dan melakukan *editing* suara.

### 2.8 Perangkat Lunak Pendukung

Beberapa perangkat lunak juga digunakan untuk membuat tampilan animasi *flash* dan *video*. Berikut sedikit ulasan mengenai

perangkat lunak pendukung yang digunakan dalam pengerjaan tugas akhir ini.

## • Adobe Flash

Unreal Engine mendukung penggunaan animasi flash di dalam membuat peta 3D. Dengan menggunakan Adobe Flash kita dapat membuat animasi flash dan memasang animasi flash tersebut ke dalam Unreal Engine. Penggunaan script di dalam animasi flash juga dapat menambah sebuah peta 3D Unreal Engine menjadi lebih interaktif, karena dapat menerima input dari Unreal Engine serta menampilkan output ke dalamnya. Contoh pembuatan flash dapat dilihat pada Gambar 2.9.

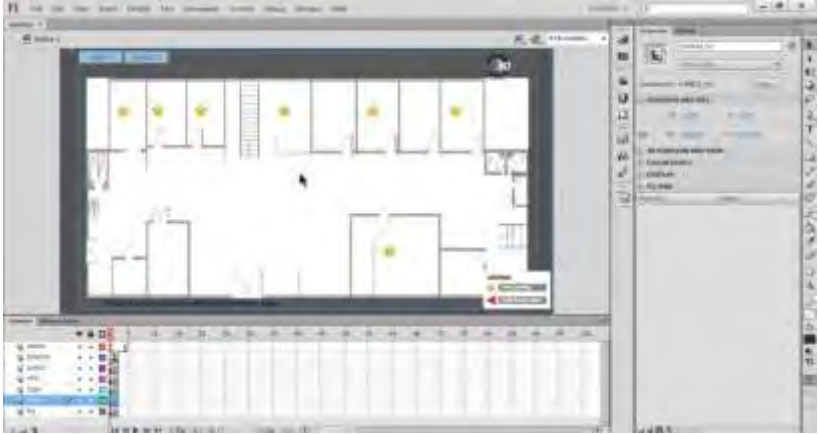

Gambar 2.9 Pembuatan Flash

## • Bink

Merupakan video codec untuk game dan sudah mendapatkan lisensi lebihd ari 5800 game, termasuk *Unreal Engine*. Dengan membuat video bertipe .BINK, maka video dapat dijalankan dalam *Unreal Engine* sebagai video pembuka yang menarik. Contoh penggunaan bink dapat dilihat pada Gambar 2.10.

| and the second second | Topla                          |                                                        | _                                                     |                                       |              | 10. X         |
|-----------------------|--------------------------------|--------------------------------------------------------|-------------------------------------------------------|---------------------------------------|--------------|---------------|
| Look a                | video dokter                   | 9igi                                                   |                                                       | • • •                                 | <b>a</b> 0.  |               |
| Computer              |                                |                                                        |                                                       |                                       |              |               |
| Retwork               | Rename                         | video dato                                             | ter ora                                               |                                       | -            | Fay           |
| Retwork               | Rename<br>Res of toxi          | vities data                                            | ter ggi<br>Nes (*5k2*5k**s                            | tk" war" an "th                       | 1            | Pay           |
| R4D Video To          | Plemane<br>Files of type<br>Mu | video dala                                             | ter gra<br>Nes (*bk.2*bk.*s                           | nk" war" an "m                        | 1            | Pay<br>Close  |
| Network<br>Network    | Rename<br>Read how<br>NL       | video dalo<br>Ni meda f<br>vancat pilgy<br>in in count | ter gg<br>Res (*5k2*5k;*s<br>Analyze lie<br>List Res. | nki" want" an "m<br>Baton<br>File nto | Holp<br>FAQs | Page<br>Close |

Gambar 2.10 Penggunaan Bink

## 2.9 Interaksi Manusia Komputer

Interaksi manusia dan komputer (bahasa Inggris: *human–computer interaction*, HCI) adalah disiplin ilmu yang mempelajari hubungan antara manusia dan komputer yang meliputi perancangan, evaluasi, dan implementasi antarmuka pengguna komputer agar mudah digunakan oleh manusia<sup>[14]</sup>. Sedangkan interaksi manusia dan komputer sendiri adalah serangkaian proses, dialog dan kegiatan yang dilakukan oleh manusia untuk berinteraksi dengan komputer yang keduanya saling memberi masukan dan umpan balik melalui sebuah antar muka untuk memperoleh hasil akhir yang diharapkan.

IMK mempermudah hubungan antarmuka yang tidak hanya meliputi perancangan layout layar monitor dengan penggunanya. Selain itu, IMK juga memerhatikan unsur *useful, usable, dan used. Useful* menunjukkan adanya fungsional di dalamnya serta dapat melakukan suatu pekerjaan. *Usable* menunjukkan kemudahan dan kebenaran dalam mengerjakan sesuatu. *Used* menunjukkan

ketersediaannya untuk digunakan. Terdapat beberapa elemen utama dalam IMK, yaitu manusia, komputer, interaksi, aktivitas, dan lingkungan kerja.

## 2.10 Pengembangan Tugas Akhir Serupa Sebelumnya

Pengembangan tugas akhir dengan menggunakan *unreal engine* yang pertama adalah Bagit Airlangga yang membentuk visualisasi gedung Jurusan Sistem Informasi. Dalam tugas akhir yang pertama ini lebih menekankan pada pembuatan peta tiga dimensi pada gedung Jurusan Sistem Informasi. Selanjutnya, pada pengembangan berikutnya pada tugas akhir yang sama dengan studi kasus berbeda yaitu Jurusan Arsitektur dengan pengembang Titus Irma Damaiyanti. Pada tugas akhir yang dikembangkan oleh Titus ini selain pada pembuatan peta tiga dimensinya, juga membuat standardisasi dalam perhitungan skala, bentuk dan desain peta, dan batas lokasi peta yang dibuat. Tujuan dari standardisasi ini adalah untuk membuat standar aplikasi yang sama dengan peta tiga dimensi wilayah ITS lainnya.

# BAB III METODE PENELITIAN

Pada bagian ini dibahas mengenai objek penelitian serta metode penelitian bagaimana langkah-langkah penelitian dilakukan yang akan digunakan dalam penelitian tugas akhir secara rinci.

Objek yang digunakan sebagai penelitian tugas akhir ini adalah gedung *Medical Center* Institut Teknologi Sepuluh Nopember seperti yang terlihat pada gambar 3.1. Dimana terdapat batasan-batasan wilayah yang digunakan pada objek penelitian tersebut. Hal penting yang menjadi perhatian utama dalam pengerjaan tugas akhir ini adalah interaksi yang dapat terjadi di dalam wilayah tersebut oleh pengguna dengan benda-benda yang terdapat di dalamnya.

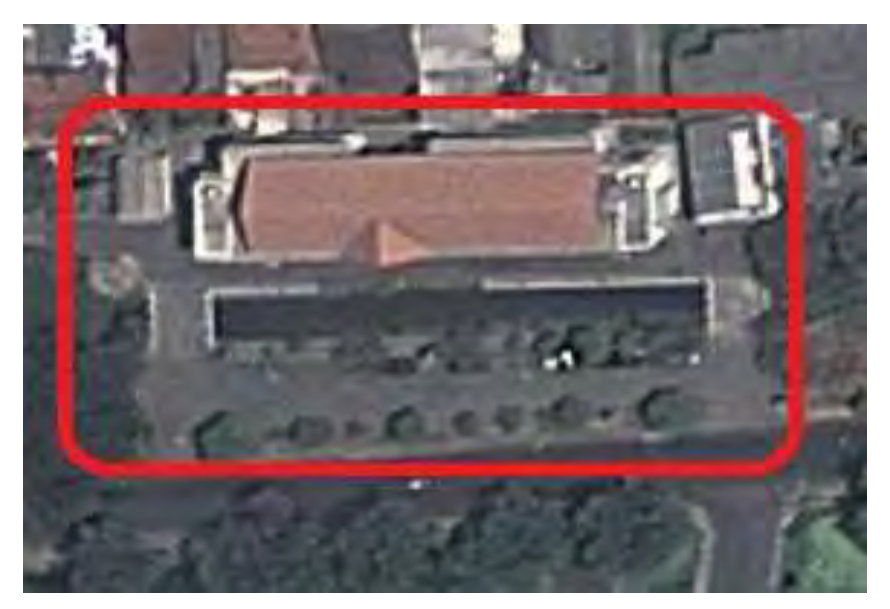

Gambar 3.1 Gedung Medical Center ITS (Google Map)

Ada beberapa aktivitas atau kegiatan yang akan diterapkan kedalam interaksi di dalam peta tigas dimensi ini. Interaksi ini terjadi antara pengguna peta dengan benda di dalam peta antara lain adalah sebagai berikut :

- 1. Membuka atau menutup pintu
- 2. Menyalakan atau mematikan lampu
- 3. Menaiki atau menuruni tangga
- 4. Menampilkan informasi setiap ruangan yang ada di gedung *Medical Center*
- 5. Melakukan simulasi :
  - a. Pendaftaran pasien poli umum
  - b. Pendaftaran pasien poli gigi
  - c. Pendaftaran pasien poli BKIA
  - d. Pembelian obat di apotek
  - e. Pasien unit gawat darurat
- 6. Mengetahui informasi jam pelayanan tiap-tiap pelayanan yang terdapat di *Medical Center*
- 7. Berinteraksi dengan objek-objek lainnya yang terdapat di lokasi *Medical Center*

Untuk pengembangan peta tiga dimensi yang merupakan tujuan dari penelitian ini, bagian metodologi secara umum menguraikan secara rinci langkah-langkah yang dilakukan .Langkah awal yang dilakukan adalah melakukan studi literatur, kemudian dilanjutkan dengan standardisasi, survei lokasi, dan pengambilan data. Setelah itu dilakukan dua perancangan, yaitu perancangan aplikasi menggunakan UML *(Unified Modified Language)* ICONIX *process* lalu kemudian dilakukan perancangan peta dua dimensi, dilanjutkan dengan pembuatan aplikasi seterusnya hingga tercapai simpulan dari penelitian berbentuk buku tugas akhir. Penjelasan masing-masing langkah penelitian sebagai berikut.

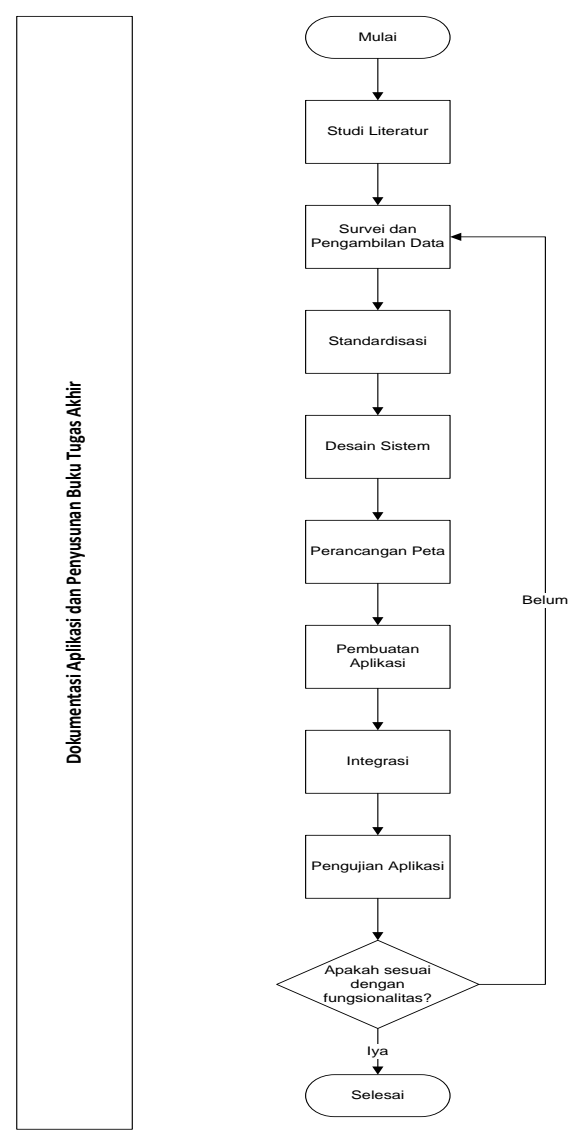

Gambar 3.2 Diagram Alur Metodologi

Berikut adalah detil tahapan-tahapan dalam tugas akhir

## 3.1 Studi Literatur

Pada tahap ini penulis melakukan studi berbagai macam literatur yang dapat mendukung pengerjaan tugas akhir serta meningkatkan pemahaman akan permasalahan yang diangkat dalam tugas akhir ini. Literatur didapatkan melalui buku, paper, e-book, maupun artikel dari internet dan sumber lainnya yang mendukung penulis dalam pengerjaan tugas akhir ini. Studi literatur yang yang berkaitan dengan permasalahan yang diangkat seperti visualisasi informasi, perbedaan mendasar dua dimensi dan tiga dimensi, definisi dan informasi mengenai Unreal Engine serta bagaimana mengoperasikan untuk membuat peta tiga dimensi. Selain itu juga dilakukan studi mengenai perangkat lunak lain yang dalam pembuatan aplikasi. Pembelajaran mendukung dilakukan dengan pencarian beberapa macam literatur yang terkait dengan pembuatan peta tiga dimensi. Literatur didapatkan dari banyak sumber seperti buku, internet, dan video tutorial. Hasil dari studi literatur ini berupa panduan untuk membangun aplikasi.

## 3.2 Survey Lokasi dan Pengambilan Data

Pada tahap ini dilakukan pengambilan data berupa foto-foto yang terkait yaitu gedung *Medical Center* dan sekitarnya. Data dan informasi lain yang dikumpulkan juga mencakup aktivitas - aktivitas yang terjadi di wilayah tersebut sebagai bagian dari interaksi. Pengambilan foto akan dilakukan pada setiap ruangan di dalam gedung, sehingga dapat membantu pengerjaan peta agar nantinya dapat dibuat sedetail mungkin sesuai dengan lingkungan nyata. Foto-foto maupun video hasil survei primer ini digunakan sebagai referensi utama dalam pembuatan aplikasi selain ukuran dan bentuk desain gedung yang sebelumnya didapatkan dari survei sekunder, yaitu master plan Medical Center Institut Teknologi Sepuluh Nopember.

## 3.3 Desain Aplikasi

Pada tahap ini dilakukan pembuatan desain aplikasi peta tiga dimensi dengan menggunakan standart yang telah ditetapkan oleh TIM INI3D. Tujuannya adalah untuk membuat rancangan dasar peta tiga dimensi yang dapat digunakan sebagai acuan dalam mengembangkan aplikasi. Desain aplikasi meliputi :

- 1. Penentuan perbandingan skala nyata dengan peta yaitu 1 meter pada ukuran sebenarnya sama dengan 64 pixel dalam *UDK*
- 2. Standarisasi ukuran dengan pembulatan ukuran ke bawah tanpa koma
- 3. Pembuatan Objek sesuai dengan bentuk aslinya
- 4. Menentukan aktor yang digunakan
- 5. Membuat interaksi-interaksi yang dapat dilakukan dalam aplikasi

Sebelum membuat peta tiga dimensi, desain peta dalam bentuk dua dimensi juga memegang peranan yang penting, hal ini dimaksudkan untuk memberikan informasi terkait dengan ukuran dan luas permukaan objek. Pembuatan peta dua dimensi dilakukan secara komputerisasi dengan aplikasi pengolah peta dua dimensi *Microsoft Visio*. Peta dua dimensi inilah yang akan digunakan sebagai bantuan ukuran untuk membangun peta tiga dimensi. Peta dua dimensi telah memuat ukuran-ukuran yang sesuai dengan kenyataan sehingga ukuran pada peta tiga dimensi juga sesuai dengan kenyataan objek didunia nyata.

### 3.4 Pembuatan Aplikasi

Tahapan ini merupakan tahapan inti dalam pengerjaan Tugas Akhir ini, yaitu pembuatan aplikasi. Pada tahap ini aplikasi mulai dibangun dengan menggunakan *Unreal Development Kit* sesuai dengan desain yang telah dibuat sebelumnya. Hampir semua pekerjaan dilakukan menggunakan perangkat lunak ini. Mulai dari merancang bentuk peta, bangunan, user interface, hingga membuat animasi. Untuk membuat suatu objek dilakukan dengan menggunakan perangkat lunak *Autodesk 3Ds Max.* Pembuatan aplikasi terdiri dari beberapa tahapan di dalamnya, yaitu:

1. Pembuatan Peta 3D

Tahapan ini terdiri dari proses pembuatan Level Map vang mencakup pembuatan geometri bangunan, dan pembuatan Texture 2DMaterial. serta penggunaan Material. Level Map merupakan peta tiga dimensi yang dibangun dengan UDK. Sebuah package juga dapat disiapkan untuk memuat gambar tekstur, normal image, dan objek tiga dimensi. Membangun geometri bangunan dilakukan dengan UDK dengan memanfaatkan tool CSG pada UDK. Konsep geometri mencakup menambah dan mengurangi bagian geometri. Tools CSG yang digunakan adalah CSG Add, CSG Subtract, CSG Intersect dan CSG Deintersect. Tekstur diberikan pada setiap permukaan geometri bangunan yang telah dibuat dan disesuaikan dengan kondisi nyata vang ada di Medical Center ITS. Dalam UDK, tekstur dapat diatur mulai dari skala, pola peletakan maupun posisi peletakannya. Tekstur pertama kali dibuat dari gambar foto yang sesuai dengan kenyataan, bisa dari hasil peninjauan lokasi atau mencari dari internet yang mirip dengan aslinya, kemudian dibuat normal image-nya. Kedua gambar tersebut kemudian dimasukkan (di-import) kedalam package yang tersedia. Kemudian kedua gambar tersebut dapat diedit dengan material editor supaya menjadi material yang siap ditempelkan pada permukaan geometri.

#### 2. Pembuatan dan Peletakan Objek

Di tahapan kedua dari pembangunan aplikasi ini adalah melakukan pembuatan objek-objek yang ada di dalam atau luar gedung dari objek penelitian. Membuat objek tiga dimensi dilakukan dengan cara modelling menggunakan aplikasi Autodesk 3Ds Max dan disimpan kedalam format file yang dapat diterima oleh UDK seperti .FBX, .ASE atau .DAE yang diimpor ke dalam UDK. Objek tiga dimensi yang sudah siap, dapat di-import kedalam UDK dan dapat diatur material-nya, atau dalam istilah di kehidupan nyata lebih lazim disebut dengan tekstur. menggunakan Unreal Static Mesh Editor. Dalam UDK, objek-objek tiga dimensi seperti ini dikenal dengan sebutan Static Mesh. Khusus untuk membuat objek tumbuh-tumbuhan. aplikasi SpeedTree Modeler digunakan kemudian hasilnya dapat diimport kedalam UDK dan diolah menggunakan aktor dapat Unreal SpeedTree Editor. Objek dikembangkan dengan aplikasi modelling 3D untuk kemudian dibuat lengkap dengan animasi gerakangerakannya.

3. Penambahan Interaksi

Tahapan ketiga dari pembuatan aplikasi ini adalah menambahkan interaksi dan informasi terhadap objek-objek yang dapat diinteraksikan. Penambahan interaksi dapat dilakukan dengan langkah awal sebagai berikut:

- menentukan objek-objek yang dapat diinteraksikan,
- menambahkan informasi dari objek tersebut, dan
- menambahkan efek gerakan terhadap objek tersebut

Pengembangan interaksi aktor dengan objek yang dapat ada dalam dilakukan peta dengan menggunakan editor yaitu Unreal Kismet. Beberapa interaksi dimungkinkan dengan pemberian kontrol pada pengguna untuk berinteraksi. Untuk dapat melakukan hal tersebut. perlu dilakukan pengembangan kode program. Mengembangkan kode program dilakukan dengan bantuan aplikasi UnCodeX sehingga default aplikasi sesuai dengan gameplay yang direncanakan. Packaging aplikasi mencakup pembuatan video menu-menu. pembukaan.

4. Pengaturan Pencahayaan

Pengaturan pencahayaan dilakukan terhadap keseluruhan peta dan objek-objek peta tertentu. Pengaturan pencahayaan mencakup simulasi cahaya matahari dan cahaya lampu. Pemilihan pencahayaan yang tepat dapat menambah kesan nyata bagi peta tiga tersebut. 5. Penambahan Suara

Pengaturan lain yang perlu dilakukan adalah penambahan efek suara terhadap objek. Penambahan suara tidak jauh berbeda dengan penambahan objek, suara dalam bentuk .WAV dapat diimpor kedalam UDK dan kemudian dapat digunakan.

6. Output Aplikasi

Setelah melakukan beberapa tahapan diatas, maka selanjutya akan terbentuk sebuah aplikasi media informasi pelayanan interaktif, berupa aplikasi desktop tiga dimensi (3D) berformat .exe dengan Medical Center ITS sebagai objek utamanya. dapat menjelajah keseluruh Penguna bagian bangunan medical secara virtual untuk mendapatkan informasi yang dibutuhkan. Aplikasi ini menitik beratkan pada informasi pelayanan yang nantinya akan disajikan dalam aplikasi. Objek yang ada di aplikasi akan dibuat secara detail dan memberikan view yang lebih nyata kepada pengguna tanpa mengurangi informasi yang ada didalamnya. Kondisi lingkungan juga ditampilkan dengan jelas dan lengkap untuk mengetahui posisi dari medical itu sendiri. Informasi pelayanan dibuat secara detail sehingga pengguna dapat mengetahui bagaimana jika ingin menggunakan fasilitas dari medical center ITS.

Selain output view, aplikasi juga menyediakan interaksiinteraksi yang dapat dilakukan didalamnya. Interaksi tersebut secara garis besar adalah merupakan hal-hal yang dapat dilakukan pada kondisi nyata yang ada pada medical. Sebagai contoh adalah naik dan turun tangga, membuka dan menutup pintu, menyalakan dan mematikan lampu, cara menggunakan fasilitas yang ada dan interaksi-interaksi lain untuk mendapatkan informasi yang disediakan seperti langkah-langkah pendaftaran tiap poli. Dengan kompleksitas aplikasi yang ada, maka proses load untuk masing-masing level / tingkat akan disesuaikan dengan berbagai pertimbangan sehingga nantinya tidak mengganggu jalannya aplikasi.

## 3.5 Testing Aplikasi

Pada tahapan ini hasil dari aplikasi dianalisis lebih lanjut. dilakukan pengujian Tahap ini aplikasi pengujian berdasarkan test case yang dibuat dalam tahap desain sistem untuk mengetahui apakah aplikasi sudah memenuhi fungsionalitasnya. Sebagai pembeda dengan tugas akhir serupa yang lainnya, di sini penulis lebih mengutamakan pengujian pada interaksi antara aktor dengan objek yang ada di dalam peta, terutama pada aspek simulasi pendaftaran. Tahap ini juga digunakan untuk mengetahui apakah hasil penelitian sesuai dengan tujuan yang telah ditetapkan serta memberikan saran berupa pengembangan atau perbaikan untuk penelitian selanjutnya.

# 3.6 Integrasi Aplikasi

Pada tahap ini dilakukan integrasi terhadap satu atau lebih peta tiga dimensi dengan standar yang sama. Yang dimaksud adalah peta tiga dimensi yang sama-sama dibuat sebagai tugas akhir oleh tim dengan judul tugas akhir yang serupa namun berbeda studi kasus (tempat dan interaksi). Integrasi ini nantinya akan menggunakan metode *loading* untuk menghindari peta berjalan lambat.

## 3.7 Pembuatan Buku Tugas Akhir

Pembuatan laporan ini merupakan tahapan dokumentasi yang dimulai dari awal pengerjaan sampai semua tahapan terselesaikan. Dokumentasi ini akan ditulis dalam format laporan tugas akhir sehingga menghasilkan sebuah buku tugas akhir.

Halaman ini sengaja dikosongkan.

# BAB IV

### RANCANGAN APLIKASI

Pada bab ini akan dijelaskan mengenai rancangan sistem aplikasi yang dibangun pada tugas akhir ini.Rancangan tersebut menggunakan referensi *ICONIX process*dengan alur pembuatan *GUI (Graphical User Interface) story board, domain model, use case, robustness, dan class diagran, serta test case.* 

Desain sistem dibuat dengan mengacu pada kebutuhan aplikasi yang dibagi menjadi 2, yaitu fungsionalitas dan non fungsionalitas. Kebutuhan fungsionalitas aplikasi didefinisikan sebagai berikut :

- Melihat Peta Dua Dimensi
- Melihat Peta Tiga Dimens
- Interaksi dengan Objek
- Informasi Khusus Mengenai Lokasi
- Mengubah Resolusi

Sedangkan untuk kebutuhan non fungsionalitas mencakup :

- Unreal Development Kit Ver. Februari 2012
- Hardware
- Aplikasi pendukung lain yang dibutuhkan

Berikut ini desain aplikasu yang akan dibangun pada tugas akhir ini :

## 4.1 Interaksi

Dalam pengembangan aplikasi ini, perlu direncanakan apa saja interaksi yang dapat dilakukan pengguna di dalam peta tiga dimensi. Tabel berikut adalag desain interaksi yang dirancang dalam peta tiga dimensi :

Tabel 4.1 Interaksi

| No. | Interaksi                                                 | Deskripsi                                                                                                    |
|-----|-----------------------------------------------------------|----------------------------------------------------------------------------------------------------|
| 1.  | Membuka pintu                                             | Pintu dapat terbuka                                                                                                    |
| 2.  | Menutup pintu                                             | Pintu dapat tertutup                                                                                                    |
| 3.  | Menyalakan lampu                                          | Lampu dapat menyala                                                                                                    |
| 4.  | Mematikan lampu                                           | Lampu dapat mati                                                                                                    |
| 5.  | Tour seluruh peta                                         | Interaksi ini merupakan video<br>tour seluruh peta yang dijalankan<br>dengan kamera. Video ini<br>dimulai dari luar gedung tepatnya<br>di parker mobil, serta<br>menampilkan ruangan-ruangan<br>penting dan beberapa bangunan<br>pendukung seperti garasi<br><i>ambulance</i> , BANK, dan lain-lain. |
| 6.  | Informasi ruangan                                         | Pada setiap ruang yang memiliki<br>interaksi terdapat penjelasan<br>singkat dari ruangan tersebut                                                                                                    |
| 7.  | Simulasi melihat<br>video peragaan<br><i>dental chair</i> | Simulasi dilakukan pada ruangan<br>poli gigi                                                                                                    |

|    | Simulasi    |      | Simulasi dilakukan pada front             |
|----|-------------|------|-------------------------------------------|
|    | pendaftaran | poli | desk dengan langkah sebagai               |
|    | umum        |      | berikut :                                 |
|    |             |      | 1. Memberikan kartu tanda                 |
|    |             |      | mahasiswa atau yang biasa                 |
|    |             |      | disebut dengan KTM                        |
| 8. |             |      | 2. Akan diberikan kartu pasien            |
|    |             |      | Medical Center                            |
|    |             |      | 3.Tunggu di ruang tunggu hingga           |
|    |             |      | nama pasien dipanggil oleh                |
|    |             |      | perawat                                   |
|    |             |      | 4. Setelah dipanggil oleh perawat,        |
|    |             |      | poli umum                                 |
|    |             |      | Simulasi dilakukan pada <i>front</i>      |
|    |             |      | <i>desk</i> dengan langkah sebagai        |
|    |             |      | berikut :                                 |
|    |             |      | 1. Memberikan kartu tanda                 |
|    |             |      | mahasiswa atau yang biasa                 |
|    | Simulasi    |      | disebut dengan KTM                        |
| 9. | pendaftaran | poli | 2. Akan diberikan kartu pasien            |
|    | gigi        | •    | Medical Center                            |
|    |             |      | 3.Tunggu di ruang tunggu hingga           |
|    |             |      | nama pasien dipanggil oleh                |
|    |             |      | perawat                                   |
|    |             |      | 4. Setelan dipanggil olen perawat,        |
|    |             |      | pasien latu memasuki tuangan<br>noli gigi |
|    |             |      | pasien lalu memasuki ruangan poli gigi.   |

|     |                                                | Simulasi dilakukan pada front                |  |  |  |
|-----|------------------------------------------------|----------------------------------------------|--|--|--|
|     |                                                | desk dengan langkah sebagai                  |  |  |  |
|     |                                                | berikut :                                    |  |  |  |
|     |                                                | 1. Memberikan kartu tanda                    |  |  |  |
|     |                                                | mahasiswa atau yang biasa                    |  |  |  |
|     |                                                | disebut dengan KTM                           |  |  |  |
| 10. | Simulasi                                       | 2. Akan diberikan kartu pasien               |  |  |  |
|     | pendattaran BKIA                               | Medical Center                               |  |  |  |
|     |                                                | 3.Tunggu di ruang tunggu hingga              |  |  |  |
|     |                                                | nama pasien dipanggil oleh                   |  |  |  |
|     |                                                | perawat<br>4. Satalah dinanggil alah parawat |  |  |  |
|     |                                                | asien lalu memasuki ruangan                  |  |  |  |
|     |                                                | BKIA.                                        |  |  |  |
|     |                                                | Simulasi dilakukan dengan                    |  |  |  |
|     |                                                | langkah sebagai berikut :                    |  |  |  |
|     | Simulasi pasien<br>unit gawat darurat<br>(UGD) | 1. Masuk ke dalam ruangan                    |  |  |  |
|     |                                                | UGD                                          |  |  |  |
|     |                                                | 2. Perawat meminta kartu pasien              |  |  |  |
|     |                                                | jika sudah mendaftar atau                    |  |  |  |
|     |                                                | kartu tanda mahasiswa (KTM)                  |  |  |  |
| 11  |                                                | jika belum mendaftar                         |  |  |  |
| 11. |                                                | 3. Perawat memanggil dokter                  |  |  |  |
|     |                                                | yang umum untuk memeriksa                    |  |  |  |
|     |                                                | pasien yang berada di ruangan                |  |  |  |
|     |                                                | UGD                                          |  |  |  |
|     |                                                | 4. Dokter memberi rujukan dan                |  |  |  |
|     |                                                | obat kepada pasien                           |  |  |  |
|     |                                                | 5. Jika mendapatkan resep dari               |  |  |  |
|     |                                                | dokter, segera menuju apotek                 |  |  |  |
| 12. | Simulasi pembelian                             | Simulasi dilakukan diapotek                  |  |  |  |
| 12. | obat                                           | dengan rujukan resep dari dokter             |  |  |  |

### 4.2 Domain Model

Pendifinisian *domain model* sangat penting karena *domain model* menggambarkan objek-objek utama yang akan digunakan. *Domain model* dapat berubah seiring dengan pengembangan desain dan aplikasi, sehingga objek-objek yang digambarkan pada *domain model* akan semakin lengkap dan akurat sesuai dengan alur sistem.

Modelawal pada pengerjaan tugas akhir ini dapat dilihat pada gambar 4.1. Terdapat beberapa objek hasil turunan domain model bawaan dari *Unreal Engine*.

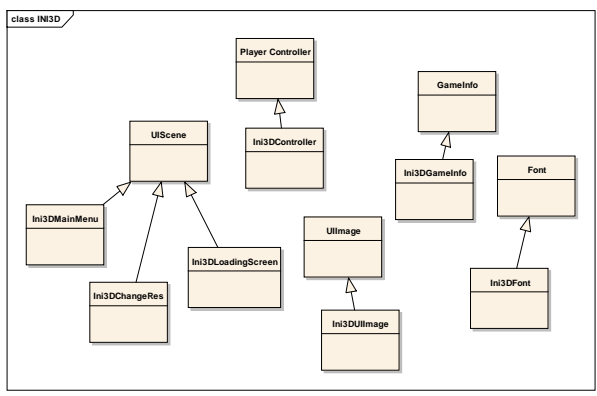

Gambar 4.1 Domain model awal

Seiring dengan pengerjaan desain lainnya, didapati bahwa *domain model* berubah. Hal ini menghasilkan *domain model* baru yang dapat dilihat pada Gambar 4.2. Pada *domain model* baru, *domain model* bawaan dari unreal engine yang digunakan adalah UTGame, SequenceEvent, dan UTPlayerController.

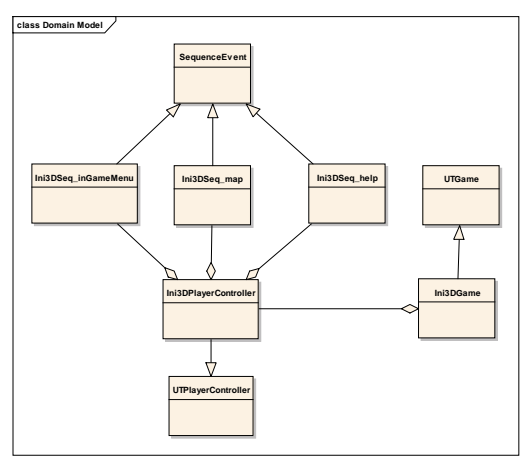

Gambar 4.2 Domain model akhir

Unreal Engine memiliki beberapa permainan bawaan yang bisa digunakan. Berdasarkan pertimbangan kemiripan navigasi, dan tipe permainan, maka diputuskan untuk menggunakan UTGame sebagai tipe permainan dari *project* ini. Pengaturan utama navigasi berada di *class* ini. Karena terdapat perbedaan navigasi, maka dibuat *class* baru bernama Ini3DGame dengan *parent class* UTGame.

UTPlayerController adalah *class* bawaan unreal yang mengatur navigasi untuk tipe permainan UTGame. Karena terdapat beberapa navigasi tambahan, maka terdapat *class* baru dengan *parent class* UTPlayerController dengan nama Ini3DplayerController. Nantinya, *class* baru ini akan memanfaatkan class turuan dari sequence event di Kismet untuk menghubungkan unreal *script* dengan unreal Kismet.

### 4.3 Use Case Diagram

*Use case* yang dirancang seharusnya memenuhi kebutuhan fungsionalitas yang telah disebutkan sebelumnya. *Use case* menggambarkan fungsionalitas yang dibangun pada tugas

akhir ini sehingga berguna sebagai acuan dalam pemenuhan fungsionalitas pada pengembangan aplikasi.

Berikut ini gambaran dan deskripsi *use case* diagram dari pengerjaan tugas akhir ini :

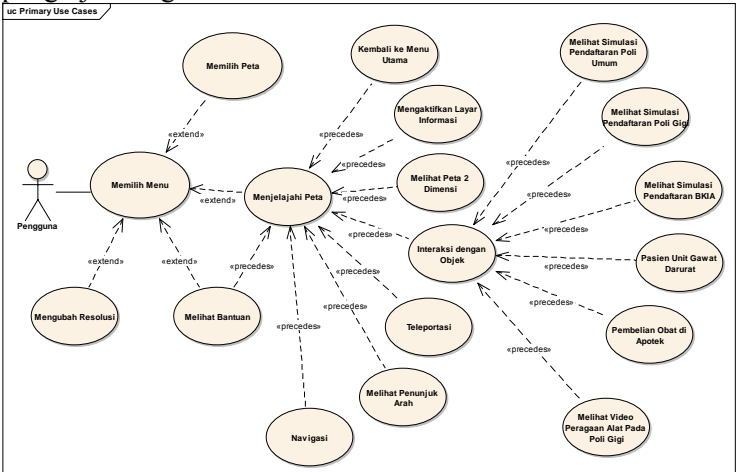

Gambar 4.3 Use Case Diagram

## 4.3.1 Deskripsi *Use Case* Memilih Menu Tabel 4.2 Deskripsi Use Case Meilih Menu

| <i>UC01</i> – Memilih Menu Jelajah                    |           |  |  |  |
|-------------------------------------------------------|-----------|--|--|--|
| Primary Actor:                                        | Level:    |  |  |  |
| Pengguna                                              | User Goal |  |  |  |
| Pre-conditions:                                       |           |  |  |  |
| Pengguna berada di halaman Menu Awal.                 |           |  |  |  |
| Triggers:                                             |           |  |  |  |
| Pengguna memilih menu Jelajahi Peta dan menekan       |           |  |  |  |
| tombol Enter pada keyboard atau klik kiri pada mouse. |           |  |  |  |

### Basic course:

Pengguna memilih menu Jelajahi Peta dan menekan tombol Enter pada keyboard atau klik kiri pada mouse. Sistem menampilkan halaman Menu Utama.

**Post-conditions:** 

Sistem menampilkan halaman Menu Utama

Alternate courses:

**Jika pengguna memilih menu Keluar:** sistem menampilkan halaman Menu Keluar.

#### 4.3.2 Deskripsi Use Case Memilih Peta Tabel 4.3 Deskripsi Use Case Memilih Peta

| UC02 – Memilih Peta                                      |                              |  |  |  |
|----------------------------------------------------------|------------------------------|--|--|--|
| Primary Actor:                                           | Level:                       |  |  |  |
| Pengguna                                                 | User Goal                    |  |  |  |
| Pre-conditions:                                          |                              |  |  |  |
| Pengguna berada di halaman Me                            | enu Utama.                   |  |  |  |
| Triggers:                                                |                              |  |  |  |
| Pengguna memilih menu Pi                                 | lihan Peta dan menekan       |  |  |  |
| tombol Enter pada keyboard                               | l atau klik kiri pada mouse. |  |  |  |
| Basic course:                                            |                              |  |  |  |
| Sistem menampilkan halama                                | n Pilihan Peta. Pengguna     |  |  |  |
| memilih salah satu peta dan menekan tombol Enter pada    |                              |  |  |  |
| keyboard atau klik kiri pada mouse. Sistem menyimpan     |                              |  |  |  |
| pilihan peta yang dipilih oleh pengguna dan menampilkan  |                              |  |  |  |
| halaman Menu Utama.                                      |                              |  |  |  |
| Post-conditions:                                         |                              |  |  |  |
| Sistem menyimpan pilihan peta yang dipilih oleh pengguna |                              |  |  |  |
| dan menampilkan halaman Men                              | u Utama.                     |  |  |  |

**Jika pengguna memilih menu Kembali:** sistem menampilkan halaman Menu Utama.

**Jika pengguna menekan tombol Pilihan Resolusi :** Sistem menjalankan UC03.

**Jika pengguna menekan tombol Bantuan :** Sistem menjalankan UC04.

**Jika pengguna menekan tombol Mulai :** Sistem menjalankan UC05.

**Jika pengguna menekan tombol Ke Menu Awal :** Sistem menjalankan UC01.

### 4.3.3 Deskripsi Use Case Mengubah Resolusi Tabel 4.4 Deskripsi Use Case Mengubah Resolusi

| UC03 – Mengubah Resolusi                                     |                              |  |  |  |  |
|--------------------------------------------------------------|------------------------------|--|--|--|--|
| Primary Actor:                                               | Level:                       |  |  |  |  |
| Pengguna                                                     | User Goal                    |  |  |  |  |
| Pre-conditions:                                              |                              |  |  |  |  |
| Pengguna berada di halaman Me                                | enu Utama.                   |  |  |  |  |
| Triggers:                                                    |                              |  |  |  |  |
| • Pengguna memilih menu F                                    | ilihan Resolusi dan menekan  |  |  |  |  |
| tombol Enter pada keyboard                                   | l atau klik kiri pada mouse. |  |  |  |  |
| Basic course:                                                | Basic course:                |  |  |  |  |
| Pengguna memilih menu Pilihan Resolusi dan menekan           |                              |  |  |  |  |
| tombol Enter pada keyboard atau klik kiri pada mouse. Sistem |                              |  |  |  |  |
| menampilkan halaman Menu Resolusi. Pengguna memilih          |                              |  |  |  |  |
| salah satu resolusi dan menekan tombol Enter pada keyboard   |                              |  |  |  |  |
| atau klik kiri pada mouse. Sistem menyimpan resolusi yang    |                              |  |  |  |  |
| dipilih oleh pengguna dan mengubah resolusi tampilan sesuai  |                              |  |  |  |  |
| dengan yang dipilih oleh pengguna.                           |                              |  |  |  |  |
| Post-conditions:                                             |                              |  |  |  |  |
| Sistem menampilkan halaman                                   | dengan resolusi yang telah   |  |  |  |  |

Sistem menampilkan halaman dengan resolusi yang telah dipilih oleh pengguna.

**Jika pengguna memilih menu Kembali:** sistem menampilkan halaman Menu Utama.

### 4.3.4 Deskripsi Use Case Melihat Bantuan Tabel 4.5 Deskripsi Use Case Melihat Bantuan

| <i>UC04</i> – Melihat Bantuan                         |                              |  |  |
|-------------------------------------------------------|------------------------------|--|--|
| Primary Actor:                                        | Level:                       |  |  |
| Pengguna                                              | User Goal                    |  |  |
| Pre-conditions:                                       |                              |  |  |
| Pengguna berada di halaman M                          | Menu Utama atau di halaman   |  |  |
| Peta 3D.                                              |                              |  |  |
| Triggers:                                             |                              |  |  |
| • Pengguna berada di halam                            | nan Menu Utama kemudian      |  |  |
| memilih menu Bantuan dar                              | n menekan tombol Enter pada  |  |  |
| keyboard atau klik kiri pada                          | mouse.                       |  |  |
| • Pengguna berada di halar                            | man Peta 3D dan menekan      |  |  |
| tombol ESC pada keyboar                               | d kemudian memilih menu      |  |  |
| Bantuan dan menekan tom                               | bol Enter pada keyboard atau |  |  |
| klik kiri pada mouse.                                 |                              |  |  |
| Basic course:                                         |                              |  |  |
| Sistem menampilkan halaman                            | Bantuan. Pengguna melihat    |  |  |
| halaman Bantuan.                                      |                              |  |  |
| Post-conditions:                                      |                              |  |  |
| -                                                     |                              |  |  |
| Alternate courses:                                    | <b>.</b>                     |  |  |
| Jika pengguna memilih                                 | menu Kembali: sistem         |  |  |
| menampilkan halaman Menu Ut                           | ama.                         |  |  |
| Jika aktor dalam jangkauan area interaksi suatu objek |                              |  |  |
| dan pengguna menekan tom                              | ibol kiri mouse atau enter   |  |  |
| pada keyboard : Sistem menjal                         | lankan UC12.                 |  |  |
| Jika pengguna menekan tor                             | nbol M keyboard : Sistem     |  |  |
| menjalankan UC08.                                     |                              |  |  |
| Jika nengguna menekan for                             | ihol Esc keyhoard • Sistem   |  |  |

menjalankan UC07.

**Jika pengguna menekan tombol W/A/S/D/panash atas/panah bawah/panah kiri/panah kanan keyboard :** Sistem menjalankan UC06.

### 4.3.5 Deskripsi *Use Case* Menjelajahi Peta Tabel 4.6 Deskripsi Use Case Menjelajahi Peta

| UC05 – Menjelajahi Peta                            |                               |  |  |  |
|----------------------------------------------------|-------------------------------|--|--|--|
| Primary Actor:                                     | Level:                        |  |  |  |
| Pengguna User Goal                                 |                               |  |  |  |
| Pre-conditions:                                    |                               |  |  |  |
| Pengguna berada di halaman Me                      | enu Utama.                    |  |  |  |
| Triggers:                                          |                               |  |  |  |
| • Pengguna memilih menu                            | Mulai dan menekan tombol      |  |  |  |
| Enter pada keyboard atau kl                        | ik kiri pada mouse.           |  |  |  |
| Basic course:                                      |                               |  |  |  |
| Sistem me-load pilihan peta ak                     | tif dan menampilkan halaman   |  |  |  |
| Peta 3D sesuai dengan pilihan p                    | eta aktif.                    |  |  |  |
| Post-conditions:                                   |                               |  |  |  |
| Sistem menampilkan halaman I                       | Peta 3D sesuai dengan pilihan |  |  |  |
| peta aktif.                                        |                               |  |  |  |
| Alternate courses:                                 |                               |  |  |  |
| Jika pengguna memilih                              | menu Kembali: sistem          |  |  |  |
| menampilkan halaman Menu Ut                        | ama.                          |  |  |  |
| Jika pengguna menekan tombol Pilihan Peta : Sistem |                               |  |  |  |
| menampilkan UC02.                                  |                               |  |  |  |
| Jika pengguna menekan toml                         | bol Pilihan Resolusi : Sistem |  |  |  |
| menampilkan UC03.                                  |                               |  |  |  |
| Jika pengguna menekan t                            | tombol Bantuan : Sistem       |  |  |  |
| menampilkan UC04.                                  |                               |  |  |  |

## 4.3.6 Deskripsi Use Case Navigasi Tabel 4.7 Deskripsi Use Case Navigas

| UC06 – Navigasi                                        |                               |  |  |  |
|--------------------------------------------------------|-------------------------------|--|--|--|
| Primary Actor:                                         | Level:                        |  |  |  |
| Pengguna                                               | User Goal                     |  |  |  |
| Pre-conditions:                                        |                               |  |  |  |
| Pengguna berada di halaman Per                         | ta 3D.                        |  |  |  |
| Triggers:                                              |                               |  |  |  |
| -                                                      |                               |  |  |  |
| Basic course:                                          |                               |  |  |  |
| Jika pengguna menekan W ata                            | u panah atas pada keyboard,   |  |  |  |
| sistem menggerakkan aktor ke a                         | rah depan.                    |  |  |  |
| Jika pengguna menekan A                                | A pada keyboard, sistem       |  |  |  |
| menggerakkan aktor ke arah kiri                        | i.                            |  |  |  |
| Jika pengguna menekan I                                | D pada keyboard, sistem       |  |  |  |
| menggerakkan aktor ke arah kar                         | nan.                          |  |  |  |
| Jika pengguna menekan S atau                           | panah bawah pada keyboard,    |  |  |  |
| sistem menggerakkan aktor ke a                         | rah belakang.                 |  |  |  |
| Jika pengguna menekan panah kiri pada keyboard, sistem |                               |  |  |  |
| mengarahkan pandangan aktor k                          | ke kiri.                      |  |  |  |
| Jika pengguna menekan panah                            | kanan pada keyboard, sistem   |  |  |  |
| mengarahkan pandangan aktor k                          | ke kanan.                     |  |  |  |
| Jika pengguna menekan (                                | 2 pada keyboard, sistem       |  |  |  |
| menggerakkan aktor pada posisi                         | jongkok.                      |  |  |  |
| Jika pengguna menekan I                                | F pada keyboard, sistem       |  |  |  |
| menggerakkan aktor pada posisi                         | tidur.                        |  |  |  |
| Jika pengguna menekan Spa                              | si pada keyboard, sistem      |  |  |  |
| menggerakkan aktor untuk melo                          | ompat.                        |  |  |  |
| Post-conditions:                                       |                               |  |  |  |
| Sistem menggerakkan aktor ses                          | suai dengan arah navigasi dan |  |  |  |
| menyesuaikan tampilan dengan                           | pandangan aktor pada posisi   |  |  |  |
| barunya                                                |                               |  |  |  |

**Jika pengguna dalam jangkauan areainteraksi suatu obyek dan menekan klik kiri pada mouse:** Sistem menjalankan UC012.

**Jika pengguna menekan tombol M pada keyboard:** Sistem menjalankan UC08.

**Jika pengguna menekan tomnol Esc keyboard :** Sistem menjalankan UC07.

**Jika pengguna menekan tombol F1 Keyboard :** Sistem menjalankan UC04.

### 4.3.7 Deskripsi *Use Case* Kembali Ke Menu Utama Tabel 4.8 Deskripsi Use Case Kembali ke Menu Utama

| <i>UC07</i> – Kembali ke Menu Utama                |                       |  |  |  |
|----------------------------------------------------|-----------------------|--|--|--|
| Primary Actor:                                     | Level:                |  |  |  |
| Pengguna                                           | User Goal             |  |  |  |
| Pre-conditions:                                    |                       |  |  |  |
| Pengguna berada di halaman Pe                      | ta 3D.                |  |  |  |
| Triggers:                                          |                       |  |  |  |
| Pengguna menekan tombol                            | Esc keyboard.         |  |  |  |
| Basic course:                                      |                       |  |  |  |
| Pengguna menekan tombo                             | l Esc keyboad. Sistem |  |  |  |
| menampilkan halaman Menu In-Game. Pengguna menekan |                       |  |  |  |
| tombol Keluar Peta. Sistem menampilkan Menu Utama. |                       |  |  |  |
| Post-conditions:                                   |                       |  |  |  |
| -                                                  |                       |  |  |  |

**Jika pengguna menekan menu Kembali ke Peta :** Sistem menampilkan kembali halaman Peta 3D.

**Jika pengguna dalam jangkauan areainteraksi suatu obyek dan menekan klik kiri pada mouse:** Sistem menjalankan UC012.

**Jika pengguna menekan tombol M pada keyboard:** Sistem menjalankan UC08.

Jika pengguna menekan tombol W/A/S/D/panash atas/panah bawah/panah kiri/panah kanan keyboard : Sistem menjalankan UC06.

**Jika pengguna menekan tombol F1 Keyboard :** Sistem menjalankan UC04.

### 4.3.8 Deskripsi *Use Case* Melihat Peta Dua Dimensi Tabel 4.9 Deskripsi Use Case Melihat Peta Dua Dimensi

| <i>UC08</i> – Melihat Peta 2 Dimensi       |      |       |           |        |
|--------------------------------------------|------|-------|-----------|--------|
| Primary Actor:                             | Le   | evel: |           |        |
| Pengguna User Goal                         |      | l     |           |        |
| Pre-conditions:                            |      |       |           |        |
| Pengguna berada di halaman Pe              | ta 3 | D.    |           |        |
| Triggers:                                  |      |       |           |        |
| • Pengguna menekan tombol M pada keyboard. |      |       |           |        |
| Basic course:                              |      |       |           |        |
| Pengguna menekan tombol                    | М    | pada  | keyboard. | Sistem |
| menampilkan peta 2 Dimensi.                |      |       |           |        |
| Post-conditions:                           |      |       |           |        |
| -                                          |      |       |           |        |

Jika pengguna menekan tombol W/A/S/D/panash atas/panah bawah/panah kiri/panah kanan keyboard : Sistem menjalankan UC06.

**Jika pengguna dalam jangkauan areainteraksi suatu obyek dan menekan klik kiri pada mouse:** Sistem menjalankan UC012.

**Jika pengguna menekan tomnol Esc keyboard :** Sistem menjalankan UC07.

**Jika pengguna menekan tombol F1 Keyboard :** Sistem menjalankan UC04.

| 4.3.9 | Deskripsi <i>Use Case</i> Teleportasi     |
|-------|-------------------------------------------|
|       | Tabel 4.10 Deskripsi Use Case Teleportasi |

| UC09 – Teleportasi                                           |           |  |  |  |
|--------------------------------------------------------------|-----------|--|--|--|
| Primary Actor:                                               | Level:    |  |  |  |
| Pengguna                                                     | User Goal |  |  |  |
| Pre-conditions:                                              |           |  |  |  |
| Pengguna berada di halaman Peta 2D.                          |           |  |  |  |
| Triggers:                                                    |           |  |  |  |
| Pengguna menekan salah satu menu penanda lokasi              |           |  |  |  |
| berbentuk bintang.                                           |           |  |  |  |
| Basic course:                                                |           |  |  |  |
| Pengguna menekan salah satu menu penanda lokasi berbantuk    |           |  |  |  |
| bintang. Sistem menampilkan dialog pilihan. Pengguna         |           |  |  |  |
| menekan menu 'Masuk ke dalam ruangan'. Sistem melakukan      |           |  |  |  |
| teleportasi aktor menju ruangan sesuai dengan pilihan tombol |           |  |  |  |
| penanda lokasi.                                              |           |  |  |  |
| Post-conditions:                                             |           |  |  |  |
| Sistem menampilkan halaman Peta 3D dengan lokasi dan         |           |  |  |  |
| rotasi aktor berubah sesuai pilihan menu penanda lokasi      |           |  |  |  |

**Jika pengguna menekan tombol M pada keyboard:** Sistem menampilkan kembali halaman Peta 3D.

Jika pengguna menekan menu 'Tunjukkan arah menuju ruangan' pada dialog pilihan :Sistem menjalankan UC10.

**Jika pengguna menekan menu 'Tutup dialig Pilihan' pada dialog pilih :** Sistem menampilkan halaman Menu Peta 2D tanpa dialog pilihan.

**Jika pengguna menekan menu 'lantai 1' :** Sistem menampilkan halaman Menu Peta 2D dengan denah gedung lantai 1 dan gambar aktor sesuai pada lokasi dan rotasi aktor pada peta 3D.

**Jika pengguna menekan menu 'lantai 2' :** Sistem menampilkan halaman Menu Peta 2D dengan denah gedung klantai 2 dan gambar aktor sesuai pada lokasi dan rotasi aktor pada peta 3D.

#### 4.3.10 Deskripsi *Use Case* Melihat Penunjuk Arah Tabel 4.11 Deskripsi Use Case Melihat Penunjuk Arah

| <i>UC10</i> – Melihat Penunjuk Arah             |           |  |  |
|-------------------------------------------------|-----------|--|--|
| Primary Actor:                                  | Level:    |  |  |
| Pengguna                                        | User Goal |  |  |
| Pre-conditions:                                 |           |  |  |
| Pengguna berada di halaman Peta 2D.             |           |  |  |
| Triggers:                                       |           |  |  |
| Pengguna menekan salah satu menu penanda lokasi |           |  |  |
| berbentuk bintang.                              |           |  |  |

### **Basic course:**

Pengguna menekan salah satu menu penanda lokasi berbantuk bintang. Sistem menampilkan dialog pilihan. Pengguna menekan menu 'Masuk ke dalam ruangan'. Sistem mengambil lokasi aktor pada Peta 3D, rotasi aktor pada Peta 3D, dan lokasi seluruh aktor PlayerStrat tangga yang ada. Kemudian sistem menentukan lantai asal dan lantai tujuan.Setelah itu sistem menentukan tujuan penunjuk arah. Sistem akhirnya menampilkan halaman Peta 3D dan Menu Penunjuk Arah dengan gambar panah penunjuk arah sesuai menuju tujuan.

### Post-conditions:

Sistem menampilkan halaman Peta 3D dan Menu Penunjuk Arah dengan gambar panah penunjuk arah sesuai menuju tujuan.

Alternate courses:

**Jika pengguna menekan tombol M pada keyboard:** Sistem menampilkan kembali halaman Peta 3D.

Jika pengguna menekan menu 'Masuk ke dalam ruangan' pada dialog pilihan :Sistem menjalankan UC09.

**Jika pengguna menekan menu 'Tutup dialig Pilihan' pada dialog pilih :** Sistem menampilkan halaman Menu Peta 2D tanpa dialog pilihan.

**Jika pengguna menekan menu 'lantai 1' :** Sistem menampilkan halaman Menu Peta 2D dengan denah gedung lantai 1 dan gambar aktor sesuai pada lokasi dan rotasi aktor pada peta 3D.

**Jika pengguna menekan menu 'lantai 2' :** Sistem menampilkan halaman Menu Peta 2D dengan denah gedung klantai 2 dan gambar aktor sesuai pada lokasi dan rotasi aktor pada peta 3D.
#### 4.3.11 Deskripsi Use Case Mengaktifkan Layar Informasi Tabel 4.12 Deskripsi Use Case Mengaktifkan Layar Informasi

| UC11 – Mengaktifkan Layar Inf    | ormasi                         |
|----------------------------------|--------------------------------|
| Primary Actor:                   | Level:                         |
| Pengguna                         | User Goal                      |
| Pre-conditions:                  |                                |
| Pengguna berada di halaman per   | ta 3D.                         |
| Triggers:                        |                                |
| Pengguna bergerak masuk d        | lalam jangkauan area interaksi |
| suatu obyek                      |                                |
| Basic course:                    |                                |
| Pengguna bergerak masuk dal      | am jangkauan area interaksi    |
| suatu obyek. Pengguna meneka     | n tombol mouse kiri. Sistem    |
| menampilkan layar informas       | si. Pengguna melakukan         |
| informasi sesuai dengan alur int | eraksi.                        |
| Post-conditions:                 |                                |
| Sistem menampilkan layar infor   | masi.                          |
| Alternate courses:               |                                |
|                                  |                                |

#### 4.3.12 Deskripsi *Use Case* Interkasi Dengan Objek Tabel 4.13 Deskripsi Use Case Interaksi Dengan Objek

| UC12 – Interaksi dengan Obyek                                                 | 2                              |
|-------------------------------------------------------------------------------|--------------------------------|
| Primary Actor:                                                                | Level:                         |
| Pengguna                                                                      | User Goal                      |
| Pre-conditions:                                                               |                                |
| Pengguna berada di halaman Pe                                                 | ta 3D.                         |
| <ul> <li>Triggers:</li> <li>Pengguna bergerak masuk o suatu obyek.</li> </ul> | dalam jangkauan area interaksi |

#### **Basic course:**

Sistem menampilkan pesan interaksi yang dapat terjadi dengan suatu obyek. Pengguna menekan tombol mouse kiri. Sistem akan menjalankan fungsi interaksi pada obyek tersebut.

#### Post-conditions:

Sistem telah menjalankan fungsi interaksi obyek tersebut dan obyek berubah kondisi sesuai dengan fungsi interaksi nya.

Alternate courses:

**Jika pengguna tidak menekan tombol apapun:** sistem menampilkan pesan interaksi yang dapat terjadi dengan suatu obyek.

**Jika pengguna menekan tombol M pada keyboard:** Sistem menjalankan UC08.

**Jika pengguna menekan tomnol Esc keyboard :** Sistem menjalankan UC07.

Jika pengguna menekan tombol W/A/S/D/panash atas/panah bawah/panah kiri/panah kanan keyboard : Sistem menjalankan UC06.

**Jika pengguna menekan tombol F1 Keyboard :** Sistem menjalankan UC04.

# 4.3.13 Deskripsi *Use Case* Melihat Simulasi Pendaftaran Poli Umum

Tabel 4.14 Deskripsi Use Case melihat Simulasi Pendaftaran Poli Umum

| UC13 – Melihat Simulasi Penda  | ftaran Poli Umum               |
|--------------------------------|--------------------------------|
| Primary Actor:                 | Level:                         |
| Pengguna                       | User Goal                      |
| Pre-conditions:                |                                |
| Pengguna berada di halaman Pe  | eta 3D dan memasuki gedung     |
| Medical Center                 |                                |
| Triggers:                      |                                |
| Pengguna mendekati ruanga      | n poli umum                    |
| Basic course:                  |                                |
| Pengguna mendekati ruangan     | poli umum. Sistem akan         |
| mengaktifkan layar informasi t | ahapan pendaftaran pada poli   |
| umum.                          |                                |
| Post-conditions:               |                                |
| Sistem akan menampilkan h      | alaman peta 3D mengenai        |
| tahapan pendaftaran poli umum  | . Mulai dari front desk, ruang |
| tunggu sampai masuk ke ruanga  | n poli umum.                   |
| Alternate courses:             |                                |
| Jika pengguna tidak menek      | an tombol apapun: sistem       |
| menampilkan pesan interaksi    | yang dapat terjadi terhadap    |
| objek tersebut                 |                                |
| Jika pengguna menekan to       | mbol M keyboard: Sistem        |
| menjalankan UC08 (Melihat Pet  | (a 2D)                         |
| Jika pengguna menekan ton      | nbol Esc keyboard: Sistem      |
| menjalankan UC06 (Kembali ke   | e Menu Utama)                  |
| Jika pengguna menekan          | tombol W/A/S/D/panah           |
| atas/panah bawah/panah ki      | ri/panah kanan keyboard:       |
| Sistem menjalankan UC11 (Nav   | igasi)                         |
| Jika pengguna menekan to       | mbol F1 keyboard: Sistem       |
| menjalankan UC04 (Melihat Ba   | ntuan)                         |

### 4.3.14 Deskripsi Use Case Melihat Simulasi Pendaftaran Dokter Gigi Tabel 4.15 Deskripsi Use Case Melihat Simulasi Pendaftaran Dokter Gigi

| UC14 – Melihat Simulasi Penda  | ftaran Poli Gigi             |
|--------------------------------|------------------------------|
| Primary Actor:                 | Level:                       |
| Pengguna                       | User Goal                    |
| Pre-conditions:                |                              |
| Pengguna berada di halaman Pe  | eta 3D dan memasuki gedung   |
| Medical Center                 |                              |
| Triggers:                      |                              |
| Pengguna mendekati ruanga      | n poli gigi                  |
| Basic course:                  |                              |
| Pengguna mendekati ruangan     | n poli gigi. Sistem akan     |
| mengaktifkan layar informasi t | ahapan pendaftaran pada poli |
| gigi.                          |                              |
| Post-conditions:               |                              |
| Sistem akan menampilkan h      | alaman peta 3D mengenai      |
| tahapan pendaftaran poli gigi. | Mulai dari front desk, ruang |
| tunggu sampai masuk ke ruanga  | n poli gigi.                 |
| Alternate courses:             |                              |
| Jika pengguna tidak menek      | an tombol apapun: sistem     |
| menampilkan pesan interaksi    | yang dapat terjadi terhadap  |
| objek tersebut                 |                              |
| Jika pengguna menekan to       | mbol M keyboard: Sistem      |
| menjalankan UC08 (Melihat Pet  | (a 2D)                       |
| Jika pengguna menekan ton      | nbol Esc keyboard: Sistem    |
| menjalankan UC06 (Kembali ke   | Menu Utama)                  |
| Jika pengguna menekan          | tombol W/A/S/D/panah         |
| atas/panah bawah/panah ki      | ri/panah kanan keyboard:     |
| Sistem menjalankan UC11 (Nav   | igasi)                       |
| Jika pengguna menekan tol      | mbol F1 keyboard: Sistem     |
| menjalankan UC04 (Melihat Ba   | ntuan)                       |

# 4.3.15 Deskripsi *Use Case* Melihat Simulasi Pendaftaran BKIA

Tabel 4.16 Deskripsi Use Case Melihat Simulasi Pendaftaran BKIA

| UC15 – Melihat Simulasi Penda | ftaran BKIA                  |
|-------------------------------|------------------------------|
| Primary Actor:                | Level:                       |
| Pengguna                      | User Goal                    |
| Pre-conditions:               |                              |
| Pengguna berada di halaman Pe | eta 3D dan memasuki gedung   |
| Medical Center                |                              |
| Triggers:                     |                              |
| Pengguna mendekati ruanga     | IN BKIA                      |
| Basic course:                 |                              |
| Pengguna mendekati ruang      | an BKIA. Sistem akan         |
| mengaktifkan layar informasi  | tahapan pendaftaran pada     |
| BKIA.                         |                              |
| Post-conditions:              |                              |
| Sistem akan menampilkan h     | alaman peta 3D mengenai      |
| tahapan pendaftaran BKIA. M   | Iulai dari front desk, ruang |
| tunggu sampai masuk ke ruanga | n BKIA.                      |
| Alternate courses:            |                              |
| Jika pengguna tidak menek     | an tombol apapun: sistem     |
| menampilkan pesan interaksi   | yang dapat terjadi terhadap  |
| objek tersebut                |                              |
| Jika pengguna menekan to      | mbol M keyboard: Sistem      |
| menjalankan UC08 (Melihat Pet | ta 2D)                       |
| Jika pengguna menekan ton     | nbol Esc keyboard: Sistem    |
| menjalankan UC06 (Kembali ke  | e Menu Utama)                |
| Jika pengguna menekan         | tombol W/A/S/D/panah         |
| atas/panah bawah/panah ki     | ri/panah kanan keyboard:     |
| Sistem menjalankan UC11 (Nav  | rigasi)                      |
| Jika pengguna menekan to      | mbol F1 keyboard: Sistem     |
| menjalankan UC04 (Melihat Ba  | ntuan)                       |

#### 4.3.16 Deskripsi Use Case Pasien Unit Gawat Darurat Tabel 4.17 Deskripsi Use Case Pasien Unit Gawat Darurat

| UC16 – Pasien Unit Gawat Daru   | urat                        |
|---------------------------------|-----------------------------|
| Primary Actor:                  | Level:                      |
| Pengguna                        | User Goal                   |
| Pre-conditions:                 |                             |
| Pengguna berada di halaman P    | eta 3D dan memasuki gedung  |
| Medical Center                  |                             |
| Triggers:                       |                             |
| Pengguna mendekati ruanga       | in UGD                      |
| Basic course:                   |                             |
| Pengguna mendekati ruang        | gan UGD. Sistem akan        |
| mengaktifkan layar informasi ta | hapan pada pasien UGD.      |
| Post-conditions:                |                             |
| Sistem akan menampilkan halan   | man peta 3D mengenai pasien |
| pada UGD. Mulai dari ruan       | g UGD, front dest sampai    |
| pembelian obat di apotek.       |                             |
| Alternate courses:              |                             |
| Jika pengguna tidak menek       | an tombol apapun: sistem    |
| menampilkan pesan interaksi     | yang dapat terjadi terhadap |
| objek tersebut                  |                             |
| Jika pengguna menekan to        | mbol M keyboard: Sistem     |
| menjalankan UC08 (Melihat Per   | ta 2D)                      |
| Jika pengguna menekan tor       | nbol Esc keyboard: Sistem   |
| menjalankan UC06 (Kembali ke    | e Menu Utama)               |
| Jika pengguna menekan           | tombol W/A/S/D/panah        |
| atas/panah bawah/panah ki       | ri/panah kanan keyboard:    |
| Sistem menjalankan UC11 (Nav    | vigasi)                     |
| Jika pengguna menekan to        | mbol F1 keyboard: Sistem    |
| menjalankan UC04 (Melihat Ba    | ntuan)                      |

#### 4.3.17 Deskripsi *Use Case* Pembelian Obat di Apotek Tabel 4.18 Deskripsi Use Case Pembelian Obat di Apotek

| UC17 – Pembelian Obat di Apo     | tek                            |
|----------------------------------|--------------------------------|
| Primary Actor:                   | Level:                         |
| Pengguna                         | User Goal                      |
| Pre-conditions:                  |                                |
| Pengguna berada di halaman P     | eta 3D dan memasuki gedung     |
| Medical Center                   |                                |
| Triggers:                        |                                |
| Pengguna mendekati Apotel        | ĸ                              |
| Basic course:                    |                                |
| Pengguna mendekati Apotek. Si    | istem akan mengaktifkan layar  |
| informasi tahapan pembelian ob   | at.                            |
| Post-conditions:                 |                                |
| Sistem akan menampilkan h        | alaman peta 3D mengenai        |
| pembelian obat di Apotek. Mu     | llai dari pemberian resep dari |
| pasien, penyerahan obat, lalu pe | embayaran (jika ada jenis obat |
| yang tidak ditanggung oleh ITS   | ).                             |
| Alternate courses:               |                                |
| Jika pengguna tidak menek        | an tombol apapun: sistem       |
| menampilkan pesan interaksi      | yang dapat terjadi terhadap    |
| objek tersebut                   |                                |
| Jika pengguna menekan to         | mbol M keyboard: Sistem        |
| menjalankan UC08 (Melihat Per    | ta 2D)                         |
| Jika pengguna menekan tor        | nbol Esc keyboard: Sistem      |
| menjalankan UC06 (Kembali ke     | e Menu Utama)                  |
| Jika pengguna menekan            | tombol W/A/S/D/panah           |
| atas/panah bawah/panah ki        | ri/panah kanan keyboard:       |
| Sistem menjalankan UC11 (Nav     | rigasi)                        |
| Jika pengguna menekan to         | mbol F1 keyboard: Sistem       |
| menjalankan UC04 (Melihat Ba     | ntuan)                         |

# 4.3.18 Deskripsi *Use Case* Melihat Video Peragaan *Dental Chair*

Tabel 4.19 Deskripsi Use Case Melihat Video Peragaan Dental Chair

| UC18 – Melihat Video Peragaan   | Dental Chair                   |  |  |  |  |  |  |
|---------------------------------|--------------------------------|--|--|--|--|--|--|
| Primary Actor:                  | Level:                         |  |  |  |  |  |  |
| Pengguna                        | User Goal                      |  |  |  |  |  |  |
| Pre-conditions:                 |                                |  |  |  |  |  |  |
| Pengguna berada di halaman I    | Peta 3D dan memasuki salah     |  |  |  |  |  |  |
| satu ruangan yang terdapat pada | gedung Medical Center          |  |  |  |  |  |  |
| Triggers:                       |                                |  |  |  |  |  |  |
| • Pengguna mendekati dental     | <i>chair</i> pada poli gigi    |  |  |  |  |  |  |
| Basic course:                   |                                |  |  |  |  |  |  |
| Pengguna mendekati objek        | tersebut. Sistem akan          |  |  |  |  |  |  |
| mengaktifkan layar informasi p  | enggunaan dari salah satu alat |  |  |  |  |  |  |
| pada poli gigi.                 |                                |  |  |  |  |  |  |
| Post-conditions:                |                                |  |  |  |  |  |  |
| Sistem akan menampilkan video   | ) peragaan <i>dental chair</i> |  |  |  |  |  |  |
| Alternate courses:              |                                |  |  |  |  |  |  |
| Jika pengguna tidak menek       | an tombol apapun: sistem       |  |  |  |  |  |  |
| menampilkan pesan interaksi     | yang dapat terjadi terhadap    |  |  |  |  |  |  |
| objek tersebut                  |                                |  |  |  |  |  |  |
| Jika pengguna menekan to        | mbol M keyboard: Sistem        |  |  |  |  |  |  |
| menjalankan UC08 (Melihat Pet   | ta 2D)                         |  |  |  |  |  |  |
| Jika pengguna menekan tor       | nbol Esc keyboard: Sistem      |  |  |  |  |  |  |
| menjalankan UC06 (Kembali ke    | e Menu Utama)                  |  |  |  |  |  |  |
| Jika pengguna menekan           | tombol W/A/S/D/panah           |  |  |  |  |  |  |
| atas/panah bawah/panah ki       | ri/panah kanan keyboard:       |  |  |  |  |  |  |
| Sistem menjalankan UC11 (Nav    | rigasi)                        |  |  |  |  |  |  |
| Jika pengguna menekan to        | mbol F1 keyboard: Sistem       |  |  |  |  |  |  |
| menjalankan UC04 (Melihat Ba    | ntuan)                         |  |  |  |  |  |  |

#### 4.4 Sequence Diagram

Sequence diagram memuat alur dalam use case dengan penjelasan yang mengarah pada pemrograman aplikasi, sehingga sebelum merancang sequence diagram diharuskan mengerti tentang teknologi yang akan diterapkan pada palikasi. Rancangan sequence diagram ini dapat dilihat pada lampiran D

#### 4.5 Test Case

*Test case* dirancang untuk menjaga performa aplikasi agar sesuai dengan desain yang dibuat. Dalam hal ini, *test case* akan dijalankan dengan beberapa skenario yang sesuai dengan rancangan *use case diagram*. Berikut adalah *test case* yang dikerjakan oleh penulis pada tugas akhir ini.

#### 4.5.1 Test Case Memilih Menu

| ID         | Skenario                                  | K1           | K2           | K3           | Hasil                                                  |
|------------|-------------------------------------------|--------------|--------------|--------------|--------------------------------------------------------|
| TC<br>1-01 | Pengguna<br>berhasil<br>memilih<br>menu   | $\checkmark$ | $\checkmark$ | N/A          | Sistem<br>menampilkan<br>halaman Menu<br>Jelajahi Peta |
| TC<br>1-02 | Pengguna<br>memilih<br>keluar<br>aplikasi | $\checkmark$ | N/A          | $\checkmark$ | Sistem<br>menampilkan<br>halaman Menu<br>Keluar        |

Tabel 4.20 Test Case Memilih Menu

Keterangan Tabel 4.20 :

- K1 Masuk halaman Menu Awal
- K2 Menu Jelajahi Peta ditekan
- K3 Menu Keluar ditekan

#### 4.5.2 Test Case Memilih Peta

Tabel 4.21 Test Case Memilih Peta

| ID      | Skenario             | K1           | K2           | K3 | K4  | K5  | K6  | K7  | K8  | Hasil                 |
|---------|----------------------|--------------|--------------|----|-----|-----|-----|-----|-----|-----------------------|
| TC 2-01 | Pengguna<br>berhasil | $\checkmark$ | $\checkmark$ |    | N/A | N/A | N/A | N/A | N/A | Sistem<br>menampilkan |
|         | memilih              |              |              |    |     |     |     |     |     | halaman               |
|         | salah satu           |              |              |    |     |     |     |     |     | Menu Pilihan          |
|         | Peta 3D              |              |              |    |     |     |     |     |     | Peta. Sistem          |
|         |                      |              |              |    |     |     |     |     |     | menyimpan             |
|         |                      |              |              |    |     |     |     |     |     | pilihan peta          |
|         |                      |              |              |    |     |     |     |     |     | yang dipilih<br>oleh  |
|         |                      |              |              |    |     |     |     |     |     | pengguna<br>dan       |
|         |                      |              |              |    |     |     |     |     |     | menampilkan           |
|         |                      |              |              |    |     |     |     |     |     | halaman               |
|         |                      |              |              |    |     |     |     |     |     | Menu                  |
|         |                      |              |              |    |     |     |     |     |     | Jelajahi Peta         |

| TC 2-02 | Pengguna<br>tidak<br>memilih<br>Peta 3D<br>manapun |              | $\checkmark$ | N/A | $\checkmark$ | N/A          | N/A          | N/A | N/A | Sistem<br>menampilkan<br>halaman<br>Menu<br>Jelajahi Peta |
|---------|----------------------------------------------------|--------------|--------------|-----|--------------|--------------|--------------|-----|-----|-----------------------------------------------------------|
| TC 2-03 | Pengguna<br>melihat<br>Menu<br>Resolusi            | $\checkmark$ | N/A          | N/A | N/A          | $\checkmark$ | N/A          | N/A | N/A | Sistem<br>menjalankan<br>UC03                             |
| TC 2-04 | Pengguna<br>melihat<br>Menu<br>Bantuan             | $\checkmark$ | N/A          | N/A | N/A          | N/A          | $\checkmark$ | N/A | N/A | Sistem<br>menjalankan<br>UC04                             |
| TC 2-05 | Pengguna<br>masuk<br>Peta 3D                       | V            | N/A          | N/A | N/A          | N/A          | N/A          | V   | N/A | Sistem<br>menjalankan<br>UC05                             |
| TC 2-06 | Pengguna<br>kembali<br>ke Menu<br>Awal             | V            | N/A          | N/A | N/A          | N/A          | N/A          | N/A | V   | Sistem<br>menjalankan<br>UC01                             |

Keterangan Tabel 4.21:

- K1 masuk halaman Menu Jelajahi Peta
- K2 menu Pilihan Peta ditekan
- K3 salah satu tombol Peta 3D ditekan
- K4 menu Kembali ditekan
- K5 menu Pilihan Resolusi ditekan
- K6 menu Bantuan ditekan
- K7 menu Mulai ditekan
- K8 menu Ke Menu Awal ditekan

#### 4.5.3 Test Case Mengubah Resolusi

#### Tabel 4.22 Test Case Mengubah Resolusi

|  | ID | Skenario | K1 | K2 | K3 | K4 | K5 | K6 | K7 | K8 | K9 | Hasil |
|--|----|----------|----|----|----|----|----|----|----|----|----|-------|
|--|----|----------|----|----|----|----|----|----|----|----|----|-------|

| TC 3-01 | Pengguna  | <br> | <br> | N/A | N/A | N/A | N/A | N/A | Sistem        |
|---------|-----------|------|------|-----|-----|-----|-----|-----|---------------|
|         | berhasil  |      |      |     |     |     |     |     | menampilkan   |
|         | mengganti |      |      |     |     |     |     |     | halaman       |
|         | resolusi  |      |      |     |     |     |     |     | Menu          |
|         |           |      |      |     |     |     |     |     | Resolusi.     |
|         |           |      |      |     |     |     |     |     | Sistem        |
|         |           |      |      |     |     |     |     |     | menyimpan     |
|         |           |      |      |     |     |     |     |     | resolusi yang |
|         |           |      |      |     |     |     |     |     | dipilih oleh  |
|         |           |      |      |     |     |     |     |     | pengguna      |
|         |           |      |      |     |     |     |     |     | dan           |
|         |           |      |      |     |     |     |     |     | mengubah      |
|         |           |      |      |     |     |     |     |     | resolusi      |
|         |           |      |      |     |     |     |     |     | tampilan      |
|         |           |      |      |     |     |     |     |     | sesuai        |
|         |           |      |      |     |     |     |     |     | dengan yang   |
|         |           |      |      |     |     |     |     |     | telah dipilih |
|         |           |      |      |     |     |     |     |     | oleh          |
|         |           |      |      |     |     |     |     |     | pengguna.     |

| TC 3-02 | Pengguna<br>mengganti<br>pilihan<br>resolusi<br>tetapi tidak<br>menyimpan<br>perubahan<br>tersebut   | $\checkmark$ | $\checkmark$ | ~   | N/A | N/A | N/A | N/A | N/A | N/A | Sistem<br>menampilkan<br>halaman<br>Menu<br>Resolusi.<br>Sistem<br>mengganti<br>tombol<br>resolusi<br>dengan<br>pilihan<br>resolusi baru. |
|---------|----------------------------------------------------------------------------------------------------|--------------|--------------|-----|-----|-----|-----|-----|-----|-----|----------------------------------------------------------------------------------------------------|
| TC 3-03 | Pengguna<br>tidak<br>mengganti<br>pilihan<br>resolusi<br>tetapi<br>mencoba<br>menyimpan<br>perubahan | V            | V            | N/A | V   | N/A | N/A | N/A | N/A | N/A | Sistem<br>menampilkan<br>halaman<br>Menu<br>Resolusi.                                                                                     |

| TC 3-04 | Pengguna<br>tidak<br>mengganti<br>resolusi                                                         | V | V | N/A | N/A | $\checkmark$ | N/A | N/A | N/A | N/A | Sistem<br>menampilkan<br>halaman<br>Menu<br>Resolusi.<br>Sistem<br>menampilkan<br>halaman<br>Menu<br>Jelajahi Peta.                    |
|---------|----------------------------------------------------------------------------------------------------|---|---|-----|-----|--------------|-----|-----|-----|-----|----------------------------------------------------------------------------------------------------|
| TC 3-05 | Pengguna<br>mengganti<br>pilihan<br>resolusi<br>tetapi tidak<br>menyimpan<br>perubahan<br>tersebut | ~ | ~ | ~   | N/A | ~            | N/A | N/A | N/A | N/A | Sistem<br>mengganti<br>tombol<br>resolusi<br>dengan<br>pilihan<br>resolusi baru.<br>Sistem<br>menampilkan<br>halaman<br>Menu Jelajahi. |

| TC 3-06 | Pengguna<br>melihat<br>Menu<br>Pilihan<br>Peta | $\checkmark$ | N/A | N/A | N/A | N/A | V   | N/A | N/A          | N/A          | Sistem<br>menjalankan<br>UC02 |
|---------|------------------------------------------------|--------------|-----|-----|-----|-----|-----|-----|--------------|--------------|-------------------------------|
| TC 3-07 | Pengguna<br>melihat<br>Menu<br>Bantuan         | V            | N/A | N/A | N/A | N/A | N/A |     | N/A          | N/A          | Sistem<br>menjalankan<br>UC04 |
| TC 3-08 | Pengguna<br>masuk Peta<br>3D                   |              | N/A | N/A | N/A | N/A | N/A | N/A | $\checkmark$ | N/A          | Sistem<br>menjalankan<br>UC05 |
| TC 3-09 | Pengguna<br>kembali ke<br>Menu Awal            |              | N/A | N/A | N/A | N/A | N/A | N/A | N/A          | $\checkmark$ | Sistem<br>menjalankan<br>UC01 |

- Keterangan Tabel 4.22 K1 masuk halaman Menu Jelajahi Peta
- menu Pilihan Resolusi ditekan K2

- K3 menu Resolution: [resolusi] ditekan
- K4 menu Simpan Perubahan ditekan
- K5 menu Kembali ditekan
- K6 menu Pilihan Peta ditekan
- K7 tombol Bantuan ditekan
- K8 tombol Mulai ditekan
- K9 tombol Ke Menu Awal ditekan

#### 4.5.4 Test Case Melihat Bantuan

#### Tabel 4.23 test Case Melihat Bantuan

| ID             | Skenario                                           | K1 | K2 | K3 | K4  | K5  | K6  | K7  | K8  | K9  | K<br>10 | K<br>11 | K<br>12 | K<br>13 | Hasil                                                                    |
|----------------|----------------------------------------------------|----|----|----|-----|-----|-----|-----|-----|-----|---------|---------|---------|---------|--------------------------------------------------------------------------|
| TC<br>4-<br>01 | Pengguna<br>berhasil<br>melihat<br>Menu<br>Bantuan |    |    | V  | N/A | N/A | N/A | N/A | N/A | N/A | N/A     | N/A     | N/A     | N/A     | Sistem<br>menampilkan<br>halaman<br>Menu<br>Bantuan<br>bagian<br>kontrol |

| -69 |
|-----|
|-----|

| TC<br>4-<br>02 | Pengguna<br>melihat<br>Menu<br>Pilihan<br>Peta | $\checkmark$ | N/A | N/A | $\checkmark$ | N/A          | N/A          | N/A | N/A | N/A | N/A | N/A | N/A | N/A | Sistem<br>menjalankan<br>UC02 |
|----------------|------------------------------------------------|--------------|-----|-----|--------------|--------------|--------------|-----|-----|-----|-----|-----|-----|-----|-------------------------------|
| TC<br>4-<br>03 | Pengguna<br>melihat<br>Menu<br>Resolusi        | $\checkmark$ | N/A | N/A | N/A          | $\checkmark$ | N/A          | N/A | N/A | N/A | N/A | N/A | N/A | N/A | Sistem<br>menjalankan<br>UC03 |
| TC<br>4-<br>04 | Pengguna<br>masuk Peta<br>3D                   | $\checkmark$ | N/A | N/A | N/A          | N/A          | $\checkmark$ | N/A | N/A | N/A | N/A | N/A | N/A | N/A | Sistem<br>menjalankan<br>UC05 |
| TC<br>4-<br>05 | Pengguna<br>kembali ke<br>Menu<br>Awal         |              | N/A | N/A | N/A          | N/A          | N/A          |     | N/A | N/A | N/A | N/A | N/A | N/A | Sistem<br>menjalankan<br>UC01 |

| TC<br>4-<br>06 | Pengguna<br>melihat<br>Menu<br>bantuan      | N/A | N/A | N/A | N/A | N/A | N/A | N/A | V | V   | N/A | N/A | N/A | N/A | Sistem<br>menampilkan<br>halaman<br>Menu<br>Bantuan<br>bagian<br>kontrol |
|----------------|---------------------------------------------|-----|-----|-----|-----|-----|-----|-----|---|-----|-----|-----|-----|-----|--------------------------------------------------------------------------|
| TC<br>4-<br>07 | Pengguna<br>berinteraksi<br>dengan<br>objek | N/A | N/A | N/A | N/A | N/A | N/A | N/A |   | N/A |     | N/A | N/A | N/A | Sistem<br>menjalankan<br>UC12                                            |
| TC<br>4-<br>08 | Pengguna<br>melihat<br>Menu Peta<br>2D      | N/A | N/A | N/A | N/A | N/A | N/A | N/A | V | N/A | N/A |     | N/A | N/A | Sistem<br>menjalankan<br>UC08                                            |
| TC<br>4-<br>09 | Pengguna<br>melihat<br>Menu In-<br>Game     | N/A | N/A | N/A | N/A | N/A | N/A | N/A |   | N/A | N/A | N/A |     | N/A | Sistem<br>menjalankan<br>UC07                                            |

| TC | Pengguna  | N/A | N/A | N/A | N/A | N/A | N/A | N/A | <br>N/A | N/A | N/A | N/A | <br>Sistem  |
|----|-----------|-----|-----|-----|-----|-----|-----|-----|---------|-----|-----|-----|-------------|
| 4- | melakukan |     |     |     |     |     |     |     |         |     |     |     | menjalankan |
| 10 | navigasi  |     |     |     |     |     |     |     |         |     |     |     | UC06        |

Keterangan Tabel 4.23:

- K1 masuk halaman Menu Jelajahi Peta
- K2 menu Bantuan ditekan
- K3 menu close Menu Bantuan ditekan
- K4 menu Pilihan Peta ditekan
- K5 menu Pilihan Resolusi ditekan
- K6 menu Mulai ditekan
- K7 menu Ke Menu Awal ditekan
- K8 masuk halaman Peta 3D
- K9 tombol F1 keyboard ditekan
- K10 berada dalam area jangkauan interaksi objek dan tombol kiri mouse ditekan
- K11 tombol M keyboard ditekan
- K12 tombol Esc keyboard ditekan
- K13 tombol navigasi keyboard ditekan

### 4.5.5 Test Case Menjelahi Peta

Tabel 4.24 Test Case Mejelajahi Peta

| ID         | Skenario                                               | K1           | K2  | K3           | K4           | K5                      | K6  | Hasil                                                                                                    |
|------------|--------------------------------------------------------|--------------|-----|--------------|--------------|-------------------------|-----|----------------------------------------------------------------------------------------------------|
| TC<br>5-01 | Pengguna<br>berhasil<br>memasuki<br>halaman peta<br>3D | $\checkmark$ | V   | N/A          | N/A          | N/A                     | N/A | Sistem mengambil pilihan peta<br>kemudian menampilkan halaman<br>proses loading menuju halaman<br>Peta 3D dan menampilkan<br>halaman Peta 3D sesuai dengan<br>pilihan peta |
| TC<br>5-02 | Pengguna<br>melihat Menu<br>Pilihan Peta               | $\checkmark$ | N/A | $\checkmark$ | N/A          | N/A                     | N/A | Sistem menjalankan UC02                                                                                                    |
| TC<br>5-03 | Pengguna<br>melihat Menu<br>Resolusi                   | V            | N/A | N/A          | $\checkmark$ | N/A                     | N/A | Sistem menjalankan UC03                                                                                                    |
| TC<br>5-04 | Pengguna<br>melihat Menu<br>Bantuan                    | V            | N/A | N/A          | N/A          | $\overline{\mathbf{v}}$ | N/A | Sistem menjalankan UC04                                                                                                    |

| TC<br>5-05 | Pengguna<br>kembali ke<br>Menu Awal | V | N/A | N/A | N/A | N/A |  | Sistem menampilkan halaman<br>Menu Awal |
|------------|-------------------------------------|---|-----|-----|-----|-----|--|-----------------------------------------|
|------------|-------------------------------------|---|-----|-----|-----|-----|--|-----------------------------------------|

Keterangan Tabel 4.24:

- K1 masuk halaman Menu Jelajahi Peta
- K2 menu Mulai ditekan
- K3 menu Pilihan Peta ditekan
- K4 menu Pilihan Resolusi ditekan
- K5 menu Bantuan ditekan
- K6 menu Ke Menu Awal ditekan
- 4.5.6 *Test Case* Navigasi

Tabel 4.25 Test Case Navigasi

| ID | Skonaria | V1 | K ) | <b>V</b> 2 | V/ | V9 | VO | K  | K  | K  | K  | K  | K  | Hagil  |
|----|----------|----|-----|------------|----|----|----|----|----|----|----|----|----|--------|
|    | Skenario | LU | R Z | КЭ         | К4 | ПŎ | КУ | 10 | 11 | 12 | 13 | 14 | 15 | riasii |

| TC<br>6-<br>01 | Pengguna<br>menggerakkan<br>aktor maju<br>(cara 1)       | $\checkmark$ | $\checkmark$ | N/A | N/A          | N/A | N/A | N/A | N/A | N/A | N/A | N/A | N/A | Sistem<br>menggerakkan<br>aktor ke arah<br>depan    |
|----------------|----------------------------------------------------------|--------------|--------------|-----|--------------|-----|-----|-----|-----|-----|-----|-----|-----|-----------------------------------------------------|
| TC<br>6-<br>02 | Pengguna<br>menggerakkan<br>aktor mundur<br>(cara 1)     | $\checkmark$ | N/A          |     | N/A          | N/A | N/A | N/A | N/A | N/A | N/A | N/A | N/A | Sistem<br>menggerakkan<br>aktor ke arah<br>belakang |
| TC<br>6-<br>03 | Pengguna<br>menggerakkan<br>aktor ke<br>samping kiri     | $\checkmark$ | N/A          | N/A | $\checkmark$ | N/A | N/A | N/A | N/A | N/A | N/A | N/A |     | Sistem<br>menggerakkan<br>aktor ke arah<br>kiri     |
| TC<br>6-<br>04 | Pengguna<br>menggerakkan<br>aktor ke<br>samping<br>kanan | $\checkmark$ | N/A          | N/A | N/A          | N/A | N/A | N/A | N/A | N/A | N/A | N/A | N/A | Sistem<br>menggerakkan<br>aktor ke arah<br>kanan    |
| TC<br>6-<br>05 | Pengguna<br>menggerakkan<br>aktor maju<br>(cara 2)       | $\checkmark$ | N/A          | N/A | N/A          | N/A | N/A | N/A | N/A | N/A | N/A | N/A | N/A | Sistem<br>menggerakkan<br>aktor ke arah<br>depan    |

| TC<br>6-<br>06 | Pengguna<br>menggerakkan<br>aktor mundur<br>(cara 2)                          | $\checkmark$ | N/A | N/A | N/A | N/A          | N/A          | N/A          | N/A | N/A | N/A | N/A | N/A | Sistem<br>menggerakkan<br>aktor ke arah<br>belakang        |
|----------------|-------------------------------------------------------------------------------|--------------|-----|-----|-----|--------------|--------------|--------------|-----|-----|-----|-----|-----|------------------------------------------------------------|
| TC<br>6-<br>07 | Pengguna<br>menggerakkan<br>pandangan<br>aktor memutar<br>ke samping<br>kiri  | $\checkmark$ | N/A | N/A | N/A | $\checkmark$ | N/A          | N/A          | N/A | N/A | N/A | N/A | N/A | Sistem<br>mengarahkan<br>pandangan<br>aktor ke kiri        |
| TC<br>6-<br>08 | Pengguna<br>menggerakkan<br>pandangan<br>aktor memutar<br>ke samping<br>kanan | $\checkmark$ | N/A | N/A | N/A | N/A          | $\checkmark$ | N/A          | N/A | N/A | N/A | N/A | N/A | Sistem<br>mengarahkan<br>pandangan<br>aktor ke kanan       |
| TC<br>6-<br>09 | Pengguna<br>menggerakkan<br>aktor<br>menunduk                                 | $\checkmark$ | N/A | N/A | N/A | N/A          | N/A          | $\checkmark$ | N/A | N/A | N/A | N/A | N/A | Sistem<br>menggerakkan<br>aktor pada<br>posisi<br>menunduk |

| TC | Pengguna     | <br>N/A | N/A | N/A | N/A | N/A | N/A |     | N/A | N/A | N/A | N/A | Sistem       |
|----|--------------|---------|-----|-----|-----|-----|-----|-----|-----|-----|-----|-----|--------------|
| 6- | menggerakkan |         |     |     |     |     |     |     |     |     |     |     | menggerakkan |
| 10 | aktor        |         |     |     |     |     |     |     |     |     |     |     | aktor untuk  |
|    | melompat     |         |     |     |     |     |     |     |     |     |     |     | melompat     |
| TC | Pengguna     | <br>N/A | N/A | N/A | N/A | N/A | N/A | N/A |     | N/A | N/A | N/A | Sistem       |
| 6- | berinteraksi |         |     |     |     |     |     |     |     |     |     |     | menjalankan  |
| 11 | dengan objek |         |     |     |     |     |     |     |     |     |     |     | UC12         |
| TC | Pengguna     | <br>N/A | N/A | N/A | N/A | N/A | N/A | N/A | N/A |     | N/A | N/A | Sistem       |
| 6- | melihat Menu |         |     |     |     |     |     |     |     |     |     |     | menjalankan  |
| 12 | Peta 2D      |         |     |     |     |     |     |     |     |     |     |     | UC08         |
| TC | Pengguna     | <br>N/A | N/A | N/A | N/A | N/A | N/A | N/A | N/A | N/A |     | N/A | Sistem       |
| 6- | melihat Menu |         |     |     |     |     |     |     |     |     |     |     | menjalankan  |
| 13 | In-Game      |         |     |     |     |     |     |     |     |     |     |     | UC07         |
| TC | Pengguna     | <br>N/A | N/A | N/A | N/A | N/A | N/A | N/A | N/A | N/A | N/A |     | Sistem       |
| 6- | melihat Menu |         |     |     |     |     |     |     |     |     |     |     | menjalankan  |
| 14 | Bantuan      |         |     |     |     |     |     |     |     |     |     |     | UC04         |

Keterangan Tabel 4.25:

- K1 masuk halaman Peta 3D
- K2 tombol W keyboard ditekan
- K3 tombol S keyboard ditekan

- K4 tombol A keyboard ditekan
- K5 tombol D keyboard ditekan
- K6 tombol panah atas keyboard ditekan
- K7 tombol panah bawah keyboard ditekan
- K8 tombol panah kiri keyboard ditekan
- K9 tombol panah kanan keyboard ditekan
- K10 tombol C keyboard ditekan
- K11 tombol Space keyboard ditekan
- K12 berada dalam area jangkauan interaksi objek dan tombol kiri mouse ditekan
- K13 tombol M keyboard ditekan
- K14 tombol Esc keyboard ditekan
- K15 tombol F1 keyboard ditekan

#### 4.5.7 Test Case Kembali Ke Menu Utama

| ID      | Skenario                                           | K1 | K2 | K3 | K4           | K5 | K6 | K7 | K8 | Hasil                                                                                                    |
|---------|----------------------------------------------------|----|----|----|--------------|----|----|----|----|----------------------------------------------------------------------------------------------------|
| TC 7-01 | Pengguna<br>berhasil<br>kembali ke<br>Menu Utama   | V  | V  | V  |              |    |    |    |    | Sistem<br>menampilkan<br>halaman Menu<br><i>In-Game.</i><br>Pengguna<br>menekan<br>tombol Keluar<br>Peta. Sistem<br>menampilkan<br>Menu Jelajahi<br>Peta. |
| TC 7-02 | Pengguna<br>tidak jadi<br>kembali ke<br>Menu Utama |    |    |    | $\checkmark$ |    |    |    |    | Sistem<br>menampilkan<br>kembali<br>halaman Peta<br>3D                                                                                                    |

Tabel 4.26 Test Case Kembali Ke Menu Utama

| TC 7-03 | Pengguna<br>berinteraksi<br>dengan objek | $\checkmark$ |  |  |  | Sistem<br>menjalankan<br>UC12 |
|---------|------------------------------------------|--------------|--|--|--|-------------------------------|
| TC 7-04 | Pengguna<br>melihat Menu<br>Peta 2D      |              |  |  |  | Sistem<br>menjalankan<br>UC08 |
| TC 7-05 | Pengguna<br>melakukan<br>navigasi        | V            |  |  |  | Sistem<br>menjalankan<br>UC06 |
| TC 7-06 | Pengguna<br>melihat Menu<br>Bantuan      |              |  |  |  | Sistem<br>menjalankan<br>UC04 |

Keterangan Tabel 4.26:

- K1 masuk halaman Peta 3D
- K2 tombol Esc keyboard ditekan
- K3 menu Keluar Peta ditekan
- K4 menu Kembali ke Peta ditekan
- K5 berada dalam area jangkauan interaksi objek dan tombol kiri mouse ditekan
- K6 tombol M keyboard ditekan
- K7 tombol navigasi keyboard keyboard ditekan
- K8 tombol F1 keyboard ditekan

#### 4.5.8 *Test Case* Melihat Peta Dua Dimensi

| ID      | Skenario                                           | K1           | K2  | K3  | K4  | K5  | K6  | Hasil                                                                                                    |
|---------|----------------------------------------------------|--------------|-----|-----|-----|-----|-----|----------------------------------------------------------------------------------------------------|
| TC 8-01 | Pengguna<br>berhasil<br>melihat<br>Menu Peta<br>2D | $\checkmark$ | N/A | V   | N/A | N/A | N/A | Sistem mengambil lokasi dan<br>rotasi aktor pada Peta 3D<br>kemudian mengatur posisi<br>gambar aktor pada halaman<br>Menu Peta 2D sesuai pada<br>lokasi dan rotasi aktor pada<br>Peta 3D. |
| TC 8-02 | Pengguna<br>berinteraksi<br>dengan<br>objek        | V            | V   | N/A | N/A | N/A | N/A | Sistem menjalankan UC12                                                                                                    |
| TC 8-03 | Pengguna<br>melihat<br>Menu In-<br>Game            |              | N/A | N/A | V   | N/A | N/A | Sistem menjalankan UC07                                                                                                    |

Tabel 4.27 Test Case Melihat Peta Dua Dimensi

| TC 8-04 | Pengguna<br>melakukan<br>navigasi      | $\checkmark$ | N/A | N/A | N/A | $\checkmark$ | N/A | Sistem menjalankan UC06 |
|---------|----------------------------------------|--------------|-----|-----|-----|--------------|-----|-------------------------|
| TC 8-05 | Pengguna<br>melihat<br>Menu<br>Bantuan | $\checkmark$ | N/A | N/A | N/A | N/A          |     | Sistem menjalankan UC04 |

Keterangan Tabel 4.27:

- K1 masuk halaman Peta 3D
- K2 berada dalam area jangkauan interaksi objek dan tombol kiri mouse ditekan
- K3 tombol M keyboard ditekan
- K4 tombol Esc keyboard ditekan
- K5 tombol navigasi keyboard ditekan
- K6 tombol F1 keyboard ditekan

### 4.5.9 *Test Case* Teleportasi

| ID      | Skenario    | K1 | K2 | K3 | K4  | K5  | K6  | K7  | K8  | Hasil        |
|---------|-------------|----|----|----|-----|-----|-----|-----|-----|--------------|
| TC 9-01 | Pengguna    |    |    |    | N/A | N/A | N/A | N/A | N/A | Sistem       |
|         | berhasil    |    |    |    |     |     |     |     |     | menampilkan  |
|         | melakukan   |    |    |    |     |     |     |     |     | dialog       |
|         | teleportasi |    |    |    |     |     |     |     |     | pilihan.     |
|         |             |    |    |    |     |     |     |     |     | Sistem       |
|         |             |    |    |    |     |     |     |     |     | melakukan    |
|         |             |    |    |    |     |     |     |     |     | teleportasi  |
|         |             |    |    |    |     |     |     |     |     | aktor menuju |
|         |             |    |    |    |     |     |     |     |     | ruangan      |
|         |             |    |    |    |     |     |     |     |     | sesuai       |
|         |             |    |    |    |     |     |     |     |     | dengan       |
|         |             |    |    |    |     |     |     |     |     | pilihan      |
|         |             |    |    |    |     |     |     |     |     | tombol       |
|         |             |    |    |    |     |     |     |     |     | penanda      |
|         |             |    |    |    |     |     |     |     |     | lokasi.      |

Tabel 4.28 Test Case Teleportasi

| TC 9-02 | Pengguna<br>meminta<br>penunjukan<br>arah          | $\checkmark$ |     | N/A |     | N/A | N/A | N/A | N/A | Sistem<br>menjalankan<br>UC10                                                  |
|---------|----------------------------------------------------|--------------|-----|-----|-----|-----|-----|-----|-----|--------------------------------------------------------------------------------|
| ТС 9-03 | Pengguna<br>menutup<br>pilihan<br>dialog           | V            | V   | N/A | N/A | V   | N/A | N/A | N/A | Sistem<br>menampilkan<br>halaman<br>Menu Peta<br>2D tanpa<br>dialog<br>pilihan |
| TC 9-04 | Pengguna<br>tidak jadi<br>melakukan<br>teleportasi | $\checkmark$ | N/A | N/A | N/A | N/A | V   | N/A | N/A | Sistem<br>menampilkan<br>kembali<br>halaman Peta<br>3D                         |

| TC 9-05 | Pengguna<br>melihat<br>denah<br>gedung<br>Lantai 1 | V | N/A | N/A | N/A | N/A | N/A | V | N/A | Sistem<br>menampilkan<br>halaman<br>Menu Peta<br>2D dengan<br>denah<br>gedung lantai<br>1 dan gambar<br>aktor sesuai<br>pada lokasi<br>dan rotasi |
|---------|----------------------------------------------------|---|-----|-----|-----|-----|-----|---|-----|----------------------------------------------------------------------------------------------------|
|         |                                                    |   |     |     |     |     |     |   |     | dan rotasi<br>aktor pada<br>Peta 3D                                                                                                    |

|         |          |              |     |     |     |     | I   | I   |              | [             |
|---------|----------|--------------|-----|-----|-----|-----|-----|-----|--------------|---------------|
| TC 9-06 | Pengguna | $\checkmark$ | N/A | N/A | N/A | N/A | N/A | N/A | $\checkmark$ | Sistem        |
|         | melihat  |              |     |     |     |     |     |     |              | menampilkan   |
|         | denah    |              |     |     |     |     |     |     |              | halaman       |
|         | gedung   |              |     |     |     |     |     |     |              | Menu Peta     |
|         | Lantai 2 |              |     |     |     |     |     |     |              | 2D dengan     |
|         |          |              |     |     |     |     |     |     |              | denah         |
|         |          |              |     |     |     |     |     |     |              | gedung lantai |
|         |          |              |     |     |     |     |     |     |              | 2 dan gambar  |
|         |          |              |     |     |     |     |     |     |              | aktor sesuai  |
|         |          |              |     |     |     |     |     |     |              | pada lokasi   |
|         |          |              |     |     |     |     |     |     |              | <b>^</b>      |

Keterangan Tabel 4.28:

- K1 masuk halaman Menu Peta 2D
- K2 salah satu tombol penanda ruangan berbentuk bintang ditekan
- K3 menu 'Masuk ke dalam ruangan' ditekan
- K4 menu 'Tunjukkan arah menuju ruangan' ditekan
- K5 menu 'Tutup dialog pilihan' ditekan
- K6 tombol M keyboard ditekan
- K7 menu 'Lantai 1' ditekan
- K8 menu 'Lantai 2' ditekan

| ID       | Skenario                          | K1 | K2 | K3 | K4  | K5  | K6  | K7  | K8  | Hasil                                         |
|----------|-----------------------------------|----|----|----|-----|-----|-----|-----|-----|-----------------------------------------------|
| TC 10-01 | Pengguna<br>berhasil<br>melakukan |    |    |    | N/A | N/A | N/A | N/A | N/A | Sistem menampilkan<br>dialog pilihan. Sistem  |
|          | permintaan<br>penunjukan          |    |    |    |     |     |     |     |     | aktor pada Peta 3D,<br>rotasi aktor pada Peta |
|          | arah                              |    |    |    |     |     |     |     |     | 3D, dan lokasi<br>seluruh actor.              |
|          |                                   |    |    |    |     |     |     |     |     | Setelah itu sistem<br>menentukan tujuan       |
|          |                                   |    |    |    |     |     |     |     |     | penunjuk arah.<br>Sistem akhirnya             |
|          |                                   |    |    |    |     |     |     |     |     | halaman Peta 3D dan<br>Menu Penunjuk Arab     |
|          |                                   |    |    |    |     |     |     |     |     | dengan gambar panah                           |
|          |                                   |    |    |    |     |     |     |     |     | menuju tujuan.                                |

4.5.10 *Test Case* Melihat Penunjuk Arah Tabel 4.29 Test Case Melihat Penunjuk Arah

| TC 10-02 | Pengguna<br>melakukan<br>teleportasi                                    |              |              | N/A |     | N/A          | N/A | N/A | N/A | Sistem menjalankan<br>UC09                                                                                                    |
|----------|-------------------------------------------------------------------------|--------------|--------------|-----|-----|--------------|-----|-----|-----|----------------------------------------------------------------------------------------------------|
| TC 10-03 | Pengguna<br>menutup<br>pilihan<br>dialog                                | $\checkmark$ | $\checkmark$ | N/A | N/A | $\checkmark$ | N/A | N/A | N/A | Sistem menampilkan<br>halaman Menu Peta<br>2D tanpa dialog<br>pilihan                                                                                    |
| TC 10-04 | Pengguna<br>tidak jadi<br>melakukan<br>permintaan<br>penunjukan<br>arah |              | N/A          | N/A | N/A | N/A          | V   | N/A | N/A | Sistem menampilkan<br>kembali halaman<br>Peta 3D                                                                                                    |
| TC 10-05 | Pengguna<br>melihat<br>denah<br>gedung<br>Lantai 1                      | V            | N/A          | N/A | N/A | N/A          | N/A | V   | N/A | Sistem menampilkan<br>halaman Menu Peta<br>2D dengan denah<br>gedung lantai 1 dan<br>gambar aktor sesuai<br>pada lokasi dan rotasi<br>aktor pada Peta 3D |
| TC 10-06 | Pengguna | <br>N/A | N/A | N/A | N/A | N/A | N/A | <br>Sistem menampilkan |
|----------|----------|---------|-----|-----|-----|-----|-----|------------------------|
|          | melihat  |         |     |     |     |     |     | halaman Menu Peta      |
|          | denah    |         |     |     |     |     |     | 2D dengan denah        |
|          | gedung   |         |     |     |     |     |     | gedung lantai 2 dan    |
|          | Lantai 2 |         |     |     |     |     |     | gambar aktor sesuai    |
|          |          |         |     |     |     |     |     | pada lokasi dan rotasi |
|          |          |         |     |     |     |     |     | aktor pada Peta 3D     |

Keterangan Tabel 4.29:

- K1 masuk halaman Menu Peta 2D
- K2 salah satu tombol penanda ruangan berbentuk bintang ditekan
- K3 menu 'Tunjukkan arah menuju ruangan' ditekan
- K4 tmenu 'Masuk ke dalam ruangan' ditekan
- K5 menu 'Tutup dialog pilihan' ditekan
- K6 tombol M keyboard ditekan
- K7 menu 'Lantai 1' ditekan
- K8 menu 'Lantai 2' ditekan

# 4.5.11 Test Case Mengaktifkan Layar Informasi

| ID       | Skenario                                     | K1           | K2  | K3  | K4  | K5  | K6  | Hasil                                 |
|----------|----------------------------------------------|--------------|-----|-----|-----|-----|-----|---------------------------------------|
| TC 11-01 | Pengguna<br>berhasil<br>melihat<br>informasi | $\checkmark$ |     | N/A | N/A | N/A | N/A | Sistem menampilkan layar<br>informasi |
| TC 11-02 | Pengguna<br>berinteraksi<br>dengan objek     |              | N/A | N/A | N/A | N/A | N/A | Sistem menjalankan UC12               |
| TC 11-03 | Pengguna<br>melihat Menu<br>Peta 2D          |              | N/A |     | N/A | N/A | N/A | Sistem menjalankan UC08               |
| TC 11-04 | Pengguna<br>melihat Menu<br>In-Game          |              | N/A | N/A |     | N/A | N/A | Sistem menjalankan UC07               |
| TC 11-05 | Pengguna<br>melakukan<br>navigasi            |              | N/A | N/A | N/A |     | N/A | Sistem menjalankan UC06               |

Tabel 4.30 Test Case Mengaktifkan Layar Informasi

| TC 11-06 | Pengguna<br>melihat Menu | V | N/A | N/A | N/A | N/A | <br>Sistem menjalankan UC04 |
|----------|--------------------------|---|-----|-----|-----|-----|-----------------------------|
|          | bantuan                  |   |     |     |     |     |                             |

Keterangan Tabel 4.30:

- K1 masuk halaman Peta 3D dan berada dalam area jangkauan interaksi layar informasi
- K2 tombol kiri mouse ditekan dan berada dalam area jangkauan interaksi objek
- K3 tombol M keyboard ditekan
- K4 tombol Esc keyboard ditekan
- K5 tombol navigasi keyboard ditekan
- K6 tombol F1 keyboard ditekan

#### 4.5.12 Test Case Interaksi Dengan Objek

| ID       | Skenario     | K1 | K2 | K3  | K4  | K5  | K6  | Hasil                           |
|----------|--------------|----|----|-----|-----|-----|-----|---------------------------------|
| TC 12-01 | Pengguna     |    |    | N/A | N/A | N/A | N/A | Sistem menampilkan pesan        |
|          | berhasil     |    |    |     |     |     |     | interaksi yang dapat terjadi    |
|          | berinteraksi |    |    |     |     |     |     | terhadap objek tersebut. Sistem |
|          | dengan objek |    |    |     |     |     |     | menjalankan fungsi interaksi.   |

Tabel 4.31 Test Case Interaksi Dengan Objek

| TC 12-02 | Pengguna<br>tidak<br>menekan<br>tombol<br>apapun | V            | N/A | N/A          | N/A          | N/A | N/A | Sistem menampilkan pesan<br>interaksi yang dapat terjadi<br>terhadap objek tersebut, tetapi<br>pengguna tidak dapat<br>berinteraksi dengan objek. |  |  |
|----------|--------------------------------------------------|--------------|-----|--------------|--------------|-----|-----|----------------------------------------------------------------------------------------------------|--|--|
| TC 12-03 | Pengguna<br>melihat<br>Menu Peta<br>2D           | $\checkmark$ | N/A | $\checkmark$ | N/A          | N/A | N/A | Sistem menjalankan UC08                                                                                                    |  |  |
| TC 12-04 | Pengguna<br>melihat<br>Menu In-<br>Game          | $\checkmark$ | N/A | N/A          | $\checkmark$ | N/A | N/A | Sistem menjalankan UC07                                                                                                    |  |  |
| TC 12-05 | Pengguna<br>melakukan<br>navigasi                |              | N/A | N/A          | N/A          | V   | N/A | Sistem menjalankan UC06                                                                                                    |  |  |
| TC 12-06 | Pengguna<br>melihat<br>Menu<br>bantuan           | V            | N/A | N/A          | N/A          | N/A |     | Sistem menjalankan UC04                                                                                                    |  |  |

# Keterangan Tabel 4.31:

- K1 masuk halaman Peta 3D dan berada dalam area jangkauan interaksi objek
- K2 tombol kiri mouse ditekan
- K3 tombol M keyboard ditekan
- K4 tombol Esc keyboard ditekan
- K5 tombol navigasi keyboard ditekan
- K6 tombol F1 keyboard ditekan

## 4.5.13 Test Case Simulasi Pendaftaran Poli Umum

| ID      | Skenario                                                                               | K1           | K2           | K3           | K4           | Hasil                                                          |
|---------|----------------------------------------------------------------------------------------|--------------|--------------|--------------|--------------|----------------------------------------------------------------|
| TC13-01 | Pengguna<br>berhasil<br>melakukan<br>interaksi<br>simulasi<br>pendaftaran<br>poli umum | $\checkmark$ | $\checkmark$ | N/<br>A      | $\checkmark$ | Sistem menampilkan<br>proses simulasi<br>pendaftaran poli umum |
| TC13-02 | Pengguna<br>keluar dari<br>peta 3D                                                     | N/<br>A      | N/<br>A      | $\checkmark$ | N/<br>A      | Sistem menutup peta 3D                                         |

#### Tabel 4.32 Test Case Simulasi Pendaftaran Poli Umum

Keterangan tabel 4.32:

- K1 masuk halaman peta 3D
- K2 berada di depan ruang poli umum
- K3 tombol Esc keyboard ditekan
- K4 tombol navigasi keyboard di tekan

| ID      | Skenario                                                                               | K1           | K2           | K3           | K4           | Hasil                                                                |
|---------|----------------------------------------------------------------------------------------|--------------|--------------|--------------|--------------|----------------------------------------------------------------------|
| TC14-01 | Pengguna<br>berhasil<br>melakukan<br>interaksi<br>simulasi<br>pendaftaran<br>poli gigi | $\checkmark$ | $\checkmark$ | N/<br>A      | $\checkmark$ | Sistem<br>menampilkan<br>proses simulasi<br>pendaftaran poli<br>gigi |
| TC14-02 | Pengguna<br>keluar dari<br>peta 3D                                                     | N/<br>A      | N/<br>A      | $\checkmark$ | N/<br>A      | Sistem menutup<br>peta 3D                                            |

4.5.14 *Test Case* Interaksi Simulasi Pendaftaran Poli Gigi Tabel 4.33 Test Case Simulasi Pendaftaran Poli Gigi

Keterangan tabel 4.33:

- K1 masuk halaman peta 3D
- K2 berada di depan ruang poli gigi
- K3 tombol Esc keyboard ditekan
- K4 tombol navigasi keyboard di tekan

#### 4.5.15 *Test Case* Interaksi Simulasi Pendaftaran BKIA Tabel 4.34 Test Case Simulasi Pendaftaran BKIA

| ID    | Skenario           | K1           | K2           | K3                                                             | K4   | Hasil            |
|-------|--------------------|--------------|--------------|----------------------------------------------------------------|------|------------------|
|       | Pengguna berhasil  |              |              |                                                                |      | Sistem           |
| TC15  | melakukan          |              |              | NI/                                                            |      | menampilkan      |
| 01    | interaksi simulasi | $\checkmark$ | $\checkmark$ | 1 N/                                                           |      | proses simulasi  |
| 01    | pendaftaran poli   |              |              | $A$ $\frac{N}{A}$ $\sqrt{100000000000000000000000000000000000$ |      | pendaftaran poli |
|       | BKIA               |              |              |                                                                | BKIA |                  |
| TC15- | Pengguna keluar    | N/           | N/           | 2                                                              | N/   | Sistem menutup   |
| 02    | dari peta 3D       | Α            | А            | N                                                              | Α    | peta 3D          |

- Keterangan tabel 4.34 :
- K1 masuk halaman peta 3D
- K2 berada di depan ruang poli BKIA
- K3 tombol Esc keyboard ditekan
- K4 tombol navigasi keyboard di tekan

## 4.5.16 Test Case Interaksi Pasien Unit Gawat Darurat

| ID          | Skenario                                                                             | K1           | K2           | K3           | K4           | Hasil                                                                       |
|-------------|--------------------------------------------------------------------------------------|--------------|--------------|--------------|--------------|-----------------------------------------------------------------------------|
| TC16-<br>01 | Pengguna berhasil<br>melakukan<br>interaksi simulasi<br>pasien unit gawat<br>darurat | $\checkmark$ | $\checkmark$ | N/<br>A      | $\checkmark$ | Sistem<br>menampilkan<br>proses<br>simulasi<br>pasien unit<br>gawat darurat |
| TC16-<br>02 | Pengguna keluar<br>dari peta 3D                                                      | N/<br>A      | N/<br>A      | $\checkmark$ | N/<br>A      | Sistem<br>menutup peta<br>3D                                                |

Tabel 4.35 Test Case Pasien Unit Gawat Darurat

Keterangan tabel 4.35 :

- K1 masuk halaman peta 3D
- K2 berada di depan ruang unit gawat darurat
- K3 tombol Esc keyboard ditekan
- K4 tombol navigasi keyboard di tekan

# 4.5.17 Test Case Interaksi Simulasi Pembelian Obat di Apotek

| ID          | Skenario                                                               | K1      | K2           | K3           | K4      | Hasil                                                            |
|-------------|------------------------------------------------------------------------|---------|--------------|--------------|---------|------------------------------------------------------------------|
| TC17-<br>01 | Pengguna berhasil<br>melakukan<br>interaksi simulasi<br>pembelian obat | V       | $\checkmark$ | N/<br>A      | V       | Sistem<br>menampilkan<br>proses<br>simulasi<br>pembelian<br>obat |
| TC17-<br>02 | Pengguna keluar<br>dari peta 3D                                        | N/<br>A | N/<br>A      | $\checkmark$ | N/<br>A | Sistem<br>menutup peta<br>3D                                     |

Keterangan tabel 4.36 :

- K1 masuk halaman peta 3D
- K2 berada di depan apotek
- K3 tombol Esc keyboard ditekan
- K4 tombol navigasi keyboard di tekan

# 4.5.18 Test Case Interakasi Video Peragaan Dental Chair

#### Tabel 4.37 Test Case Interkasi Video Peragaan Dental Chair

| ID              | Skenario                                                                     | K1 | K2 | K3  | K4           | Hasil                                           |
|-----------------|------------------------------------------------------------------------------|----|----|-----|--------------|-------------------------------------------------|
| TC<br>18-<br>01 | Pengguna berhasil<br>melihat video<br>peragaan <i>dental</i><br><i>chair</i> | V  |    | N/A | $\checkmark$ | Sistem<br>menampi<br>lkan<br>informasi<br>objek |

|--|

Keterangan tabel 4.37 :

K1 – masuk halaman peta 3D

K2 – berada di dalam ruangan poli gigi

K3 – tombol Esc keyboard ditekan

K4 - tombol navigasi keyboard di tekan

# 4.6 Pemilihan Tombol Navigasi dan Kontrol

Sebagai bagian dari keseluruhan penelitian peta tiga dimensi interaktif ITS, maka aplikasi dari penelitian ini juga menggunakan standarisasi tombol navogasi dan kontrol. Peran tombol navigasi dan kontrol dalam sebuah aplikasi terutama dalam game itu sangat penting, dikarenakan peta tiga dimensi interaktif ini dikembangkan dengan game engine dan berbentuk aplikasi pembelajaran. Lebih lengkapnya pemilihan tombol navigasi dan kontrol dapat dilihat pada tabel 4.38.

Tabel 4.38 Tombol Navigasi

| No | Perintah             | Tombol | Hasil                                                   | Analisa                                           |
|----|----------------------|--------|---------------------------------------------------------|---------------------------------------------------|
| Α  | Navigasi             |        |                                                         |                                                   |
| 1  | Bergerak ke<br>kiri  | А      | Menggerakkan<br>tampilan sesuai<br>dengan arah kiri     | Umum dipakai<br>pada<br>permainan tiga<br>dimensi |
| 2  | Bergerak ke<br>kanan | D      | Menggerakkan<br>tampilan sesuai<br>dengan arah<br>kanan | Umum dipakai<br>pada<br>permainan tiga<br>dimensi |
| 3  | Bergerak<br>maju     | W      | Menggerakkan<br>tampilan sesuai<br>dengan arah<br>depan | Umum dipakai<br>pada<br>permainan tiga<br>dimensi |

| 4 | Bergerak   | S     | Menggerakkan    | Umum dipakai    |
|---|------------|-------|-----------------|-----------------|
|   | mundur     |       | tampilan sesuai | pada            |
|   |            |       | dengan arah     | permainan tiga  |
|   |            |       | belakang        | dimensi         |
| 5 | Memutar    | ← /   | Memutar         | Umum dipakai    |
|   | searah     | panah | tampilan searah | pada            |
|   | jarum jam  | kiri  | jarum jam Peta  | permainan tiga  |
|   |            |       | akan berputar   | dimensi         |
|   |            |       | berlawanan      |                 |
|   |            |       | dengan arah     |                 |
|   |            |       | jarum jam       |                 |
| 6 | Memutar    | → /   | Memutar         | Umum dipakai    |
|   | berlawanan | panah | tampilan        | pada            |
|   | arah jarum | kanan | berlawanan arah | permainan tiga  |
|   | jam        |       | jarum jam       | dimensi         |
| 7 | Bergerak   | ^ /   | Menggerakkan    | Umum dipakai    |
|   | maju       | panah | tampilan sesuai | pada            |
|   |            | atas  | dengan arah     | permainan tiga  |
|   |            |       | tanda panah     | dimensi         |
| 8 | Bergerak   | ♥ /   | Menggerakkan    | Umum dipakai    |
|   | mundur     | panah | tampılan sesuai | pada            |
|   |            | bawah | dengan arah     | permainan tiga  |
|   | 2.6.1      | ~     | tanda panah     | dimensi         |
| 9 | Membung-   | С     | Menggerakkan    | Pada            |
|   | kuk        |       | tampilan seakan | permainan tiga  |
|   |            |       | aktor pengguna  | dimensi         |
|   |            |       | sedang          | terdapat 2      |
|   |            |       | membungkuk      | pilihan umum,   |
|   |            |       |                 | yaitu Ctrl atau |
|   |            |       |                 | Levil and       |
|   |            |       |                 | keyboard.       |
|   |            |       |                 | Inamun          |
|   |            |       |                 | penulis         |
|   |            |       |                 | memutuskan      |
|   |            |       |                 | tombol C.       |

| 10 | Melompat     | Spasi     | Menggerakkan     | Umum dipakai   |
|----|--------------|-----------|------------------|----------------|
|    | *            |           | tampilan seakan  | pada           |
|    |              |           | aktor pengguna   | permainan tiga |
|    |              |           | sedang           | dimensi        |
|    |              |           | melompat         |                |
| 11 | Berinteraksi | Enter /   | Menggerakkan     | Dalam          |
|    | dengan       | klik kiri | tampilan sesuai  | permainan tiga |
|    | objek peta   |           | dengan interaksi | dimensi        |
|    |              |           | objek peta       | dengan genre   |
|    |              |           |                  | First Person   |
|    |              |           |                  | Shooter (FPS)  |
|    |              |           |                  | biasanya       |
|    |              |           |                  | dipakai untuk  |
|    |              |           |                  | menembak       |
|    |              |           |                  | karena hal     |
|    |              |           |                  | yang paling    |
|    |              |           |                  | sering         |
|    |              |           |                  | dilakukan      |
|    |              |           |                  | pengguna       |
|    |              |           |                  | adalah         |
|    |              |           |                  | menembak.      |
|    |              |           |                  | Begitu pula    |
|    |              |           |                  | dalam aplikasi |
|    |              |           |                  | peta tiga      |
|    |              |           |                  | dimensi ini,   |
|    |              |           |                  | berinteraksi   |
|    |              |           |                  | dengan objek   |
|    |              |           |                  | adalan hal     |
|    |              |           |                  | yang panng     |
|    |              |           |                  | dilalakan oleh |
|    |              |           |                  | unakukan oleh  |
| р  | Kontrol ting | vat nota  |                  | pengguna.      |
| в  | Kontrol ting | кат рега  |                  |                |

| 1 | Menu<br>Bantuan  | F1  | Membuka menu<br>Bantuan. Tekan<br>Tombol sekali<br>lagi untuk<br>keluar dari<br>menu | Umum dipakai<br>pada<br>permainan                                                                                                    |
|---|------------------|-----|--------------------------------------------------------------------------------------|----------------------------------------------------------------------------------------------------|
| 2 | Menu In-<br>Game | Esc | Membuka menu<br>In-Game. Tekan<br>Tombol sekali<br>lagi untuk<br>keluar dari<br>menu | Umum dipakai<br>pada<br>permainan                                                                                                    |
| 3 | Menu Peta<br>2D  | М   | Membuka menu<br>Peta 2D. Tekan<br>Tombol sekali<br>lagi untuk<br>keluar dari<br>menu | Huruf M<br>merepresentasi<br>kan kata<br>Map/Peta yang<br>juga umum<br>dipakai pada<br>permainan tiga<br>dimensi untuk<br>merepresentasi<br>kan masuk<br>pada halaman<br>peta dua<br>dimensi |

## 4.7 GUI Story oard Menu Awal

*GUI Story Board* memuat tampilan dan alur bagaimana aplikasi dijalankan. *GUI Story Board* dalam aplikasi ini memuat beberapa tampilan *static* dan tampilan peta tiga dimensi yang dinamis. Tampilan static berupa tampilan menumenu yang disediakan untuk aplikasi.

Pada awalaplikasi dibuka akan muncul menu awal yang berisi 2 pilihan yaitu jelajahi peta dan keluar dari aplikasi seperti pada gambar 4.4.

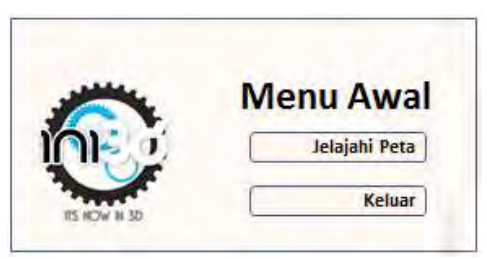

Gambar 4.4 Menu Awal

Bila pengguna menekan tombol jelajahi peta, maka akan keluar menu baru yang berisi pilihan yaitu pilihan peta yang berguna untuk memilih peta yang telah diintegrasikan. Tampilan menu tersebut seperti pada Gambar 4.5.

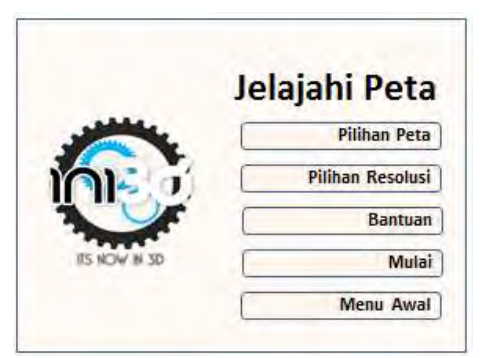

Gambar 4.5 Jelajahi Peta

Untuk memilih peta yang akan dijelajahi pengguna dapat menggunakan menu pilihan peta yang berisi kumpulan map yang telah diintegrasikan seperti pada Gambar 4.6.

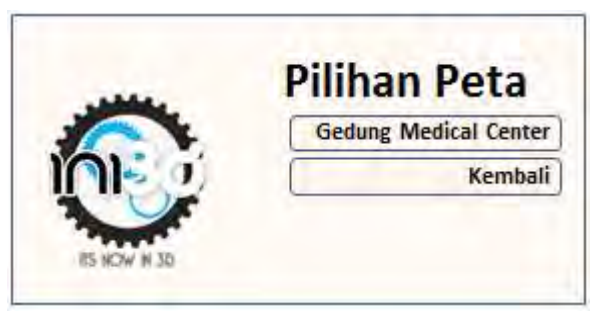

Gambar 4.6 Pilihan Peta

Apabila pengguna menekan tombol pilihan resolusi maka akan keluar menu baru yang berisi pilihan resolusi yang akan digunakan pada peta seperti pada Gambar 4.7.

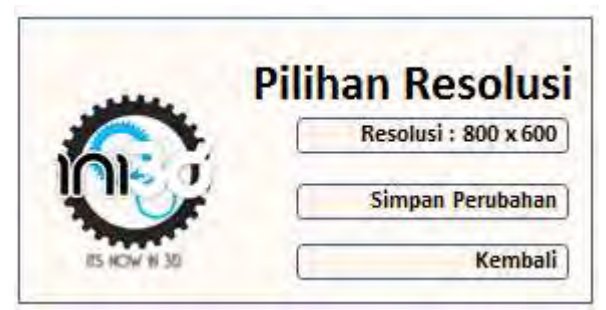

Gambar 4.7 Pilihan Resolusi

Apabila pengguna menekan tombol pilihan bantuan, maka akan keluar menu baru yang berisi pilihan menu bantuan pada aplikasi seperti pada Gambar 4.8.

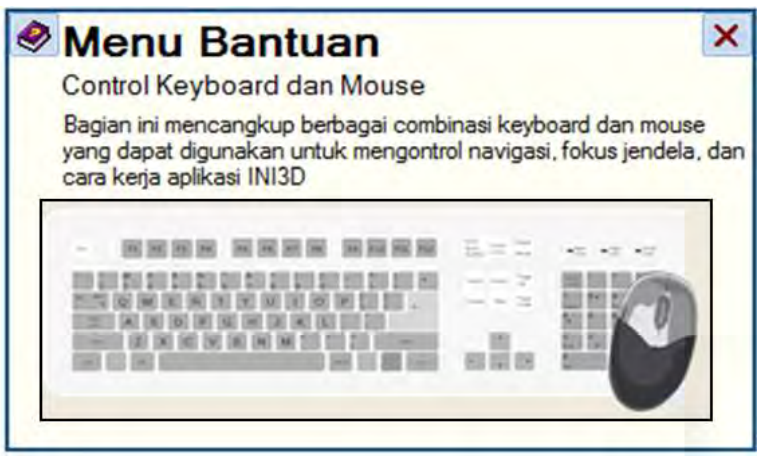

Gambar 4.8 Menu Bantuan

*Pop up* menu Keluar akan muncul jika menu Keluar yang ada dalam menu Awal dipilih. Gambar 4.9 menunjukkan tampilan *pop up* menu Keluar.

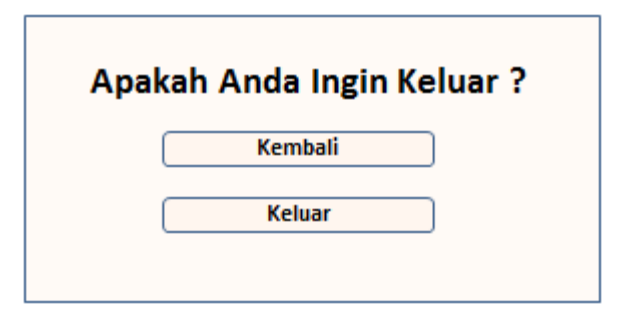

Gambar 9 Tampilan Pop up Menu Keluar

Ketika dalam peta 3D, terdapat menu *In-Game* yang akan muncul jika pengguna menekan tombol Esc pada *keyboard*. menu *In-Game* berisi dua piilhan menu yaitu menu Kembali ke Peta dan Keluar. Tampilan menu *In-Game* dapat dilihat pada Gambar 4.10.

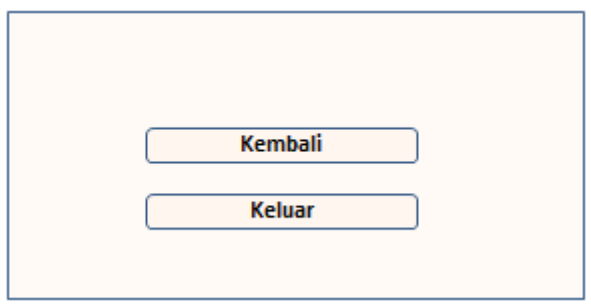

Gambar 4.10 Tampilan Menu In-Game

Dari tampilan-tampilan menu diatas kemudian ditambah dengan tampilan dinamis peta tiga dimensi, maka alur aplikasi dapat dibuat dengan menambahkan hubungan antar tampilan yang dapat diilustrasikan pada Gambar 4.11.

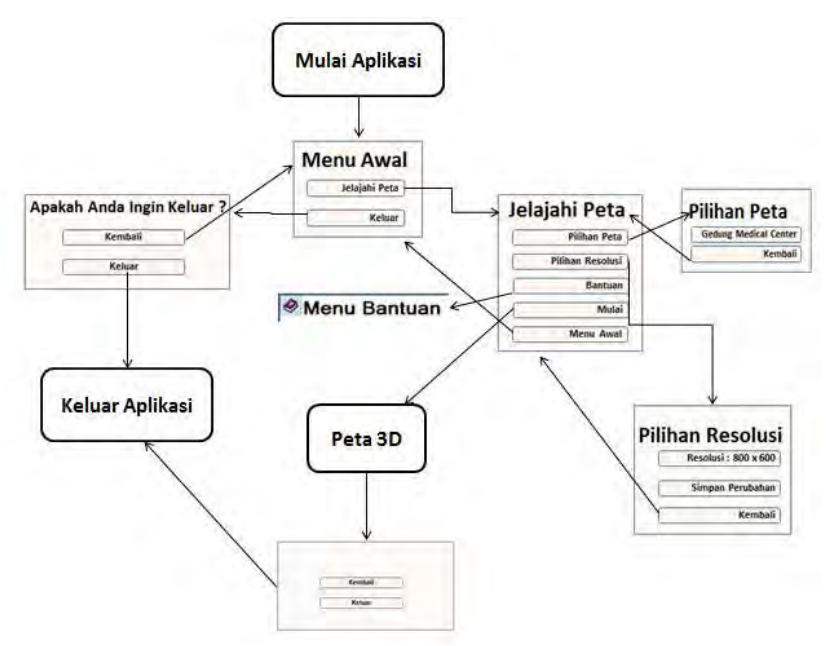

Gambar 4.11 GUI Story Board

### 4.8 Desain Interaksi

Pada subbab ini akan dijelaskan mengenai desain interaksi yang merupakan penjabaran dari tabel 4.1 yang terdapat padapenelitian tugas akhir ini.

## 4.8.1 Tour Seluruh Peta

Pada interaksi ini, dibagi menjadi dua bagian, yaitu tour dalam gedung dan tour luar gedung. Dimana tour yang dilakukan kedua sangat berbeda. Yang dilakukan pada tour dalam gedung adalah untuk memperkenalkan ruangan penting yang menjadi fasilitas dari Medical Center. Sedangkan untuk tour luar gedung lebih memperlihatkan keadaan sekitar gedung Medical Center.

## 4.8.1.1 Tour Dalam Gedung

Untuk membuat interaksi tour dalam gedung, yang pertama harus dilakukan adalah harus mengetahui alur darimana akan memulai dan ruangan apa yang akan dikenalkan pertama kali. Untuk alur tour dalam gedung dapat dilihat pada gambar 4.12.

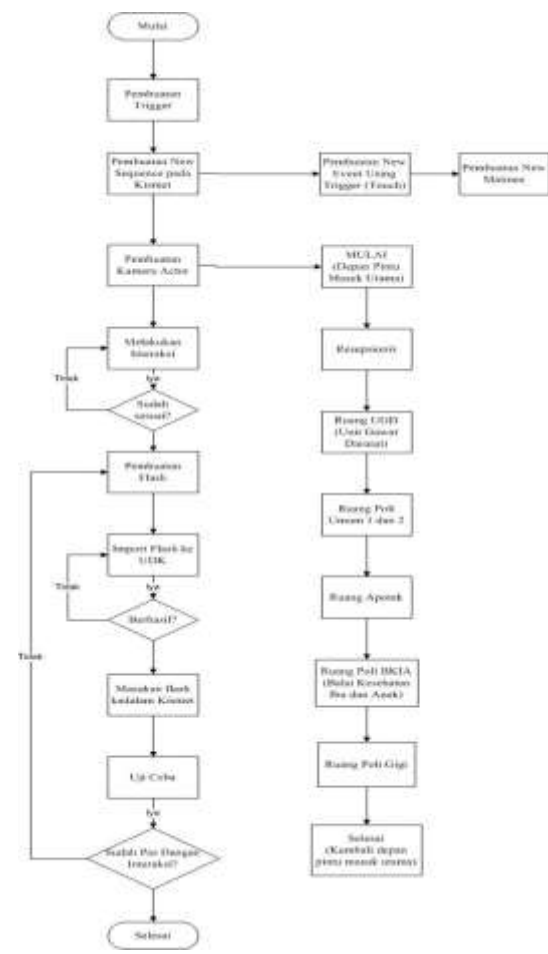

Gambar 4.12 Alur Tour Dalam Gedung

## 4.8.1.2 Tour Luar Gedung

Sama halnya dengan tour dalam gedung, pertama yang harus dilakukan adalah membuatn alur pembuatan hingga perjalanan dari sebuah tour luar gedung. Untuk alur tour luar gedung dapat dilihat pada gambar 4.13.

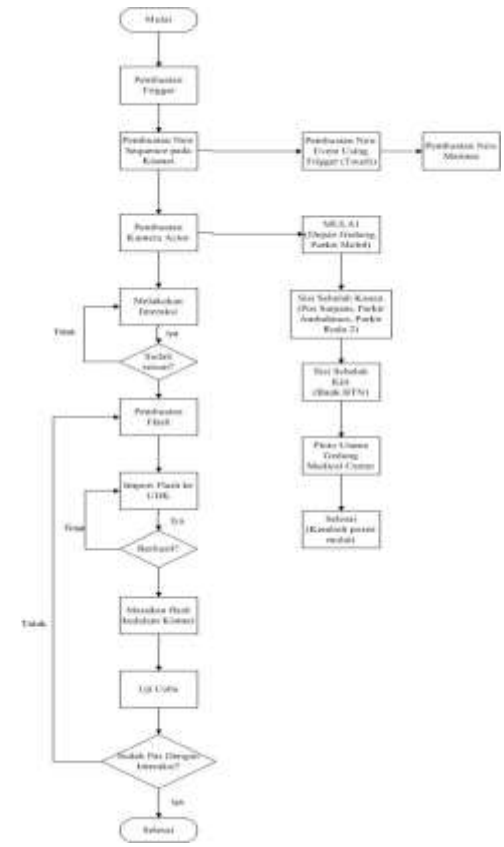

Gambar 4.13 Alur Tour Luar Gedung

#### 4.8.2 Simulasi Pendaftaran Poli Umum

Pada interaksi ini hampir sama dengan dua interaksi poli gigi dan BKIA. Yang membedakan hanya hasil akhir dari simulasi ini. Dalam pembuatan interaksi ini dibutuhkan informasi yang jelas.Tidak hanya datang lalu masuk ke ruangan poli umum.Tetapi ada langkah-langkah untuk mendaftarkan sebagai pasien poli umum. Untuk melihat alur pembuatan dan perjalanan dapat dilihat pada gambar 4.14.

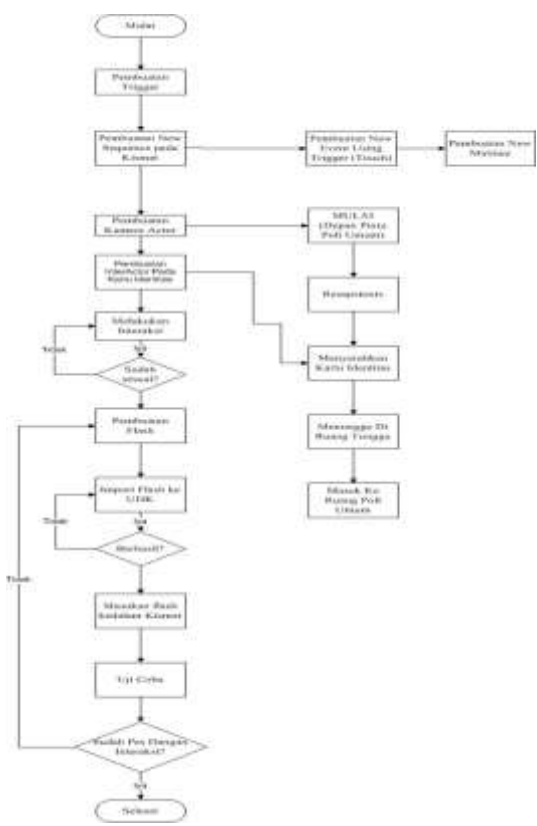

Gambar 4.14 Alur Pembuatan Simulasi Poli Umum

## 4.8.3 Simulasi Pendaftaran Poli Gigi

Sama halnya dengan pendaftaran poli umum, untuk mendaftarkan pasien poli gigi ada langkahlangkahnya. Untuk melihat alur pembuatan dan perjalanan dapat dilihat pada gambar 4.15.

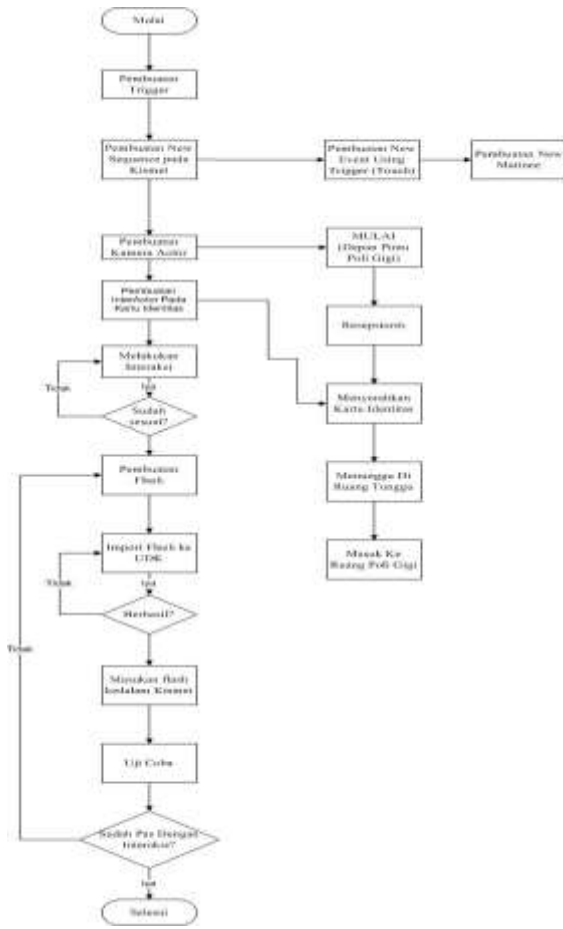

Gambar 4.15 Alur Simulasi Poli Gigi

108

## 4.8.4 Simulasi Pendaftaran Poli BKIA

Hampir sama dengan dua interaksi pendaftaran di atas. Hanya bagian akhir dari simulasi saja yang berbeda. Untuk dapat melihat alur pembuatan dan perjalanan dapat dilihat pada gambar 4.16.

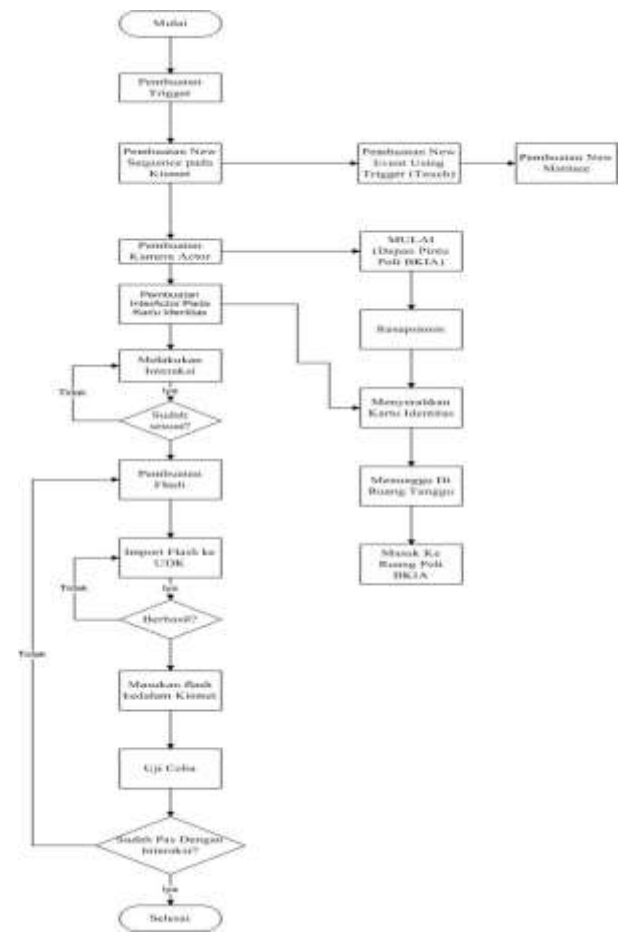

Gambar 4.16 Alur Simulasi Poli BKIA

#### 4.8.5 Simulasi Pasien Unit Gawat Darurat

Pada simulasi ini berbeda dengan tiga simulasi pendaftaran sebelumnya. Pada simulasi ini, pasien tidak harus menuju resepsionis untuk melakukan pendaftaran, tetapi langsung di ruangan UGD. Itu dikarenakan, pasien langsung masuk ke dalam ruangan UGD, agar segera mendapat pertolongan dengan cepat. Maka perawatlah yang datang menemui pasien di ruang UGD. Untuk alur pembuatan dan perjalanan dapat dilihat pada gambar 4.17.

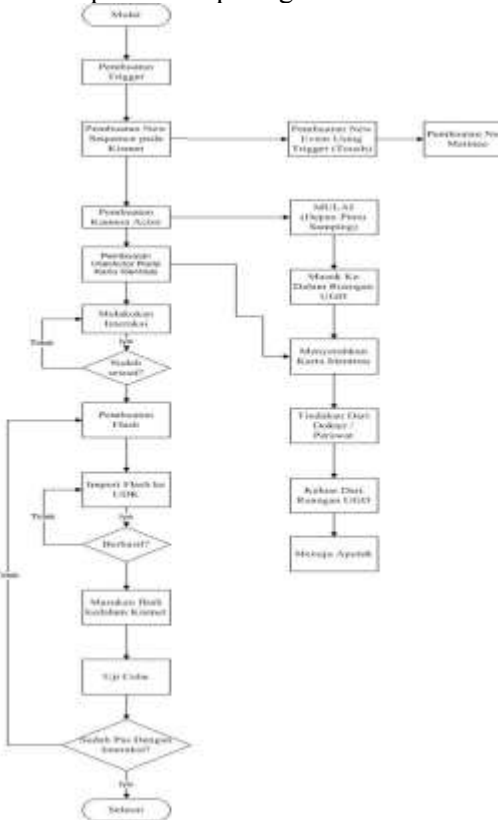

Gambar 4.17 Alur Pasien Unit Gawat Darurat

## 4.8.6 Simulasi Pembelian Obat di Apotek

Simulasi ini menunjukan bagaimana cara menebus rese yang diberikan oleh dokter. Untuk melihat alur pembuatan dan perjalanan dapat dilihat pada gambar 4.18.

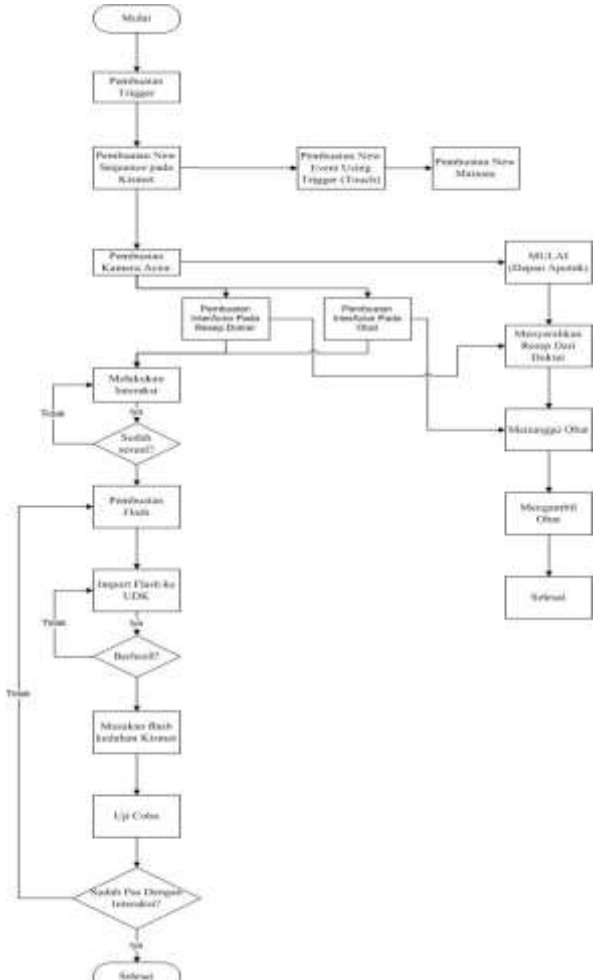

Gambar 4.18 Alur Pembelian Obat

## 4.8.7 Simulasi Melihat Video Peragaan Dental Chair

Simulasi melihat video ini merupakan simulasi dari objek yang berada di poli gigi. Pada video ini akan memperlihatkan bagaimana mengguankan salaht satu objek yang berada di poli gigi, yaitu *dental chair*. Untuk melihat alur pembuatan dan perjalanan dapat dilihat pada gambar 4.19.

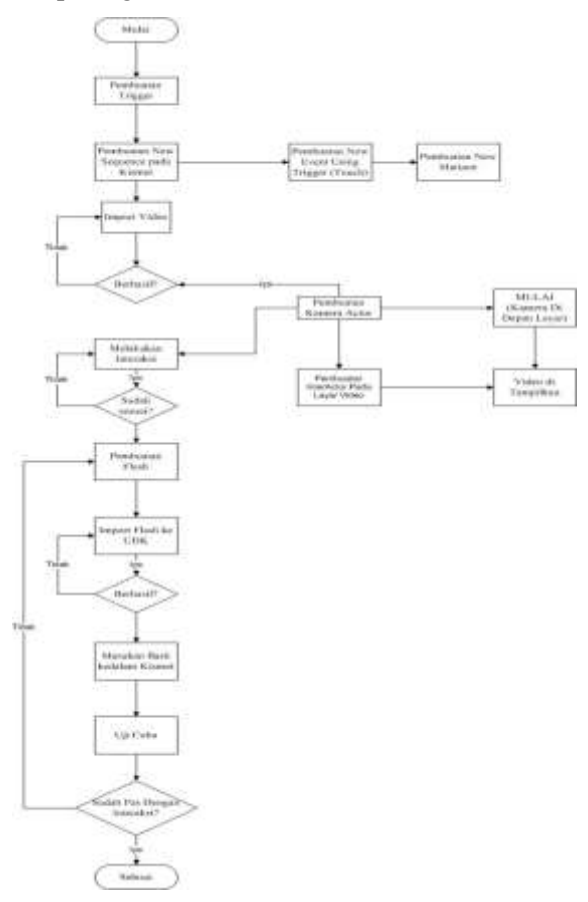

Gambar 4.19 Alur Simulasi Melihat Video

# BAB V IMPLEMPENTASI DAN UJI COBA

# 5.1.Lingkungan Implementasi

Peta tiga dimensi ini diimplementasikan pada komputer *client* yang dimana komputer tersebut juga sebagai pengembangnya. Spesifikasi lingkungan perangkat keras yang digunakan dalam pengembangan dan implementasi dapat di lihat pada Tabel 5.1.

Tabel 5. 1. Spesifikasi perangkat keras dan system operasi untuk implementasi sistem

| Spesifikasi                                        |
|----------------------------------------------------|
| Prosesor: Intel(R) Core(TM) i5-2450M CPU @ 2.50GHz |
| 2.50GHz                                            |
| Memori: 4,00GB (2,74 GB usable)                    |
| VGA: NVIDIA GeForce GT 525M                        |
| Sistem Operasi: Windows 7 Home Premium, 32bit      |

Sedangkan untuk perangkat lunak, aplikasi utama yang digunakan adalah UDK versi Februari 2012. Pada Tabel 5.2 berikut ini merangkum perangkat lunak yang digunakan dalam implementasi ini.

| Teknologi        | Versi                        |
|------------------|------------------------------|
| Editor           | Unreal Development Kit 32bit |
|                  | (Februari '12)               |
| 3D Editor        | Autodesk 3ds Max 2012        |
| Animation Editor | Adobe Flash CS6              |
| Texture Editor   | Adobe Photoshop CS5, Paint   |
| Video Editor     | Bink                         |

Tabel 5. 2 Perangkat lunak yang digunakan

#### 5.2. Pembuatan Peta Dua Dimensi

Pembuatan peta dua dimensi disini bertujuan untuk mempermudah user ketika menjalankan aplikasi sehingga nantinya user dapat mengetahui informasi mengenai gedung *Medical Center* ITS. Peta dua dimensi ini meliputi lingkungan sekitar dari gedung *Medical Center* ITS, yaitu pos satpam, garasi untuk *ambulance*, serta BANK BTN. Selain itu gedung ini mempunyai 2 lantai, dimana lantai 1 digunakan untuk aktifitas sebagaimana mestinya, seperti berobat, membeli obat, dan lain-lain. Sedangkan di lantai 2 digunakan untuk aktifitas para pengelola gedung *Medical Center* ITS tersebut seperti, kepala UPT, manager keuangan, ruang server, dan lain-lain. Untuk lebih jelasnya denah gedung dapat dilihat pada gambar 5.1, dan gambar 5.2..

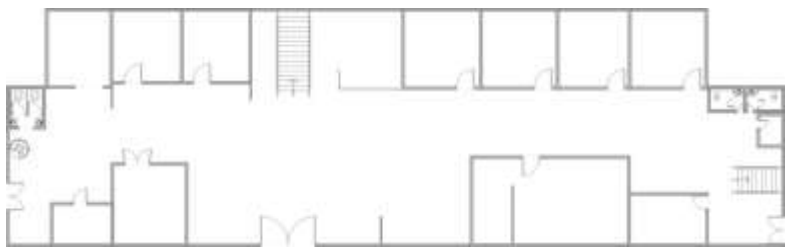

Gambar 5. 1. Denah Lantai 1

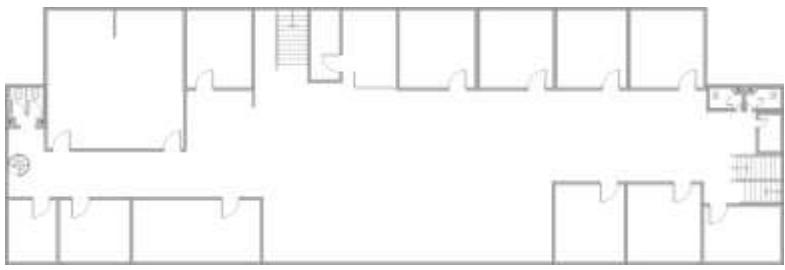

Gambar 5. 2. Denah Lantai 2

## 5.3. Pembuatan Aplikasi

Dalam sub bab ini berisi penjelasan, metodologi, serta standarisasi mengenai pembuatan aplikasi mulai dari pembuatan Level Map, pembuatan dan peletakan objek, penambahan interaksi, pengaturan pencahayaan, sampai dengan penambahan suara.

## 5.3.1.Pembuatan Level Map

Hal pertama yang harus dilakukan dalam proses pembuatan aplikasi ini dimulai dengan pembuatan Level Map. Level Map ini dibangun dari data hasil survey baik berupa foto ataupun video, serta Level Map 2D yang telah dibuat sebelumnya pada tahap desain. Pembuatan Level Map ini mencakup pembuatan geometri dan pemberian material.

# 5.3.1.1. Pembuatan Geometri Gedung Medical Center ITS

Pembuatan Level Map dimulai dengan membuat geometri. Geometri pada UDK berfungsi untuk membentuk model tiga dimensi dari peta, yang mencakup bangunan dan semua permukaan bangunan peta, seperti tangga, tembok dan permukaan tanah/dasar gedung.

Dalam UDK terdapat 2 mode utama yang dapat digunakan dalam membuat sebuah Level Map baru. Mode tersebut adalah mode substract, dan mode additive. Dalam membangun geometri level, dalam UDK dikenal dengan istilah brushes. Brushes ini memiliki banyak bentuk seperti cube, cone, curved staircase, cylinder, linear starcase, sheet, spiral staircase, tetrahedron dan cards.

CSG dalam UDK juga memiliki satuan, yaitu dalam bentuk satu satuan unreal. Dalam standardisasi, satu satuan meter dalam kondisi nyata disetarakan dalam 64 satuan unit unreal. Untuk membuat suatu gedung dalam CSG mode ini, proses yang dilakukan antara lain:

1. Memilih brush

Dalam memilih *brush*, terlebih dahulu dipertimbangkan bentuk permukaan *Level Map* yang akan dibuat. *Brush* untuk membangun geometri dalam *Unreal Editor* desebut dengan *Red Builder Brush*karena warna merahnya yang khas, seperti yang ditunjukkan pada gambar 5.3.

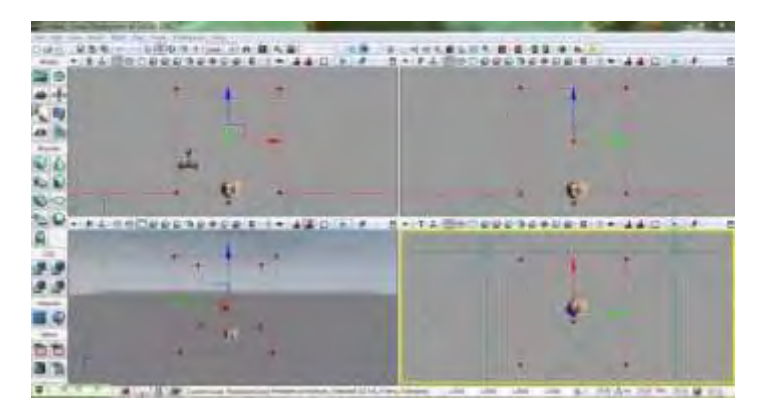

Gambar 5.3. Builder Brush Cube

2. Menentukan ukuran brush

Untuk menentukan ukuran *brush* agar sesuai dengan ukuran kondisi fisik yang sebenarnya, dapat dilakukan dengan cara menghitung berdasarkan skala yang sudah distandarisasi sebelumnya. Menentukan

ukuran *brush* dilakukan dengan cara mengganti properti *red builder brushes*, seperti pada gambar 5.4.

| Properties                                                          |                                                             | _      |
|---------------------------------------------------------------------|-------------------------------------------------------------|--------|
| X<br>T<br>Z<br>Wall Thickness<br>Group Name<br>Holos<br>Tessellated | 256.000000<br>256.000000<br>256.000000<br>16.000000<br>Cube |        |
|                                                                     | 9.61                                                        | Cencel |

Gambar 5.4. Properti Red Builder Brushes

3. Menentukan jenis brushes

Dalam membangun obyek dengan menggunakan *brushes*, berdasarkan fungsinya, ada 2 jenis *brushes* yang sering digunakan. Penggunaan masing-masing jenis *brushes* disesuaikan dengan kebutuhan. Berikut ini adalah 2 jenis *brushes* yang ada dalam CSG :

- CSG add

CSG add adalah *brushes* dengan permukaan yang padat. CSG *add* ini dipakai dalam membentuk permukaan padat pada *Level Map*.

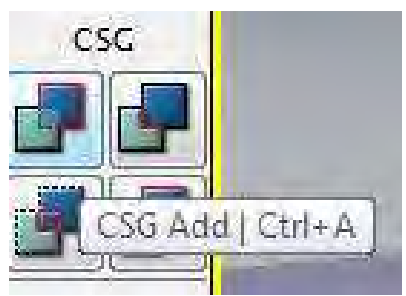

Gambar 5.5 CSG\_add untuk menambah brush

- CSG substract

CSG *substract* adalah brush yang digunakan untuk memotong *brush add*. Contoh penggunaan dari CSG *substract* ini adalah untuk memberi lubang pada dinding untuk membuat jendela atau pintu.

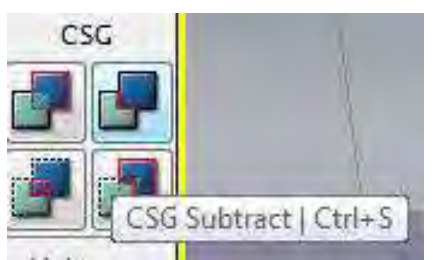

# Gambar 5.6 CSG\_substract untuk memotong brush

- Special brush

Untuk menambahkan geometri selain CSG\_add dan CSG\_substract maka digunakan special brush. Special brush yang paling sering dipakai antara lain adalah Lightmass Volume dan trigger volume. Lightmass Volume akan dijelaskan lebih lanjut dalam sub bab *lighting* dan trigger volume akan dijelaskan lebih lanjut dalam sub bab interaksi.

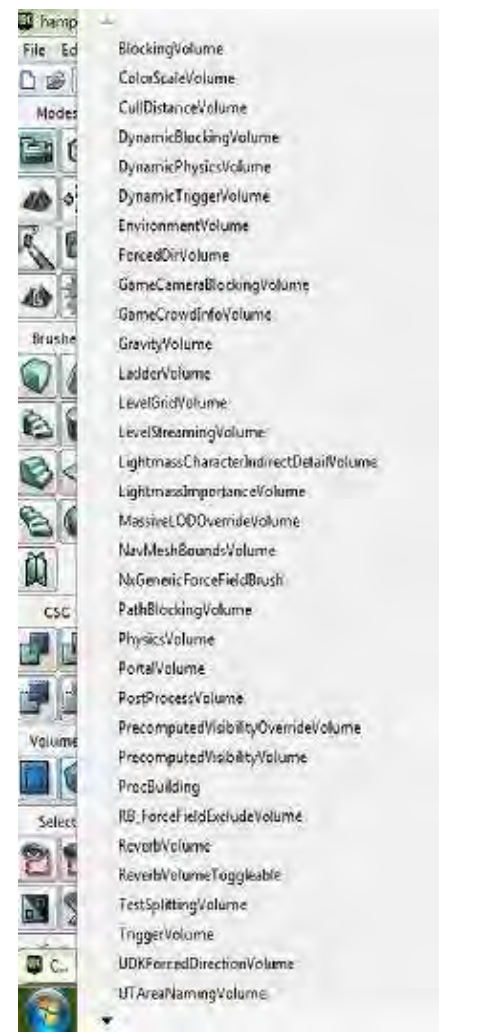

Gambar 5.7 Pilihan Voluem yang ada pada Unreal Editor

4. Geometry Build

Untuk melihat hasil *brush* yang di-*add* dalam geometri *Level Map*, harus dilakukan *build geometry*, sehingga akan terlihat geometry *Level Map* yang telah dibuat. *Mode view* dalam UDK dapat diatur ke dalam mode perspektif dan *wireframe*, seperti yang terlihat pada gambar 5.8 dan gambar 5.9.

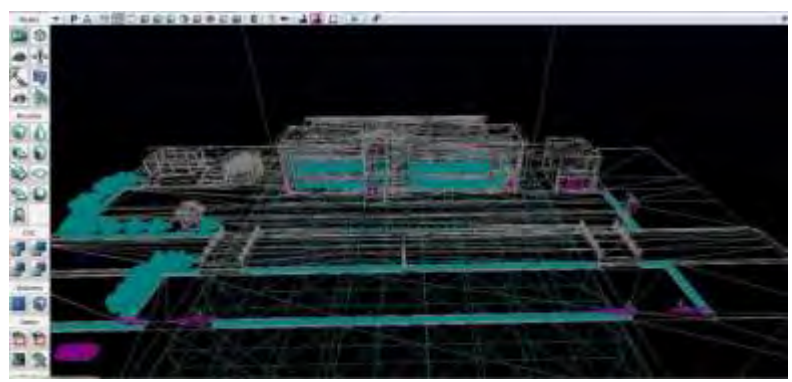

Gambar 5.8. Mode Wireframe Viewport Perspective Unreal Editor

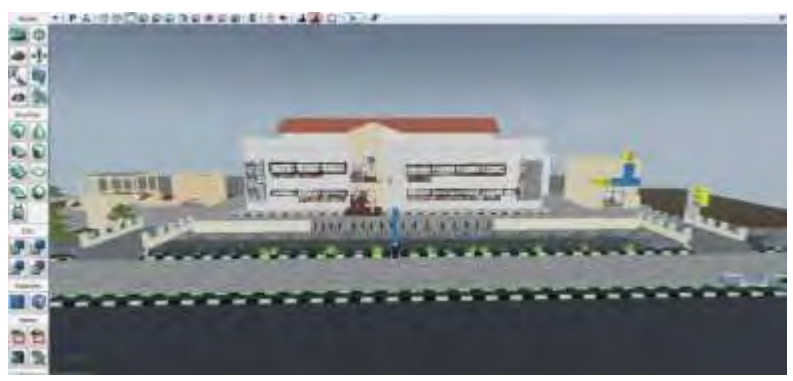

Gambar 5.9. Mode Unlit Viewport Top Unreal Editor

Gambar 5.10 merupakan tampilan dari Unreal Engine Editor dilihat dengan menggunakan Mode Wireframe Viewport Top. Untuk tampilan ini, digunakan untuk mempermudah dalam melihat objek secara keseluruhan karena objek yang dibuat dilihat dari sudut pandang atas.

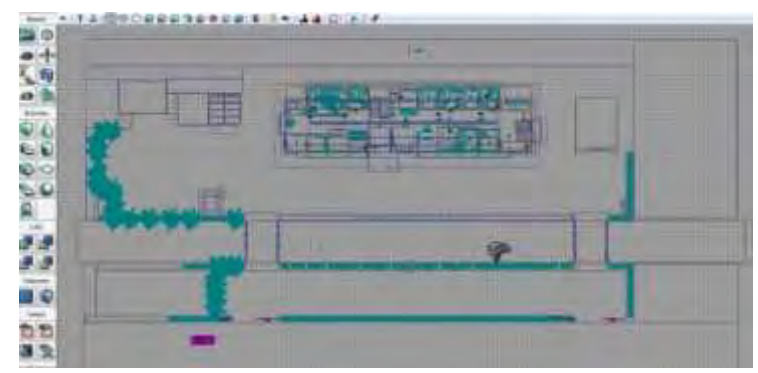

Gambar 5.10 Mode Wireframe Viewport Top Unreal Engine

Dalam *geometry mode*, juga terdapat beberapa *modifier* yang dapat digunakan untuk merubah bentuk dari *brush* yang telah digunakan. *Modifier* yang sering dipakai dalam pembangunan geometri Level ini adalah *modifier*split dan extrude. Penggunaan geometry tools dapat dilihat pada gambar 5.11.

| and the second second s |                                                                                                    |
|----------------------------------------------------------------------------------------------------|----------------------------------------------------------------------------------------------------|
| Hodrigens                                                                                                    |                                                                                                    |
| 10 258                                                                                                    | 2.010                                                                                                    |
| Brush Citz                                                                                                    | a rer                                                                                                    |
| ante                                                                                                    |                                                                                                    |
| An                                                                                                    | 6.D                                                                                                    |
| Properties                                                                                                    |                                                                                                    |
| Auto Estruale<br>Greate Convex Pol<br>Dreate Druate Shap<br>Extrude Depth                                                                                                    | 2                                                                                                    |
| The rest of the local division in the local division in the local  | the second second second second second second second second second second second second second second second se |
| Plutiers                                                                                                    | ente.                                                                                                    |
| Hothers                                                                                                    |                                                                                                    |
| Rodifiers<br>Plot                                                                                                    | and<br>Str.                                                                                                    |

**Gambar 5.11 Geometry Tools** 

Untuk melakukan split sebuah brush, baik *red builder* brush maupun brushCSG\_add atau CSG\_substract dapat dilakukan dengan masuk ke Geometry Mode, memilih sisi tegak lurus yang akan di-*split* dan memilih split. Split ini digunakan untuk memberikan material berbeda pada satu permukaan brush. Gambar 5.12 merupakan pengaplikasian split pada red builder brush sebelum brush diatur sebagai CSG *add* atau CSG *substract*.

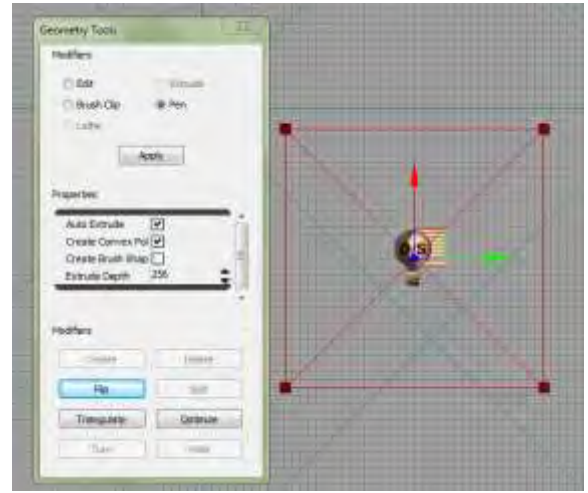

Gambar 5.12 Pengggunaan split geometry tools

# 5.3.1.2. Pemberian Material

Pemberian material dilakukan setelah proses pembuatan gedung atau obyek fisik selesai dilakukan. Hasil *brush* yang telah dibuat tersebut selanjutnya diberi material untuk mendapatkan hasil obyek yang sesuai dengan kondisi riilnya. Dalam membuat

material diperlukan pembuatan tekstur terlebih dahulu.

Setelah material selesai dibuat, maka selanjutnya akan ditempelkan pada *brush*. Hasil jadi tekstur dan material akan disimpan ke dalam *package* UDK. File *package* akan disimpan dalam format \*.upk dan direktori *package* sendiri yaitu pada UDK\UDKGame\Content. Setelah package dibuat, package tersebut dapat diisi dengan tekstur dan material

Tekstur berasal dari file image yang berformat \*.png, kemudian di-*import* ke dalam *package* UDK. Agar hasil *import* berhasil dengan sempurna, maka sebelumnya tekstur
harus berukuran kelipatan persegi samasisi yaitu seperti 64x64 pixel, 512x512 pixel, dan seterusnya.

Tekstur yang dapat dipakai dalam material, dalam Unreal Material Editor terdapat di dalam channel texture sample. Tekstur ini digabungkan dalam channel *diffuse* dan normal untuk *texture* sampe normal yang di-*generate* dari gambar normal. Gambar 5.13 merupakan contoh tekstur yang telah di-*import* ke dalam *package*.

Material yang telah jadi akan diaplikasikan ke permukaan brush dan objek. Untuk menambahkan material pada permukaan brush, dilakukan dengan apply material yang terpilih pada permukaan brush. Contoh material yang telah ditempelkan pada *brushes* ditunjukkan pada gambar 5.7.

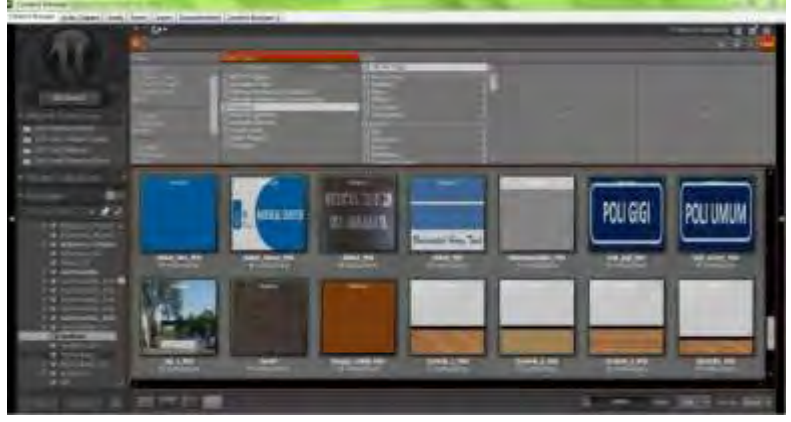

Gambar 5.13. Contoh Material pada Content browser

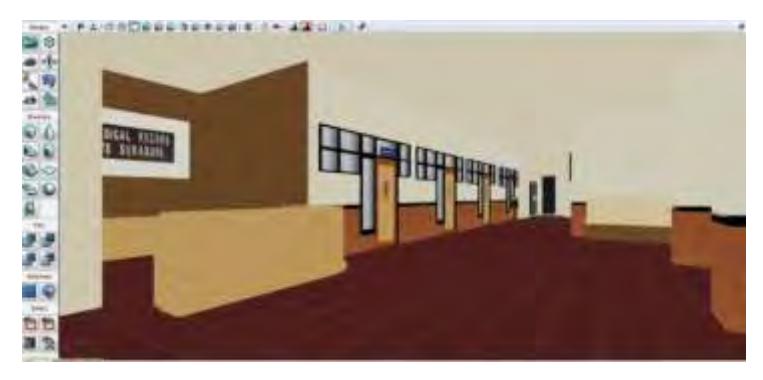

Gambar 5.14. Hasil Pemasangan Material

### 5.3.1.3. Pemberian Tanda Interaksi

Pemberian tanda sebuah interaksi dapat dilakukan dengan memberikan sebuah particle system di dekat objek atau benda yang dapat berinteraksi. Particle system dibuat dengan menggunakan Unreal Cascade. Pembuatan particle system ini tidak lepas dari pemanfaatan actor, Emitter material, dan juga StaticMesh. Particle system yang dibuat ada dua buah yaitu untuk penanda interaksi informasi ruangan dan penanda interaksi objek. Gambar 5.15 menunjukkan penanda interaksi informasi ruangan.

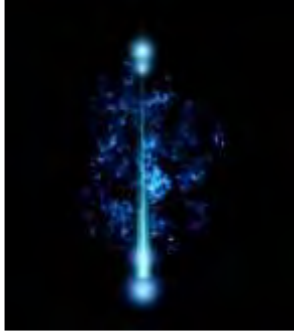

Gambar 5.15. Particle System untuk interaksi ruangan

Sedangkan gambar 5.16 menunjukkan penanda interaksi objek.

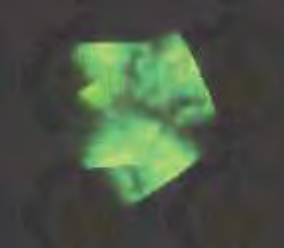

Gambar 5.16. Particle System untuk interaksi objek

### 5.3.1.4. Pemberian Tanaman dan Pepohonan

Supaya peta 3D terlihat lebih hidup, maka perlu diberikan tanaman dan pepohonan sebagai makhluk hidup yang terdapat pada kondisi nyata. Hal tersebut dapat dilakukan melalui pemberian *StaticMesh* atau dapat menggunakan objek tanaman yang dibuat melalui *SpeedTree Modeler* dan *SpeedTree Compiler*. Gambar 5.17 menunjukkan tanaman dan pepohonan hasil *SpeedTree* dan *StaticMesh*.

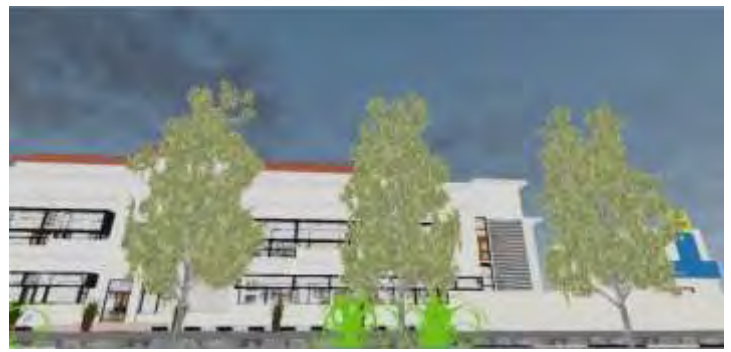

Gambar 5. 17. Tanaman hasil SpeedTree dan StaticMesh

### 5.3.2.Pembuatan dan Peletakan Objek

Pembuatan dan peletakan objek dilakukan dalam beberapa langkah yang berurutan, yaitu dimulai dari pembuatan objek 3D, pemberian material, eksport objek 3D ke dalam format tertentu, dan meng*import* objek tersebut ke dalam *package* di dalam UDK.

### 5.3.2.1. Pembuatan Objek 3D

Dalam membuat suatu objek 3D, aplikasi Autodesk 3ds Max digunakan. Proses pembuatan objek tersebut meliputi:

- a) Standard Primitives Tools. Dengan tools tersebut penulis dapat membuat *object* dengan bentuk dasar balok, bulat, tabung, kerucut, dan lainnya.
- b) Modifier. Dengan *tools* ini, kita bisa mengubah ukuran *object*, bentuk *object*, material *object*, serta hal-hal lain hingga membentuk objek tersebut sesuai dengan yang diinginkan
- c) Connect. Sering terjadi, ketika membuat suatu *object*, diperlukan banyak *object* terlebih dahulu dengan bentuk yang bermacam - macam.Untuk menggabungkannya menjadi satu-kesatuan *object*, kita menggunakan fungsi Connect yang berada di dalam Compound *Objecttools* atau attach yang berada di dalam beberapa *Modifier* List, seperti Edit Poly dan Edit Mesh.
- d) Compound Object. Selain memiliki fungsi Connect, juga memiliki fungsi Boolean yang sering digunakan untuk proses Union, *substract*ion, *substract*ion, atau Cut antara suatu *object* dengan *object* lainnya menjadi *object* baru. *Object* lama yang digunakan untuk membuat baru tersebut, terdaftar didalam Modifier>Boolean.

#### 5.3.2.2.Peletakan Objek 3D

Setelah melakukan *export* objek 3D menjadi format .FBX, maka proses *import* objek kedalam *package* UDK bisa dilakukan. Hal yang harus dipastikan saat meng*import* objek ke dalam *package* adalah memilih tipe *StaticMesh*.

Di dalam content browser, kita dapat merubah properties dari objek tersebut, seperti memeberikan material yang sudah sesuai dengan kebutuhan. Banyak material yang bisa dimasukkan, sesuai dengan id material yang sudah dibuat di sebelumnya.

#### 5.3.3.Pengaturan Pencahayaan

Sama dengan pemberian material pada geometri, pengaturan pencahayaan dalam aplikasi ini dimaksudkan untuk membuat keadaan peta mirip dengan keadaan nyata. Pengaturan cahaya di UDK dapat dilakukan dengan menggunakan beberapa kelas *actor light* (cahaya). Seperti pada gambar 5.18 terdapat beberapa jenis kelas aktor light yang ada, yaitu *DirectionalLight, PointLight, SkyLight, dan SpotLight.* 

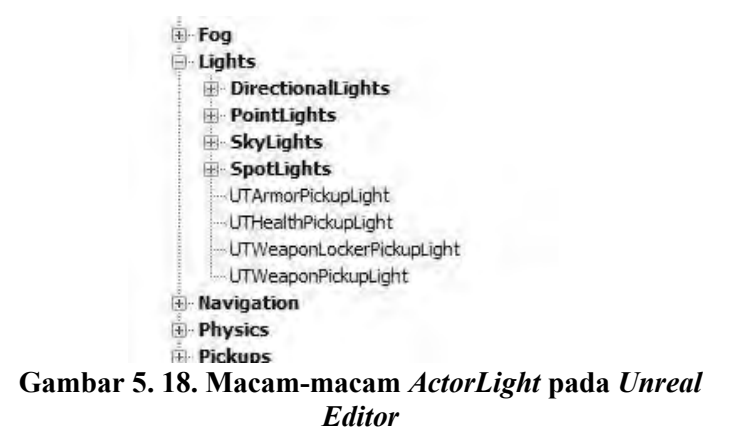

#### 5.3.4. Penambahan Suara

Suara merupakan sebuah poin penting dalam dunia game, oleh sebab itu, UDK mempunyai fitur untuk menambahkan file suara tersebut. File suara yang disupport oleh UDK adalah file yang mempunyai format .WAV. File tersebut kemudian di*import* ke dalam *content browser*. File hasil *import* tersebut berubah menjadi *SoundNodeWave*.

Agar dapat digunakan didalam Unreal Kismet dan Unreal Matinee, maka dibutuhkan SoundCue. SoundCue merupakan gabungan dari SoundNodeWave. Contoh file SoundCue dan SoundNodeWave dapat dilihat pada gambar 5.19.

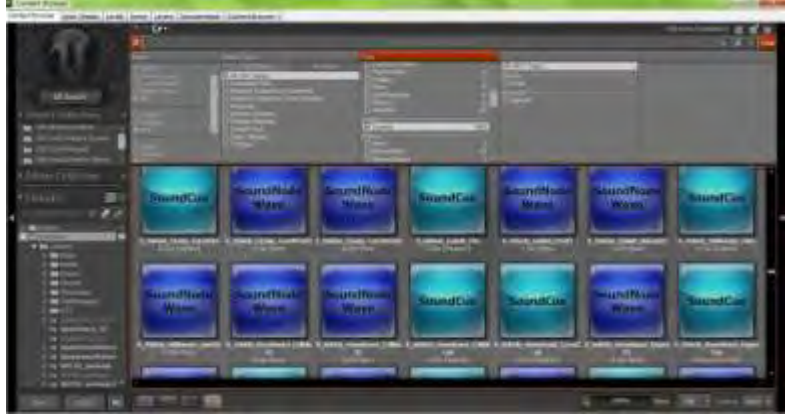

Gambar 5.19. Penggunaan *SoundCue* untuk suara interaksi

#### 5.3.5.Pembuatan Interaksi

Interaksi yang dibuat pada aplikasi ini merupakan interaksi yang menggunakan animasi flash dan *UnrealMatinee*, lalu keduanya diatur didalam *UnrealKismet*. Interaksi dengan tampilan animasi flash perlu terlebih dahulu membuat file

dengan tipe SWF, tipe file yang dapat digunakan oleh Unreal Editor. File SWF dibuat dengan aplikasi pengolah animasi dan dalam tugas akhir ini digunakan aplikasi pengolah animasi Adobe Flash CS6. Aplikasi tersebut dapat membuat file .FLA yang merupakan file proyek animasi flash dan file .SWF yang merupakan file animasi flash.

### 5.3.5.1. Layar Informasi

Layar informasi adalah sebuah interaksi menggunakan animasi *flash*, dimana yang memuat informasi suatu tempat dalam map. Layar informasi muncul setiap aktor melewati area-area yang perlu diberikan informasi. Layar informasi akan muncul dan menghilang dengan sendirinya setiap aktor memasuki atau keluar dari area tersebut. Contoh tampilan gambar layar informasi pada aplikasi dapat dilihat pada gambar 5.20.

80 potel Apoteir Medical Center ITS, merupakan perkembangan darī dega tarmasī. Balai engobaton ITS, Dimana dahulunya hanya melayani abat-obatan umuk pasien mahasiswa ITS saja Berdasarkan turat izin dari Dince Kesebatan Surabaya, Make apotek Medical Center ITS sudah dapat melayani abat-abatan bebas dan resep umum

Gambar 5. 20 Animasi *flash* Layar Informasi

### 5.3.5.2 Infomasi Objek

Informasi objek digunakan untuk memberikan informasi kepada pengguna terkait dengan interkasi yang dapat dilakukan. Informasi objek biasanya menggunakan animasi *flash* pada *unreal matinee*. Contohnya informasi membuka dan menutup pintu, serta menyalakan dan memadakan lampu.

Sebagai contoh penggunaan animasi *flash* adalah pada interaksi pintu. Dalam interaksi ini animasi *flash* akan tampil ketika aktor mendekati objek pintu yang sebelumnya sudah dipasang sebuah *trigger*. *Trigger* ini berfungsi sebagai pemicu untuk menampilkan animasi dan untuk menjalankan interaksi. Gambar 5.21 adalah contoh animasi *flash* yang akan muncul ketika pengguna atau aktor akan menggunakan interkasi pada pintu.

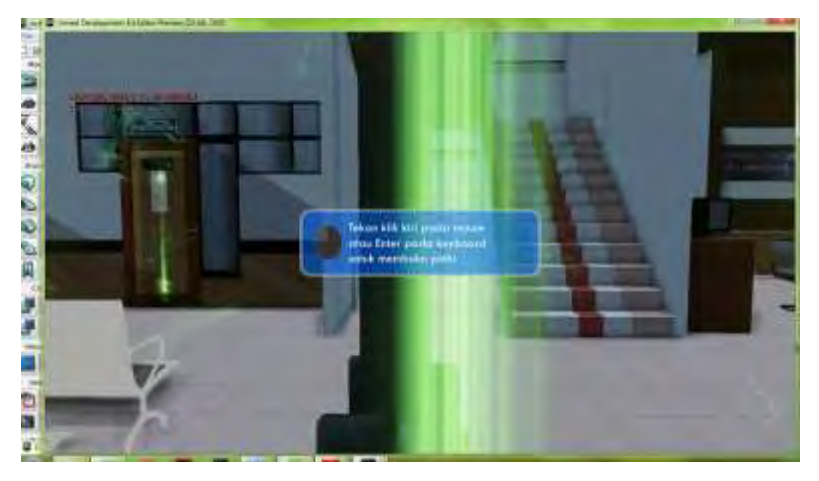

Gambar 5.21 Tampilan informasi objek interaksi pada pintu

#### 5.3.5.3.Peta Dua Dimensi

Menu Peta Dua Dimensi yang ada pada aplikasi tugas akhir ini merupakan presentasi dari interaksi peta dua dimensi (2D). Interaksi peta 2D merupakan tampilan menu animasi *flash* untuk tiga fungsi yang dapat digunakan oleh aktor. Tiga fungsi tersebut yaitu mengetahui posisi aktor, teleportasi ke suatu tempat dan menunjukkan arah menuju suatu tempat.

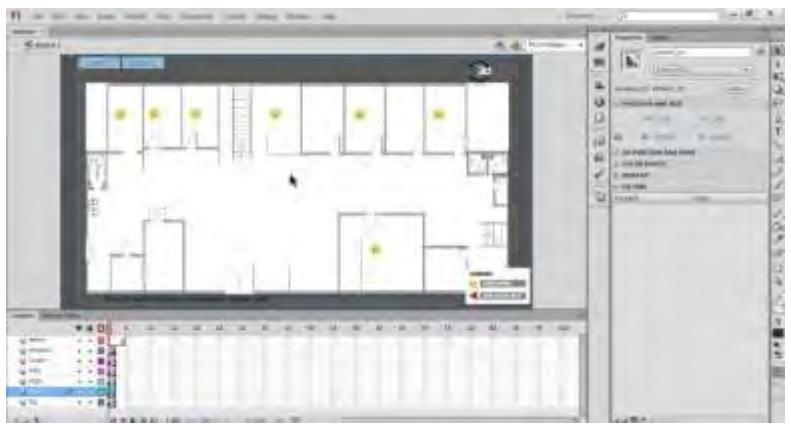

Gambar 5. 22 Animasi flash Menu Peta Dua Dimensi

### 5.5.Uji Coba dan Evaluasi

Subbab ini berisi bagian uji coba dan evaluasi implementasi aplikasi. Didalam subbab ini akan dibahas mengenai uji coba yang dilakukan pada aplikasi ini, yaitu uji coba fungsional dan uji coba non-fungsional, serta dilakukan juga uji coba pada praktikum sebagai bahan validasi aplikasi.

#### 5.5.1.Uji Coba Fungsional

Uji coba fungsional dilakukan melalui unit test dari rancangan *test case* yang telah dirancang pada lampiran D. Setiap skenario pada *test case* dijalankan dan hasil yang ada pada *test case* dibandingkan dengan hasil aplikasi. *Unit test* tersebut dapat dilihat pada tabel 5.1.

| No. | Test Case ID | Hasil    |
|-----|--------------|----------|
| 1.  | TC13-01      | Berhasil |
| 2.  | TC13-02      | Berhasil |
| 3.  | TC12-01      | Berhasil |
| 4.  | TC12-02      | Berhasil |
| 5.  | TC14-01      | Berhasil |
| 6.  | TC14-02      | Berhasil |
| 7.  | TC15-01      | Berhasil |
| 8.  | TC15-02      | Berhasil |
| 9.  | TC16-01      | Berhasil |
| 10. | TC16-02      | Berhasil |
| 11. | TC17-01      | Berhasil |
| 12. | TC17-02      | Berhasil |
| 13. | TC18-01      | Berhasil |
| 14. | TC18-02      | Berhasil |

Tabel 5. 1. Unit Test dari rancangan test case

#### 5.5.2. Uji Coba Non-Fungsional

Uji coba non-fungsional dilakukan dengan mengukur performa yang dihasilkan oleh sistem hardware untuk menjalankan aplikasi. Uji coba pengukuran performa ini dilakukan dengan beberapa ketentuan sebagai berikut : • Stat FPS

Merupakan tools untuk memperlihatkan FPS counter dan lama petadijalankan. Perintah yang digunakan adalah "stat fps"

• Stat memory Merupakan tools untuk memperlihatkan penggunaan memoru. Perintah yang digunkan adlaah "stat memory"

Aplikasi dijalankan melalui Unreal Editor atau Unreal FrontEnd kemudian menekan tombol *tab* pada *keyboard* dan mengetikkan perintah sebuah *tools*, maka akan muncul laporannya. Uji coba performa dilakukan pada tiga buah PC yang masing-masing dilakukan tiga kali. Spesifikasi tiga buah PC yang digunakan untuk uji coba dapat dilihat pada Tabel 5.2, Tabel 5.3, dan Tabel 5.4.

| Processor | Intel <sup>®</sup> Core <sup>™</sup> 2 Duo CPU E7500 @2.93 |
|-----------|------------------------------------------------------------|
|           | Ghz                                                        |
| Memori    | 4 GB RAM                                                   |
| VGA       | ATI Radeon HD 5700 2805 MB                                 |
| Sistem    | Windows 7 Professional 64-bit (6.1, Build                  |
| Operasi   | 7601)                                                      |

Tabel 5.2 Spesifikasi PC 1

#### Tabel 5.3 Spesifikasi PC 2

| Processor | Intel® Core TM 2 Duo CPU E7500 @2.93      |
|-----------|-------------------------------------------|
|           | Ghz                                       |
| Memori    | 8 GB RAM                                  |
| VGA       | ATI Radeon HD 5700 2805 MB                |
| Sistem    | Windows 7 Professional 64-bit (6.1, Build |
| Operasi   | 7601)                                     |

Tabel 5.4 Spesifikasi PC 3

| Processor | Intel <sup>®</sup> Core <sup>™</sup> 2 Duo CPU E7500 @2.93 |
|-----------|------------------------------------------------------------|
|           | Ghz                                                        |
| Memori    | 2 GB RAM                                                   |
| VGA       | NVIDIA GeForce GTX 550 Ti 1744 MB                          |
| Sistem    | Windows 7 Professional 64-bit (6.1, Build                  |
| Operasi   | 7601                                                       |

Perbandingan hasil uji coba performa dapat dilihat pada tabel 5.5

Tabel 5.539 Hasil Uji Coba

| Spesifikasi   | <b>FPS Indoor</b> | FPS     | Keterangan |
|---------------|-------------------|---------|------------|
|               |                   | Outdoor |            |
| Spesifikasi 1 | 53                | 60      |            |
| Spesifikasi 2 | 92                | 75      |            |
| Spesifikasi 3 | 47                | 42      |            |

Keterangan FPS:

- FPS> 50, maka spesifikasi tersebut sangat dianjurkan untuk menjalankan aplikasi
- FPS< 50 namun FPS> 40, maka spesfikasi tersebut cukup untuk menjalankan aplikasi
- FPS< 40, maka spesifikasi tersebut tidak dianjurkan untuk menjalankan aplikasi

Hasil analisa :

 Dari hasil pada tabel di atas menunjukan bahwa pada spesifiikasi 1 dan 2 mempunyai nilai yang lumayan jauh berbeda, padahal processor dan VGA sama akan tetapi jumlah memori yang membedakan. Pada spec 1

- 2. memori yang digunakan 4GB sedangkan spec 2 memori yang digunakan 8GB. Hal ini yang dapat membedakan performa, jika VGA dan processor sama akan tetapi memori berbeda, maka yang memiliki memori yang besarlah yang akan memiliki peforma yang bagus.
- 3. Pada spesifikasi 3 sebenarnya tidak terlalu jauh nilainya dengan spesifikasi 1. Yang membedakan spec 1 dan spec 3 adalah memori dan VGA. Pada spec 1 memori yang digunakan adalah 4GB sedangkan spec 2 hanya 2GB. Perbedaan memori bisa dibilang spec 2 memiliki setengah memori dari spec 1. Akan tetapi nilai perbedaan keduanya tidak lebih dari 20. Hal ini dikarenakan dari VGA. VGA yang digunakan spec 3 lebih bagus dari yang digunakan spec 1.
- 4. Nilai dari spec 2 dan spec 3 sangat jauh. Dikarenakan ada perbedaan jumlah memori yang sangat signifikan. Walaupun spec 3 sudah menggunakan VGA yang baik, akan tetapi tidak didukung dengan memori yang baik pula, maka performa yang dihasilkan juga kurang maksimal.

#### 5.5.4. Evaluasi Implementasi

Evaluasi dilakukan dengan cara validasi peta 3D Unreal Engine dengan memperlihatkan perbandingan gambar pada peta 3D dengan foto pada kondisi nyata. Pada evaluasi ini akan digambarkan secara jelas tentang hasil implementasi ruangan yang telah dimodelkan pada peta 3D beserta gambar asli ruangan tersebut. Evaluasi tersebut dapat dilihat pada tabel 5.6.

| Bangunan | Kondisi Nyata                                                                                                    | Peta 3D                  |
|----------|----------------------------------------------------------------------------------------------------|--------------------------|
|          |                                                                                                    |                          |
| GEDUNG   | Dapat dilihat perbed                                                                                                    | aan dari dua gambar di   |
| MEDICAL  | atas, gambar sebelah                                                                                                    | kiri adalah gambar nyata |
| CENTER   | yang diambil dari kamera digital, sedangkan<br>yang sebelah kanan adalah bangunan yang<br>dibuat oleh penulis. Tampak depan dari<br>gedung, ada perbedaan dari cahaya. Ini dapat<br>dinyatakan bahwa UDK mampu membuat<br>bangunan sama persis dengan keadaan yang<br>sebenarnya. |                          |
|          |                                                                                                    |                          |
|          | Ini adalah ruang U                                                                                                    | GD (unit gawat darurat)  |
| Ruangan  | dimana gambar sebe                                                                                                    | elah kiri adalah gambar  |
| UGD      | yang diambil oleh kamera digital, sedangkan                                                                                                    |                          |
|          | Sebelah kanan adalah ruangan yang dibuat oleh                                                                                                    |                          |
|          | hampir menyerupai aslinya. Akan tetapi tetap                                                                                                    |                          |
|          | ada perbedaan, yaitu dari segi pencahayaan.                                                                                                    |                          |
|          | Karena ruangan ini ada di dalam gedung, maka                                                                                                    |                          |
|          | perlu cahaya tambah                                                                                                    | an seperti lampu untuk   |
|          | menerangi ruangan.                                                                                                    |                          |

Tabel 5. 6 Evaluasi implementasi model peta 3D

| Poli Umum | Terdapat dua ruangan poli umum yang<br>mempunya spesifikasi dan tatanan ruangan<br>yang sama. Penulis membuat ruangan sedetail<br>mungkin dan semirip mungkin dengan aslinya.<br>Dikarenakan ada beberapa alat dari kedokteran<br>yang rumit membuatnya maka penulis                                                                                                    |
|-----------|----------------------------------------------------------------------------------------------------|
|           | meminimalkan objek tersebut.                                                                                                    |
| Poli Gigi | Dental chair, yang berada di poli gigi<br>tempatnya. Objek ini mempunyai kedetailan<br>yang sangat rumit, sehingga agak kesulitan<br>bagi penulis untuk membuatnya. UDK<br>memang susah untuk membuat sesuatu yang<br>agak detail tingkat kerumitannya seperti objek<br>di atas, maka diperlukan aplikasi lain yang<br>dapat menunjuang atau membantu dan dapat di<br>import ke dalam UDK. 3Ds max adalah<br>aplikasi yang dapat membuat objek serumit<br>apapun dengan tingkat kerumitan yang sangat<br>tinggi. |

|           | Pali DKIA dari sambar dista sabalah liiri                                                                                                    |
|-----------|----------------------------------------------------------------------------------------------------|
| Poli BKIA | adalah gambar asli, dan sebelah kiri adalah<br>bangunan padaUDK. Semua tatanan ruangan<br>poli pada medical center ini hampir sama,<br>hanya posisi dari objek saja yang berbeda.<br>Dengan UDK, dapat dilihat dari gambar,<br>bahwa dapat mengikuti tatanan dari posisi<br>objek yang berbeda-beda tiap ruangan. Karena<br>perbedaan pencahayaan, dibutuhkan sebuah<br>lampu untuk menerangi bangunan UDK.                                                                                                    |
| Apotek    |                                                                                                    |
|           | Apotek adalah fasilitas penunjang di gedung<br>ini, dapat dilihat dari gambar di atas sebelah<br>kiri adalah keadaan yang sebenarnya,<br>sedangkan yang sebelah kanan adalah<br>bangunan dari UDK. Ada perbedaan, yaitu<br>pada gambar yang asli didapatkan etalase yang<br>berisi macam-macam obat. Pada gambar UDK,<br>obat yang berada di etalase adalah hasil dari<br>material. Dikarenakan, jika menggunakan<br><i>statichmesh</i> terlalu banyak, maka akan<br>memperlambat proses build. Dengan<br>menggunakan material saja apotek seakan<br>sudah sama dengan aslinya. |

Dari perbandingan beberapa sample gambar diatas, dapat kita perhatikan bahwa UDK mampu untuk membuat sebuah lingkungan yang hampir menyerupai keadaan nyata dari lingkungan tersebut. Dengan menggunakan tools dan fiturfitur yang dibawa UDK, seperti penggunaan material serta *static mesh* untuk penggunaan objek seperti mesin dan juga *furniture* dan barang lainnya juga dapat membantu memaksimalkan keadaanya didalam peta tiga dimensi sesuai dengan kenyataannya. Namun UDK bukanlah tanpa cela, masih banyak terdapat kekurangan yang mengurangi hasil dari peta tiga dimensi, seperti penggunaan cahaya yang menurut penulis masih tidak sesuai dengan keadaan asli, serta pembuatan geometri yang sangat rumit.

# BAB VI KESIMPULAN DAN SARAN

### 6.1 Kesimpulan

Dari hasil pengerjaan aplikasi peta 3 dimensi interaktif pada Tugas Akhir yang telah dilakukan ini, selanjutnya dapat ditarik beberapa kesimpulan sebagai berikut:

- 1. Pada gedung Medical Center ini ada beberapa ruangan yang tidak boleh dibuka atau diketahui oleh masyarakat, terutama di lantai 2. Ini dikarenakan pada lantai 2 adalah ruangan untuk pengelola Medical Center.
- 2. Pembangun peta 3D Medical Center ITS ini memerlukan ketelitian koordinat pembangunan geometri bangunan dengan keistimewaan kemiringan geudng 45 derajat. Pembangunan geometrigedung tersebut dilakukan pada koordinat secara normal, namun ketika pembangunan geometri selesai, geometri dapat diputar sesuai kemiringan gedung tersebut.
- 3. Pada etalase apotek menggunakan material, awalnya etalase ini menggunakan staticmesh, akan tetapi staticmesh ini mengakibatkan kapasitas map menjadi besar, sehingga staticmesh diganti dengan material yang berguna untuk meminimalis kapasitas map.
- 4. Pembuatan interaksi dibutuhkan kreativitas tersendiri dan disesuaikan dengan karakteristik dan kebutuhan dari gedung yang dibangun.
- 5. Pembuatan alat yang ada di poli gigi merupakan sebuah proses yang dirasa cukup sulit, dikarenakan bentuk detail dari alat tersebut sangatlah tinggi.
- 6. Dari hasil uji coba fungsional, aplikasi dapat berjalan dengan baik sesuai dengan kebutuhan fungsional aplikasi. Sedangkan hasil uji coba performa menunjukan performa yang baik

- 7. Adanya keterbatasan pada UDK untuk membuat objek yang lebih detail dan rumit. Sehingga dibutuhkan aplikasi modelling 3D seperti 3Ds Max.
- 8. Tidak semua hardware dapat mendukung aplikasi peta tiga dimensi. Hal ini dapat dilihat dari uji coba FPS. Ada beberapa spesifikasi yang harus dipenuhi dalam hardware jika ingin menjalankan aplikasi peta tiga dimensi tersebut. Terlebih diperhatikan VGA dan memori yang digunakan. Karena kedua hal tersebut yang mempengaruhi performa dari aplikasi ini.

### 6.2 Saran

Berikut adalah beberapa saran yang dapat dipertimbangkan untukpengembangan aplikasi INI3D kedepannya, yaitu :

- 1. Pengembangan aplikasi 3D sebaiknya dilakukan pada komputer yang memiliki spesifikasi yang tinggi atau yang dapat mendukung pembuatan game.
- 2. Harus teliti dalam penggunaan trigger saat akan membuat interaksi, karena trigger yang sama akan menyebabkan UDK not responding dan mati secara tiba-tiba..
- 3. Sebaiknya melalukan back up secara rutin atau mengaktifkan auto save untuk mengantisipasi terjadinya not responding.
- 4. Lebih mengutamakan penggunaan brush daripada staticmesh, dikarenakan statichmesh lebih berat daripada brush, apalagi jika staticmesh tumbuhan bergerak.
- 5. Melakukan kompresi pada file tekstur, sound dan video yang akan dimasukkan. Agar saat FPS dalam aplikasi tidak turun drastis.

6. Untuk mengimport tekstur, lebih baik ukuran di perbesar sekitar 256x256 pixel, untuk menghindari terjadinya error saat mengimport yang sering menyebabkan aplikasi not responding

Halaman ini sengaja dikosongkan.

Lampiran A SEQUENCE DIAGRAM

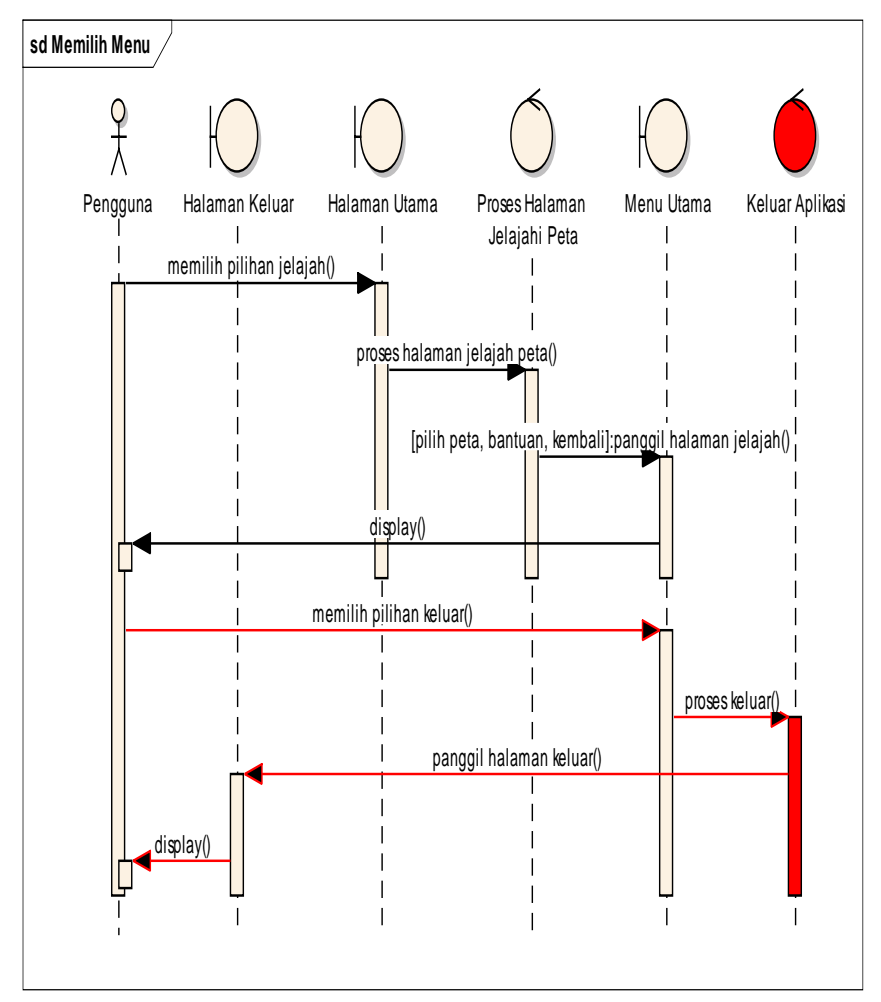

#### A.1 Sequence Diagram Memilih Menu

Gambar A.120 Diagram Sequence Memilih Peta

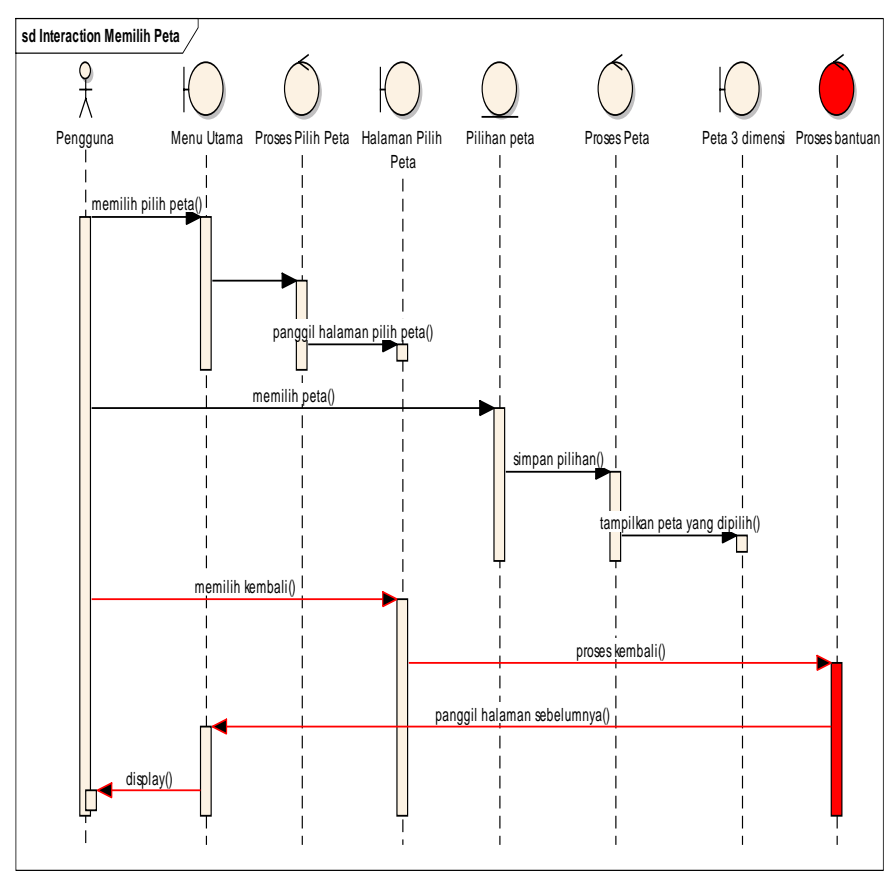

# A.2 Sequence Diagram Memilih Peta

Gambar A.2 Sequence Diagram Memilih Peta

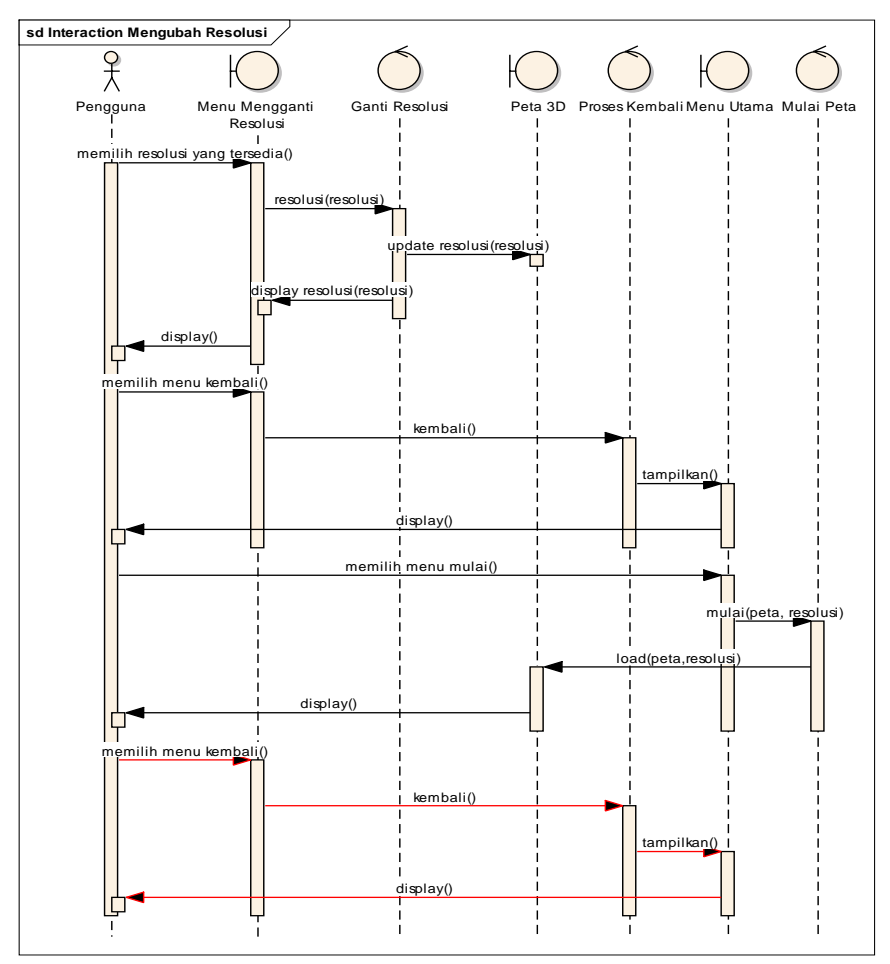

# A.3 Sequence Diagram Mengubah Resolusi

Gambar A.3 Diagram Sequence Mengubah Resolusi

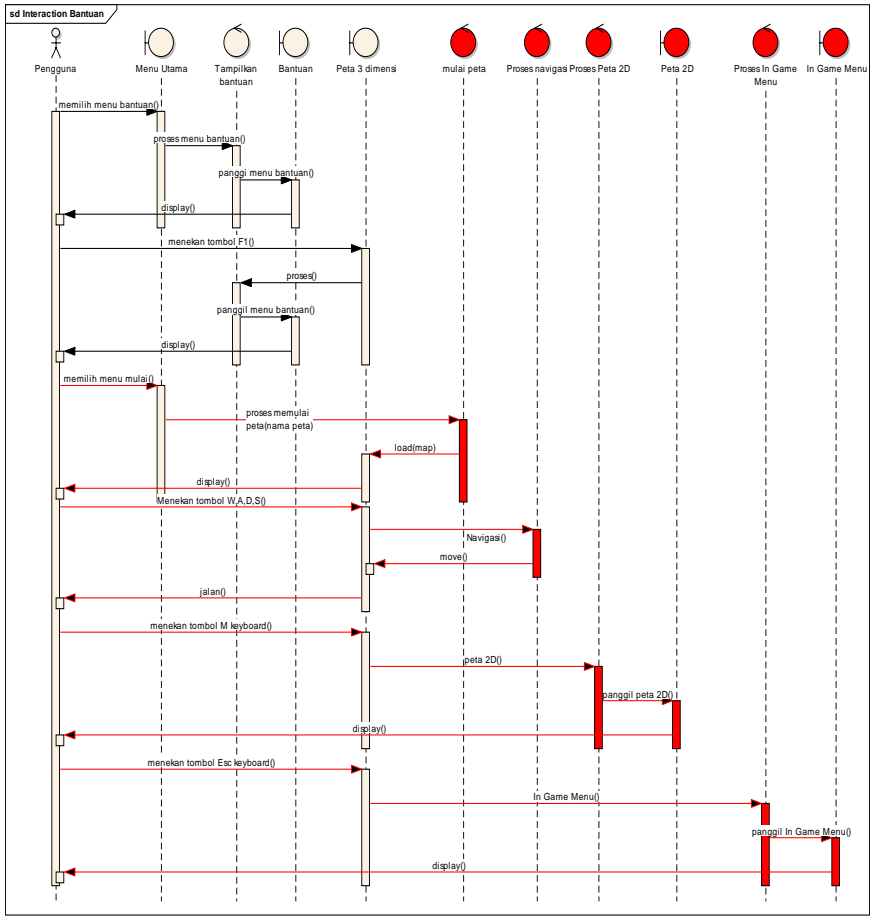

# A.4 Sequence Diagram Melihat Bantuan

Gambar A.4 Diagram Sequence Melihat Bantuan

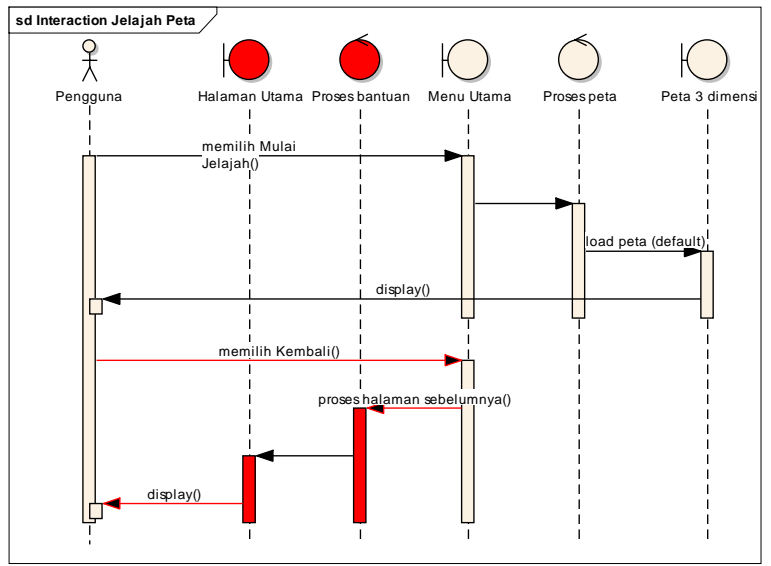

# A.5 Sequence Diagram Menjelajahi Peta

Gambar A.521 Diagram Sequence Menjelajahi Peta

# A.6 Sequence Diagram Navigasi

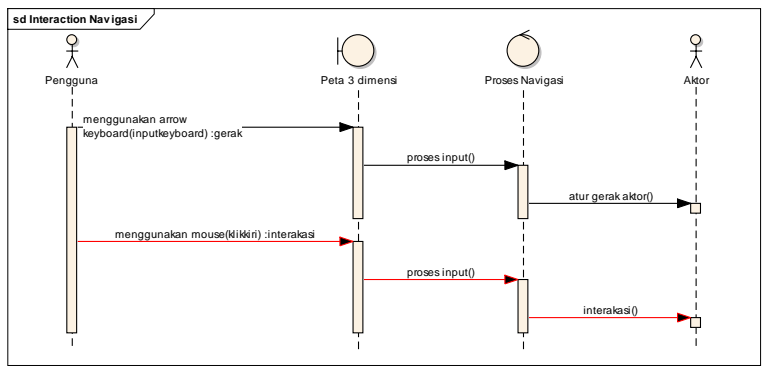

Gambar A.6 Diagram Sequence Navigasi

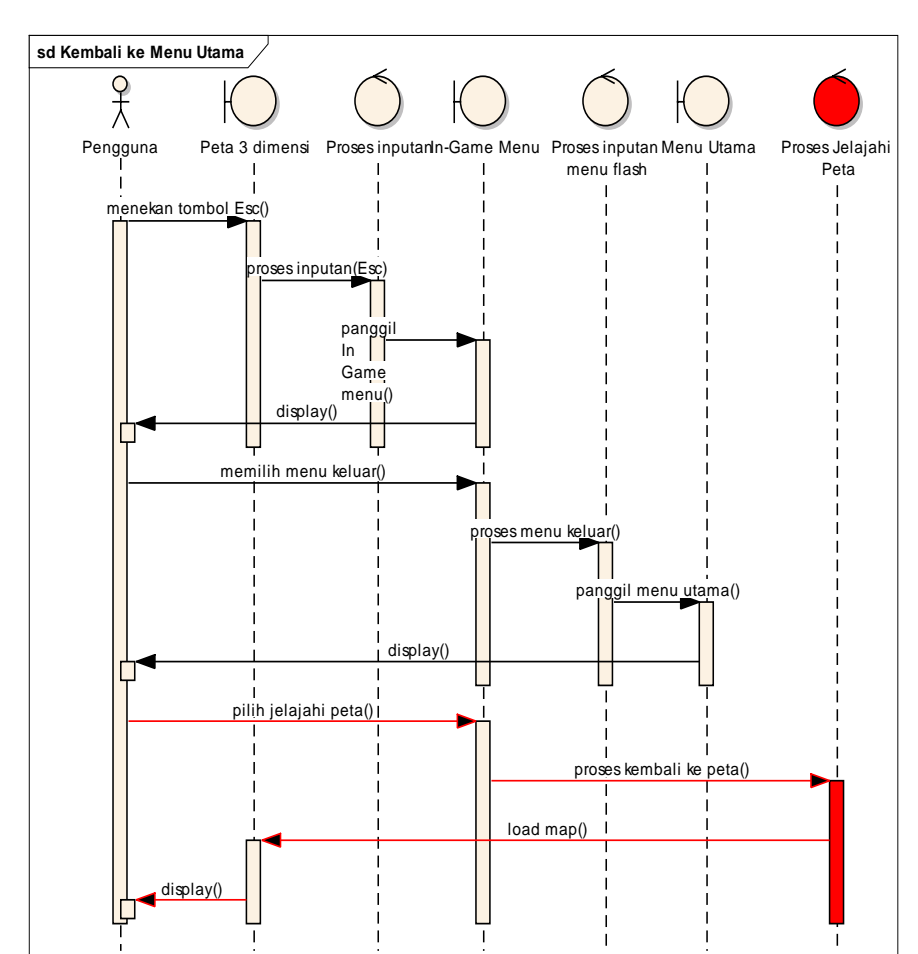

# A.7 Sequence Diagram Kembali Ke Menu Utama

Gambar A.7 Sequence Diagram Kembali Ke Menu Utama

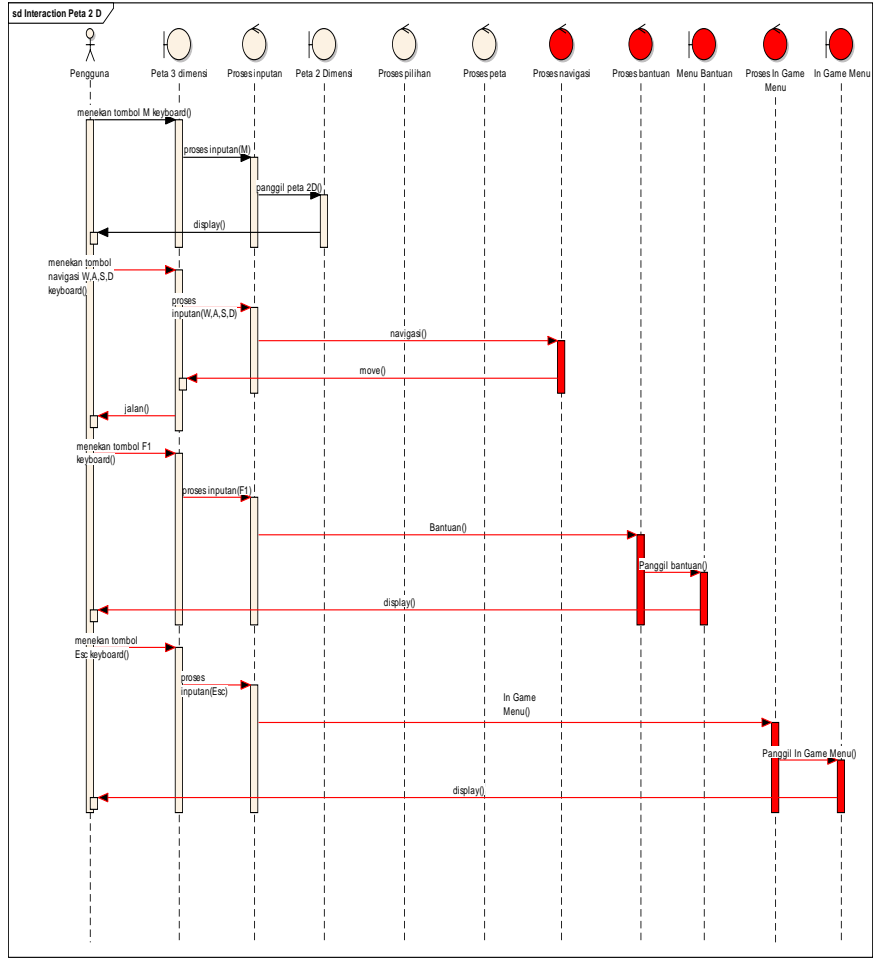

# A.8 Sequence Diagram Melihat Peta Dua Dimensi

Gambar A.822 Diagram Sequence Melihat Peta Dua Dimensi

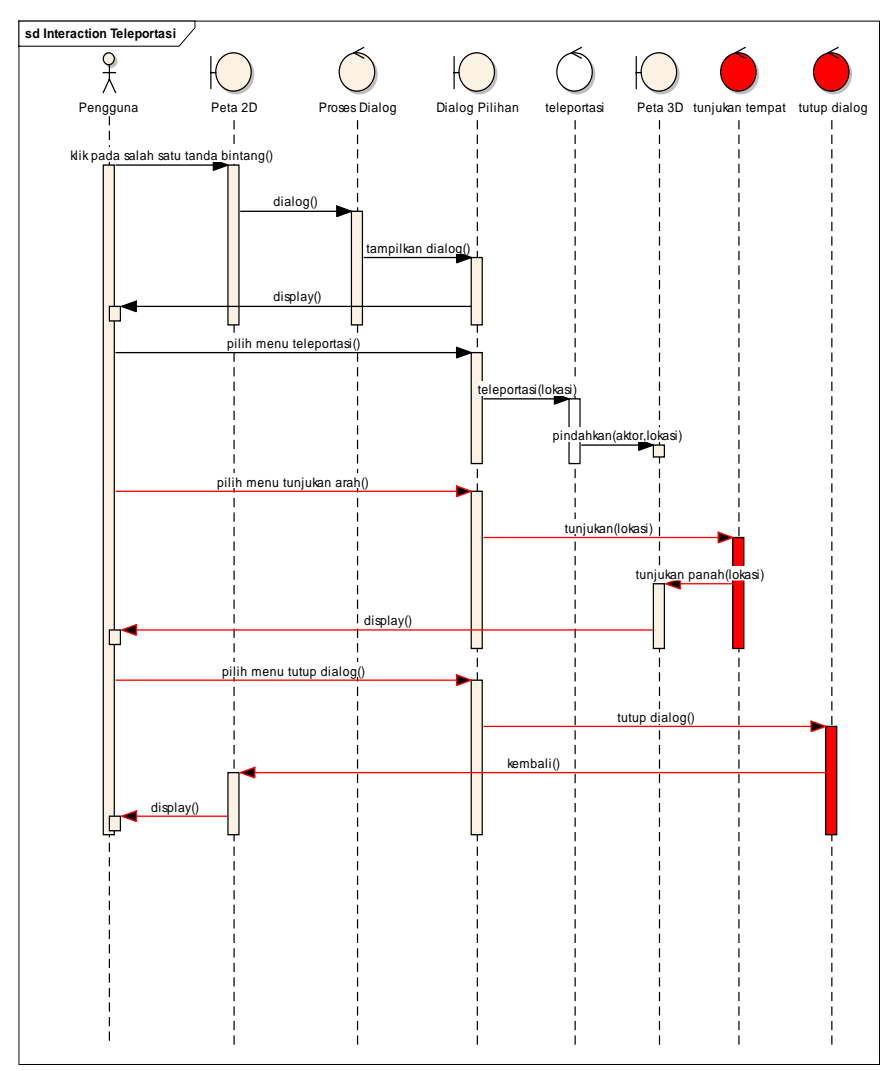

# A.9 Sequence Diagram Teleportasi

Gambar A.923 Diagram Sequence Teleportasi

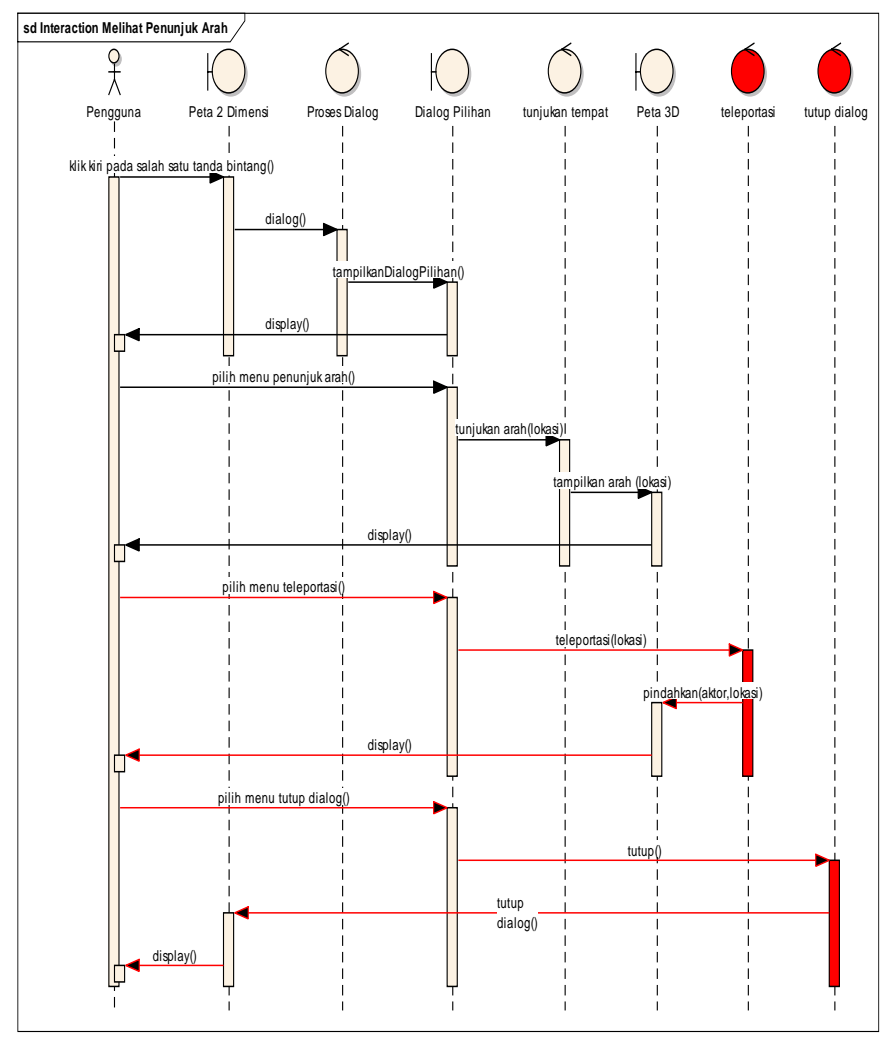

# A.10 Sequence Diagram Melihat Penunjuk Arah

Gambar A.10 Diagram Sequence Melihat Penunjuk Arah

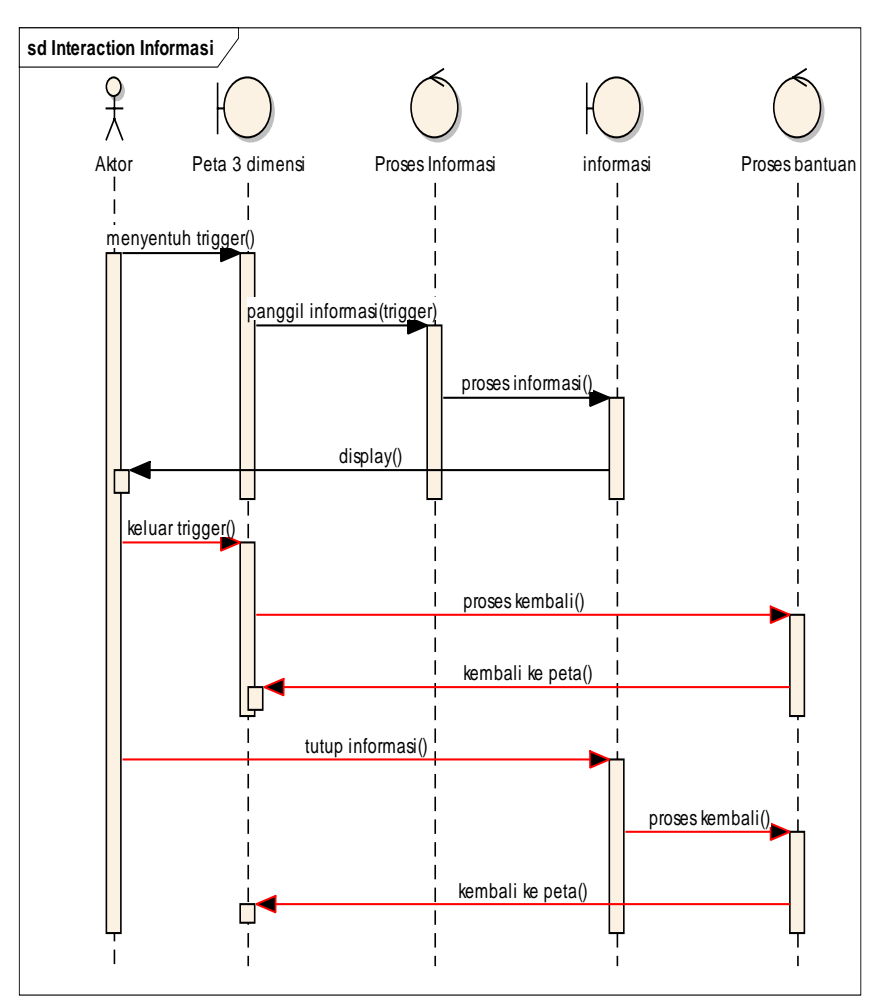

### A.11 Sequence Diagram Mengaktifkan Layar Informasi

Gambar A.11 Diagram Sequence Mengaktifkan Layar Informasi

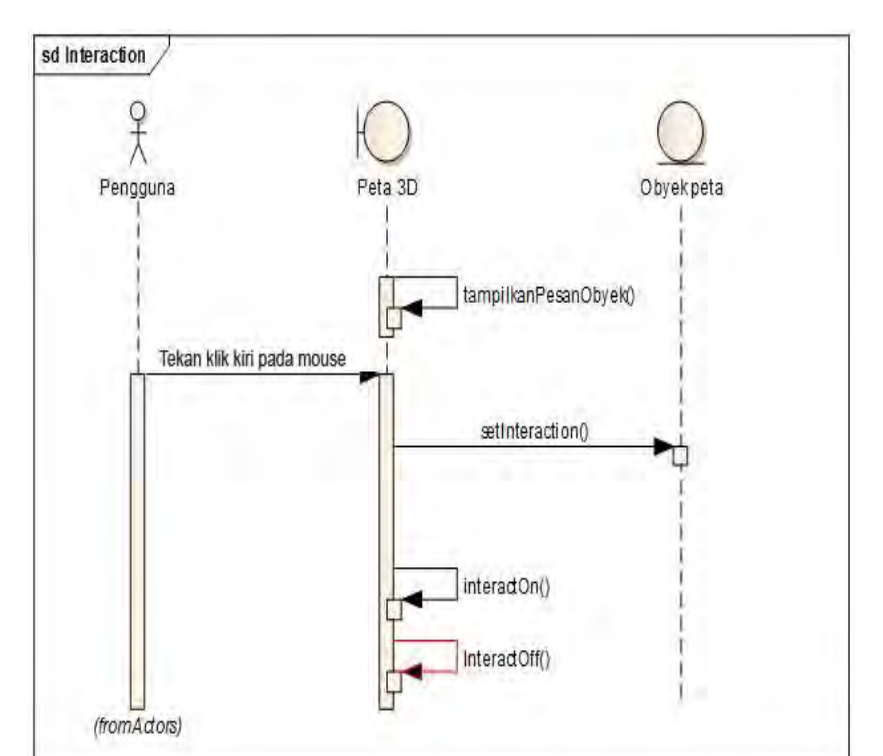

# A.12 Sequence Diagram Interaksi Dengan Objek

Gambar A.12 Diagram Sequence Interaksi Dengan Objek

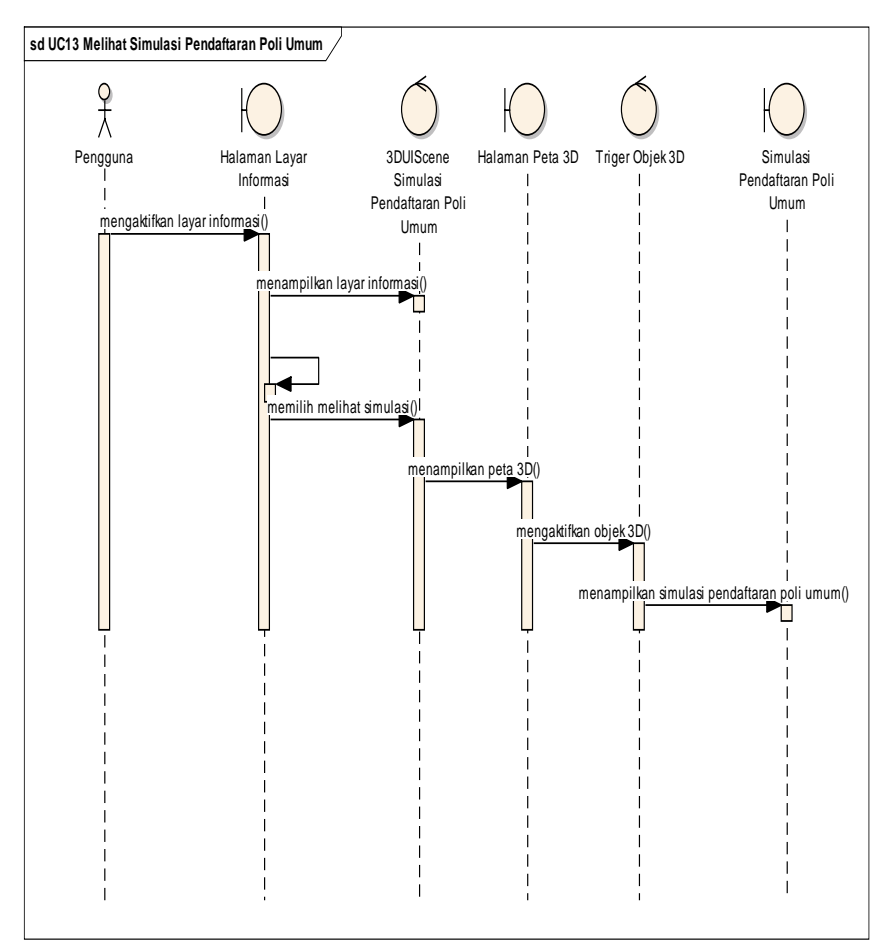

### A.13 Sequence Diagram Simulasi Pendaftaran Poli Umum

Gambar A.13 Diagram Sequence Simulasi Pendaftaran Poli Umum

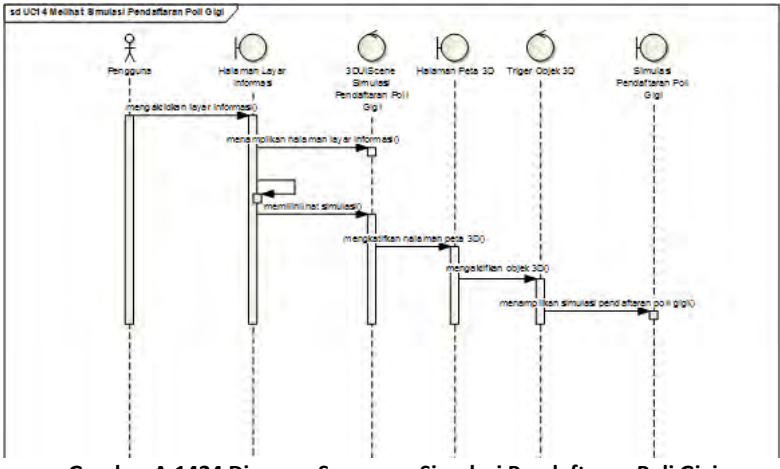

# A.14 Sequence Diagram Simulasi Pendaftaran Poli Gigi

Gambar A.1424 Diagram Sequence Simulasi Pendaftaran Poli Gigi

## A.15 Sequence Diagram Simulasi Pendaftaran Poli BKIA

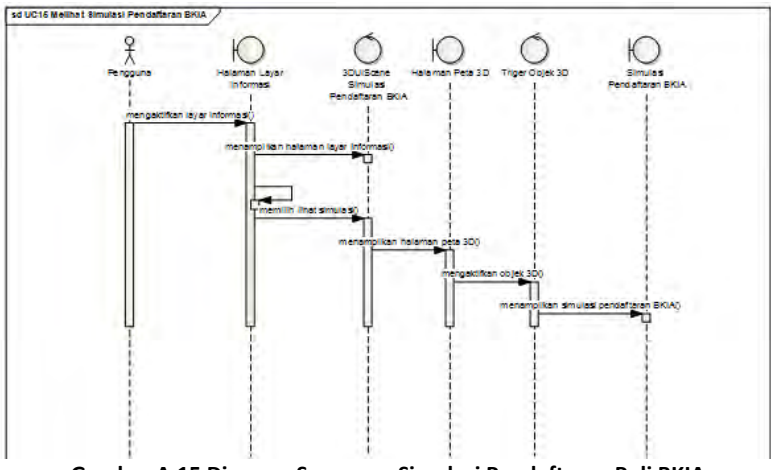

Gambar A.15 Diagram Sequence Simulasi Pendaftaran Poli BKIA
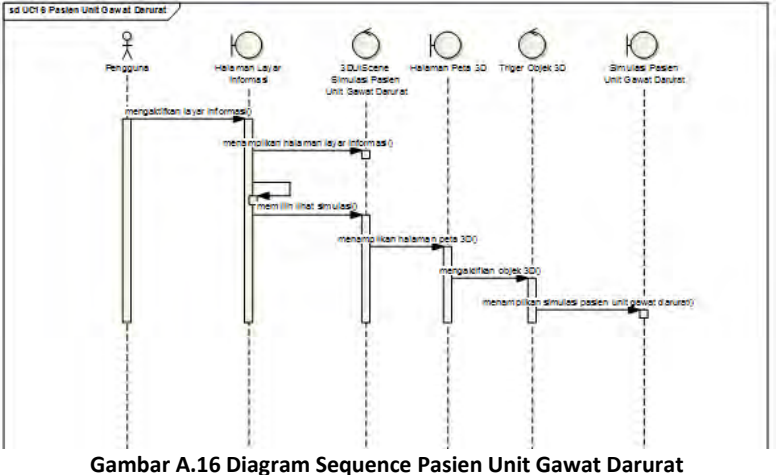

A.16 Sequence Diagram Pasien Unit Gawat Darurat

**0** 

## A.17 Sequence Diagram Pembelian Obat di Apotek

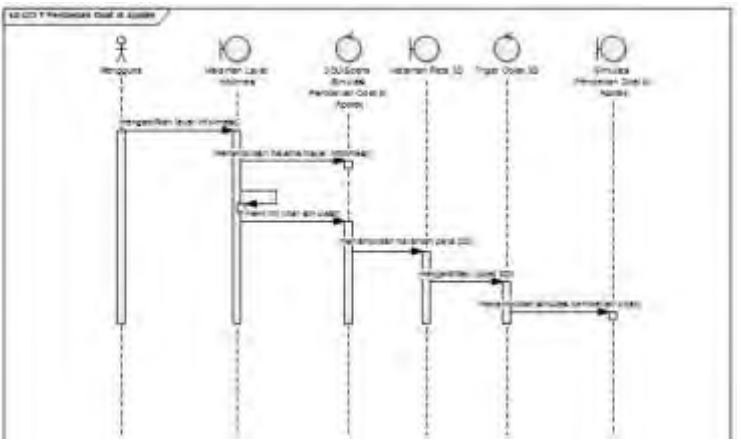

Gambar A.17 Diagram Sequence Pembelian Obat di Apotek

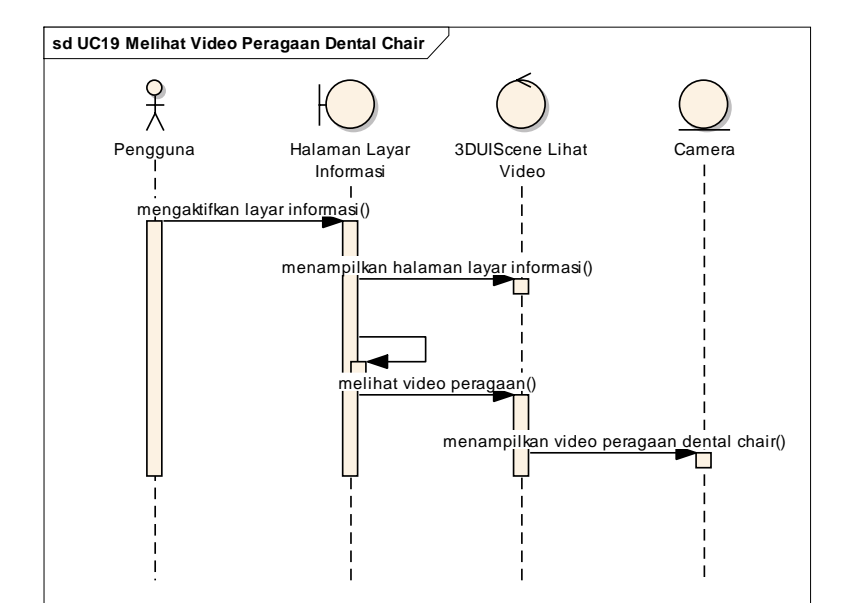

## A.18 Sequence Diagram Interaksi Video Peragaan Dental Chair

Gambar A.18 Diagram Sequence Interaksi Video Peragaan Dental Chair

# DAFTAR GAMBAR

| Gambar 2.1 Unreal Editor                           |
|----------------------------------------------------|
| Gambar 2.2 Contoh Sequence dalam Kismet12          |
| Gambar 2.3 Unreal Matinee                          |
| Gambar 2.4 Unreal Material Editor14                |
| Gambar 2.5 Contoh Unreal Static Mesh Editor15      |
| Gambar 2.6 Pembuatan Peta 2D dengan Visio17        |
| Gambar 2.7 Pembuatan Objek Dengan 3Ds Max18        |
| Gambar 2.8 Pembuatan Warna Pada Paint19            |
| Gambar 2.9 Pembuatan Flash20                       |
| Gambar 2.10 Penggunaan Bink21                      |
| Gambar 3.1 Gedung Medical Cnter ITS (Google Map)23 |
| Gambar 3.2 Diagram Alur Metodologi25               |
| Gambar 4.1 Domain Model Awal                       |
| Gambar 4.2 Domain Model Akhir40                    |
| Gambar 4.3 Use Case Diagram41                      |
| Gambar 4.4 Menu Awal100                            |
| Gambar 4.5 Jelajahi Peta101                        |
| Gambar 4.6 Pilihan Peta101                         |
| Gambar 4.7 Pilihan Resolusi102                     |
| Gambar 4.8 Menu Bantuan102                         |
| Gambar 4.9 Tampilan Pop Up Menu keluar103          |
| Gambar 4.10 Tampilan Menu In-Game103               |
| Gambar 4.11 GUI Story Board104                     |

| Gambar 4.12 Tour Dalam Gedung                       | 105 |
|-----------------------------------------------------|-----|
| Gambar 4.13 Tour Luar Gedung                        | 106 |
| Gambar 4.14 Simulasi Pendaftaran Poli Umum          | 107 |
| Gambar 4.15 Simulasi Pendaftaran Poli Gigi          | 108 |
| Gambar 4.16 Simulasi Pendaftaran Poli BKIA          | 109 |
| Gambar 4.17 Simulasi Pasien Unit Gawat Darurat      | 110 |
| Gambar 4.18 Pembelian Obat di Apotek                | 111 |
| Gambar 4.19 Melihat Video Peragaan Dental Chair     | 112 |
| Gambar 5.1 Denah Lantai 1                           | 114 |
| Gambar 5.2 Denah Lantai 2                           | 114 |
| Gambar 5.3 Builder Crush Cube                       | 116 |
| Gambar 5.4 Properti Red Builder Brushes             | 117 |
| Gambar 5.5 CSG_add untuk menambah brush             | 118 |
| Gambar 5.6 CSG_subtract untuk memotong brush        | 118 |
| Gambar 5.7 Pilihan volum pada Unreal Editor         | 119 |
| Gambar 5.8 Mode wirefram viewport perspective       |     |
| Gambar 5.9 Mode Unlit Viewport Top                  | 120 |
| Gambar 5.10 Mode wireframe viewport Top             | 121 |
| Gambar 5.11 Geometry Tools                          | 122 |
| Gambar 5.12 Penggunaan split geometry tools         | 123 |
| Gambar 5.13 Contoh material pada content browser    | 124 |
| Gambar 5.14 Hasil pemasangan material               | 125 |
| Gambar 5.15 Particle system untuk interaksi ruangan | 125 |
| Gambar 5.16 Particle system untuk interaksi objek   | 126 |
|                                                     |     |

| Gambar 5.17 Tanaman hasil SpeedTree dan StaticMesh   | 126  |
|------------------------------------------------------|------|
| Gambar 5.18 Macam-macam ActorLight                   | 128  |
| Gambar 5.19 Penggunaan SoundCue                      | 129  |
| Gambar 5.20 Animasi flash layar informasi            | 130  |
| Gambar 5.21 Tampilan informasi objek interaksi pintu | 131  |
| Gambar 5.22 Animasi flash menu peta dua dimensi      | 132  |
| Gambar A.1 Diagram Sequence Memilih Menu             | A-1  |
| Gambar A.2 Diagram Sequence Memilih Peta             | A-2  |
| Gambar A.3 Diagram Sequence Mengubah Resolusi        | A-3  |
| Gambar A.4 Diagram Sequence Melihat Bantuan          | A-4  |
| Gambar A.5 Diagram Sequence Menjelajahi Peta         | A-5  |
| Gambar A.6 Diagram Sequence Navigasi                 | A-5  |
| Gambar A.7 Diagram Sequence Kembali Ke Menu Utama    | А-б  |
| Gambar A.8 Diagram Sequence Melihat Peta Dua Dimensi | iA-7 |
| Gambar A.9 Diagram Sequence Teleportasi              | A-8  |
| Gambar A.10 Diagram Sequence Melihat penunjuk Arah   | A-9  |
| Gambar A.11 Diagram Mengaktifkan Layar Informasi     | A-10 |
| Gambar A.12 Diagram Interaksi dengan Objek           | A-11 |
| Gambar A.13 Diagram Simulasi Pemdaftaran Poli Umum.  | A-12 |
| Gambar A.14 Diagram Simulasi Pendaftaran Poli Gigi   | A-13 |
| Gambar A.15 Diagram Simulasi Pendaftaran Poli BKIA   | A-13 |
| Gambar A.16 Diagram Pasien Unit Gawat Darurat        | A-14 |
| Gambar A.17 Diagram Pembelian Obat di Apotek         | A-14 |
| Gambar A.18 Diagram Video Peragaan Dental Chair      | A-15 |

Halaman ini sengaja dikosongkan.

#### **DAFTAR PUSTAKA**

Airlangga, B. (2011). Pembangunan Peta Tiga Dimensi Informatif Pada Jurusan Sistem Informasi Institut Teknologi Sepuluh Nopember Dengan Menggunakan Unreal Engine. Institut Teknologi Sepuluh Nopember. Surabaya: ITS.

Aryana, D. (2012). Pembangunan Peta Tiga Dimensi Informatif Pada Jurusan Statistika Institut Teknologi Sepuluh Nopember Dengan Menggunakan Unreal Engine. Surabaya: ITS.

Assyifa, S. N. (2011). Pengembangan Peta Interaktif Tiga Dimens Jurusan Arsitektur Institut Teknologi Sepuluh Nopember Surabaya Menggunakan Unreal Engine. Institut Teknologi Sepuluh Nopember. Surabaya: ITS.

Bubsy, J., Parrish, Z., dan Wilson, J.2010. *Mastering Unreal Technology, Volume I Introduction to Level Design with Unreal Engine 3*.

Damaiyanti, T. I. (2011). Pengembangan Peta Interaktif Tiga Dimensi Jurusan Arsitektur Institut Teknologi Sepuluh Nopember Menggunakan Unreal Engine. Institut Teknologi Sepuluh Nopember. Surabaya: ITS.

Epic Games, Inc. (2012, December). Diambil kembali dari Unreal Technology Product: www.unreal.com

Fitri, A. (2011). Pengembangan Peta Interaktif Tiga Dimensi Gedung Teknik Informatika Institut Teknologi Sepuluh Nopember Surabaya Menggunakan Unreal Engine. Institut Teknologi Sepuluh Nopember. Surabaya: ITS.

Fritsch D, K. M. (2004). "Visualisation using Game Engines" ISPRS Commission, Vol 5.

Haryananda, Z. S. (2011). Pengembangan Peta Interaktif Tiga Dimensi Gedung BAAK Institut Teknologi Sepuluh Nopember Surabaya menggunakan Unreal Engine. Institut Teknologi Sepuluh Nopember. Surabaya: ITS.

Jatmiko, S. S. (2011). Pengembangan Peta Tiga Dimensi Interaktif Gedung Teknik Elektro Institut Teknologi Sepuluh Nopember Surabaya Menggunakan Unreal Engine. Undergraduate Thesis, Institut Teknologi Sepuluh Nopember, Surabaya.

Lepouras, G., & Vassilakis, C. (2004). Virtual Museums for all: Employing Game Technology for Edutainment., Virtual reality.

Lesmana, L. E. (2012). Pengembangan Peta Tiga Dimensi Interaktif Jurusan Fisika Instritut Teknologi Sepuluh Nopember Surabaya Menggunakan Unreal Engine. Undergraduate Thesis, Institut Teknologi Sepuluh Nopember, Surabaya.

Listyadana, Y. (2012). Pengembangan Peta Tiga Dimensi Gedung Jurusan Kimia Institut Teknologi Sepuluh Nopember Interaktif Menggunakan Unreal Engine. Undergraduate Thesis, Institut Teknologi Sepuluh Nopember, Surabaya.

146

Mufti, A. (2011). Pengembangan Peta Interaktif Tiga Dimensi Jurusan Teknik Lingkungan Institut Teknologi Sepuluh Nopember Surabaya Menggunakan Unreal Engine. Undergraduate Thesis, Institut Teknologi Sepuluh Nopember, Surabaya.

Pahlevi, A. B. (2011). Pengembangan Peta Tiga Dimensi Interaktif Jurusan Teknik Fisika Institut Teknologi Sepuluh Nopember Surabaya. Undergraduate Thesis, Institut Teknologi Sepuluh Nopember, Surabaya.

Prasetia, N. B. (2011). Pemetaan Digital Secara Tiga Dimensi pada Gedung Teknik Kelautan Institut Teknologi Sepuluh Nopember Surabaya Menggunakan Unreal Engine. Undergraduate Thesis, Institut Teknologi Sepuluh Nopember, Surabaya.

Purnama, F. M. (2011). Pengembangan Peta Interaktif Tiga Dimensi Jurusan Teknik Sipil Institut Teknologi Sepuluh Nopember Menggunakan Unreal Engine. Institut Teknologi Sepuluh Nopember. Surabaya: ITS.

Putra, D. A. (2011). Pembuatan Peta Tiga Dimensi Wilayah Puskom dan Gedung BAUK Institut Teknologi Sepuluh Nopember Surabaya Dengan Menggunakan Unreal Engine. Institut Teknologi Sepuluh Nopember. Surabaya: ITS.

Putra, R. A. (2011). Pengembangan Peta Tiga Dimensi Gedung Jurusan Teknik Kimia Institut Teknologi Sepuluh Nopember Interaktif Menggunakan Unreal Engine. Institut Teknologi Sepuluh Nopember. Surabaya: Undergraduate thesis. *Program Pascasarjana ITS* (2013). [Online]. http://www.pasca.its.ac.id/

Rachmansyah, E. (2012). Pengembangan Peta Tiga Dimensi Interaktif Jurusan Grha Sepuluh Nopember ITS dan UPT Bahasa Instritut Teknologi Sepuluh Nopember Surabaya Menggunakan Unreal Engine. Undergraduate Thesis, Institut Teknologi Sepuluh Nopember, Surabaya.

Rudyanti, K. (2012). Pengembangan Peta Tiga Dimensi Interaktif Jurusan Matematika Instritut Teknologi Sepuluh Nopember Surabaya Menggunakan Unreal Engine. Undergraduate Thesis, Institut Teknologi Sepuluh Nopember, Surabaya.

Ruth, M. & Dana, B. (2001). Functional Requirements and Use Cases

Safitri, A. (2011). Penerapan Unreal Engine Pada Pemetaan Digital Tiga Dimensi Gedung Jurusan Desain Produk Industri Institut Teknologi Sepuluh Nopember Surabaya. Institut Teknologi Sepuluh Nopember. Surabaya: ITS.

Saputra, C. S. (2012). Pengembangan Peta Tiga Dimensi Gedung Jurusan Biologi Institut Teknologi Sepuluh Nopember Interaktif Menggunakan Unreal Engine. Undergraduate Thesis, Institut Teknologi Sepuluh Nopember, Surabaya.

Shiratuddin, M. F. & Thabet, W. (2002). Virtual Office Walkthrough Using a 3D Game Engine.

Shiratuddin, M. F. & Fletcher, D. (2007). Utilizing 3D Games Development Tool For Architectural Design in a Virtual Environment.

Subakti, A. R. (2012). Penggunaan Unreal Engine Untuk Aplikasi Peta 3D Interaktif pada Jurusan Teknik Perkapalan Institut Teknologi Sepuluh Nopember. undergraduate Thesis, Institut Teknologi Sepuluh Nopember, Surabaya.

Tim INI3D. (2012). Pengembangan Peta Interaktif Tiga Dimensi Institut Teknologi Sepuluh Nopember Menggunakan Unreal Engine. Surabaya.

Umami, F. (2011). Pengembangan Peta Interaktif Tiga Dimensi Program Studi D3 Fakultas Teknologi Industri Institut Teknologi Sepuluh Nopember Menggunakan Unreal Engine. Undergraduate Thesis, Institut Teknologi Sepuluh Nopember, Surabaya.

Unreal Development Kit. (2010, May). Dipetik January 30, 2011, dari www.udk.com

*Unit Pengelola Mata Kuliah Bersama - UPMB ITS* (2013). [Online] <u>http://upmb.its.ac.id/</u>

Winata, Y. A. (2011). Pengembangan Peta Interaktif Tiga Dimensi Rektorat dan Pascasarjana Institut Teknologi Sepuluh Nopember Surabaya Menggunakan Unreal Engine. Undergraduate Thesis, Institut Teknologi Sepuluh Nopember, Surabaya.

Wirangga, P. (2011). Pengembangan Peta Tiga Dimensi Interaktif Jurusan Sistem Perkapalan Instritut Teknologi Sepuluh Nopember Surabaya Menggunakan Unreal Engine. Institut Teknologi Sepuluh Nopember. Surabaya: ITS.

Yasin, M. N. (2012). Pembangunan Peta Tiga Dimensi Informatif Pada Jurusan Sistem Informasi Institut Teknologi Sepuluh Nopember Dengan Menggunakan Unreal Engine. Surabaya: ITS.

### **BIODATA PENULIS**

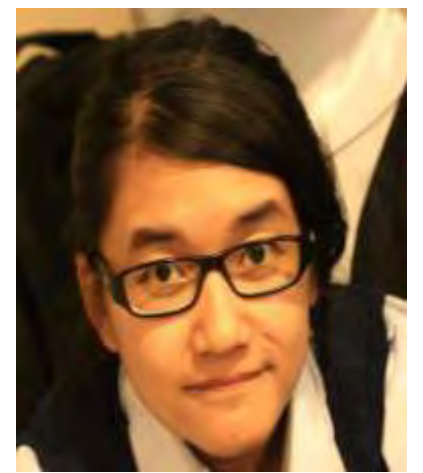

Penulis yang lahir di Bandung, 25 Juni 1991 ini merupakan anak kedua dari tiga bersaudara. Penulis telah menempuh pendidikan formal di SDN Percobaan Surabaya, lalu dilanjutkan di SMPN 32 Surabaya, dan di SMAN 22 Surabaya. Pada tahun 2009, penulis mengikuti SNMPTN dan diterima di Jurusan Sistem Informasi – FTIf ITS dengan NRP 5209100090.

Selama menjadi mahasiswa, selain kesibukan di akademik, penulis juga aktif dalam kegiatan non akademis dengan mengikuti beberarapa organisasi kemahasiswaan, diantaranya BEM (Badan Eksekutif Mahasiswa) FTIf. Pada periode yang sama , penulis juga aktif menjadi anggota HMSI (Himpunan Mahasiswa Sistem Informasi).

Tugas akhir yang dipilih penulis di Jurusan Sistem Informasi ini masuk ke dalam bidang minat E-Business dengan topik UDK (Unreal Development Kit). Jika ada pertanyaan mengenai tugas akhir ini, penulis dapat dihubungi melalu E-mail kandorawidya@gmail.com.